## Brukerhåndbok

Dell B1160 Dell B1160w

### GRUNNLEGGENDE

Denne brukerhåndboken gir informasjon vedrørende installasjon, grunnleggende bruk og feilsøking på Windows.

### AVANSERT

Brukerhåndboken gir informasjon om installasjon avansert konfigurasjon, drift og feilsøking for flere typer operativsystem. Det kan hende at enkelte funksjoner ikke er tilgjengelige, avhengig av modell og land.

## <u>GRUNNLEGGENDE</u>

### 1. Innledning

| Nøkkelfordeler                 | 4  |
|--------------------------------|----|
| Funksjoner etter modell        | 6  |
| Nyttig informasjon             | 7  |
| Om denne brukerhåndboken       | 8  |
| Sikkerhetsinformasjon          | 9  |
| Oversikt over maskinen         | 14 |
| Oversikt over kontrollpanelet  | 16 |
| Slå på maskinen                | 18 |
| Installerer driveren lokalt    | 19 |
| Slik reinstallerer du driveren | 21 |

### 2. Vi ser på grunnleggende bruk

| Skriver ut en testside | 23 |
|------------------------|----|
| Medier og skuffer      | 24 |
| Grunnleggende utskrift | 32 |

### 3. Vedlikehold

Bestille rekvisita og tilleggsutstyr

| 37 |
|----|
| 38 |
| 40 |
| 41 |
| 43 |
|    |
| 47 |
|    |

### Feilsøking

**4**.

| Tips for å unngå papirstopp     | 49 |
|---------------------------------|----|
| Løsning for tomt-for-papir-feil | 50 |
| Fjerne papirstopp               | 51 |
| Forklaring av statuslampene     | 54 |

### 5. Tillegg

| Spesifikasjoner                         | 57 |
|-----------------------------------------|----|
| Dells retningslinjer for teknisk støtte | 66 |
| Slik tar du kontakt med Dell            | 67 |
| Garanti og returrett                    | 68 |
| Copyright                               | 69 |

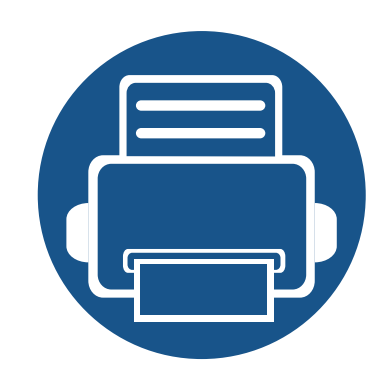

# 1. Innledning

Dette kapittelet gir informasjon du trenger å vite før du bruker maskinen.

| • | Nøkkelfordeler                 | 4  |  |
|---|--------------------------------|----|--|
| • | Funksjoner etter modell        | 6  |  |
| • | Nyttig informasjon             | 7  |  |
| • | Om denne brukerhåndboken       | 8  |  |
| • | Sikkerhetsinformasjon          | 9  |  |
| • | Oversikt over maskinen         | 14 |  |
| • | Oversikt over kontrollpanelet  | 16 |  |
| • | Slå på maskinen                | 18 |  |
| • | Installerer driveren lokalt    | 19 |  |
| • | Slik reinstallerer du driveren | 21 |  |
|   |                                |    |  |

### Nøkkelfordeler

#### Miljøvennlig

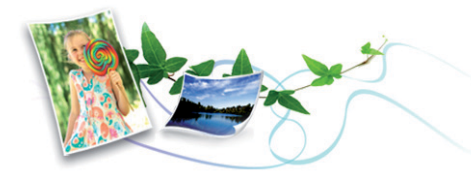

- Du kan skrive ut flere sider på ett enkelt ark for å spare papir (se "Bruke avanserte utskriftsfunksjoner" på side 113).
- Du kan skrive ut på begge sider av arket for å spare papir (manuell dobbeltsidig utskrift) (se "Bruke avanserte utskriftsfunksjoner" på side 113).
- Denne maskinen har automatisk strømsparing, og reduserer strømforbruket betraktelig når den er i ventemodus.

#### Skrive ut med høy hastighet og høy kvalitet

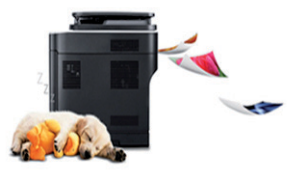

- Du kan skrive ut med en effektiv oppløsning på opptil 1 200 x 1 200 dpi.
- Hurtig utskrift på forespørsel.
  - For enkeltsidig utskrift, 20 ppm (A4) eller 21 ppm (Letter).

#### **Bekvemmelighet**

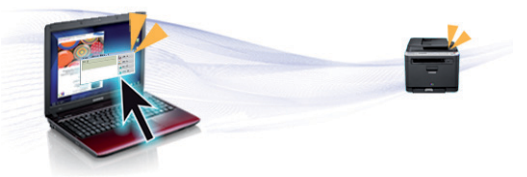

- Dell Printer Manager og Dell-skriverstatus er program som overvåker og informerer deg om maskinens status og lar deg tilpasse maskinens innstillinger (se "Slik bruker du Dell Printer Manager" på side 128).
- Du kan få tilgang til Dell Support på www.dell.com eller support.dell.com. Velg region på siden VELKOMMEN TIL DELL SUPPORT, og fyll ut nødvendig informasjon for å få tilgang til hjelpeverktøy og informasjon.

### Støtte for et bredt spekter av funksjoner og programmer

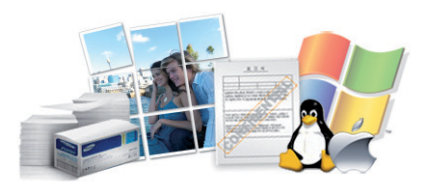

- Støtter flere papirstørrelser (se "Spesifikasjoner for utskriftsmedier" på side 59).
- Skriv ut vannmerker: Du kan merke dokumenter med tekst, f. eks. "Konfidensielt" (se "Bruke avanserte utskriftsfunksjoner" på side 113).

### Nøkkelfordeler

- Skriv ut plakater: Teksten og bildene på hver dokumentside forstørres og skrives ut på tvers av arket. Arkene kan deretter limes sammen til en plakat (Se "Bruke avanserte utskriftsfunksjoner" på side 113).
- Du kan skrive ut i flere operativsystemer (se "Systemkrav" på side 62).
- Maskinen er utstyrt med et USB-grensesnitt.

#### Støtter forskjellige trådløse innstillingsmetoder

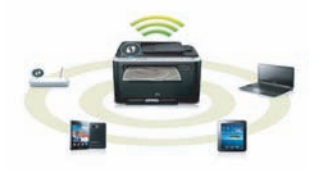

- Bruk av knappen WPS (Wi-Fi Protected Setup™)
  - Du kan enkelt koble til et trådløst nettverk ved bruk av WPS-knappen på maskinen og tilgangspunktet (en trådløs ruter).
- Slik bruker du USB-kabelen
  - Du kan koble til og stille inn flere trådløse nettverksinnstillinger ved bruk av en USB-kabel.
- Bruk av Wi-Fi Direct
  - Du kan enkelt skrive ut fra din mobile enhet ved bruk av Wi-Fi eller Wi-Fi Direct.

Se "Fremgangsmåter for trådløst oppsett." på side 87.

### **Funksjoner etter modell**

Det kan hende at enkelte funksjoner og tilbehør ikke er tilgjengelige, avhengig av modell eller land.

#### Operativsystem

| Operativsystem | B1160 | B1160w |
|----------------|-------|--------|
| Windows        | •     | •      |
| Macintosh      | •     | •      |
| Linux          | •     | •      |

(•: inkludert, tomt: ikke tilgjengelig)

#### Programvare

| Programvare                                   | B1160 | B1160w |
|-----------------------------------------------|-------|--------|
| SPL skriverdriver                             | •     | •      |
| XPS skriverdriver                             | •     | •      |
| Dell Printer Manager                          | •     | •      |
| Embedded Web Service                          |       | •      |
| Bestillingsverktøy for Dell-<br>forbruksvarer | •     | •      |

| Programvare                        | B1160 | B1160w |
|------------------------------------|-------|--------|
| Dell-skriverstatus                 | •     | •      |
| Verktøy for<br>fastvareoppdatering | •     | •      |

(•: inkludert, tomt: ikke tilgjengelig)

#### **Variety feature**

| Funksjoner                                       | B1160 | B1160w |
|--------------------------------------------------|-------|--------|
| Høyhastighets USB 2.0                            | •     | •      |
| Nettverksgrensesnitt 802.11b/g/n<br>trådløst LAN |       | •      |
| IPv6                                             |       | •      |
| Wi-Fi Protected Setup™ (WPS)                     |       | •      |
| Manuell dobbeltsidig utskrift                    | •     | •      |

(•: inkludert, tomt: ikke tilgjengelig)

## Nyttig informasjon

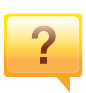

#### Hvor kan jeg laste ned maskinens driver?

 Besøk www.support.dell.com for å laste ned maskinens driver, og installere den i systemet ditt.

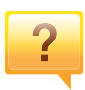

#### Hvor kan jeg kjøpe tilbehør og rekvisita?

- Spør en Dell distributør eller din forhandler.
- Besøk **www.support.dell.com**. Velg land/område for å se informasjon om produkttjenester.

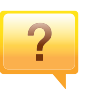

Statuslampen blinker eller lyser konstant.

- Slå produktet av og på igjen.
- Finn betydningen av strømlampens indikasjoner i denne brukerhåndboken og feilsøk deretter (se "Forklaring av statuslampene" på side 54).

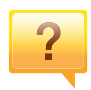

Det har oppstått papirstopp.

- Åpne og lukke toppdekselet (se "Sett forfra" på side 15).
- Finn betydningen av strømlampens indikasjoner i denne brukerhåndboken og feilsøk deretter (se "Fjerne papirstopp" på side 51).

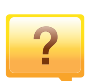

#### Uskarp utskrift.

- Nivå for toner kan være lavt eller ujevnt fordelt. Rist tonerkassetten.
- Prøv en annen utskriftsoppløsning.
- Skift tonerkassett.

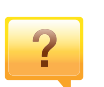

#### Maskinen skriver ikke ut.

- Åpne utskriftskøen og fjern dokumentet fra køen (se "Avbryte en utskriftsjobb" på side 33).
- Fjern driveren og installer den igjen (se "Installerer driveren lokalt" på side 19).
- Velg din maskin som standardmaskin i Windows.

### Om denne brukerhåndboken

Denne brukerhåndboken inneholder grunnleggende informasjon om maskinen og detaljerte forklaringer om hvordan du bruker den.

- Les sikkerhetsinformasjonen før du tar i bruk maskinen.
- Hvis du får problemer med å bruke maskinen, kan du lese feilsøkingskapitlet.
- Begreper som brukes i denne håndboken, er beskrevet i ordlisten.
- Illustrasjonene i denne brukerhåndboken kan være forskjellige fra din maskin, avhengig av tilleggsutstyr eller modell.
- Skjermdumpene i denne bruksanvisningen kan variere fra din maskin avhengig av maskinens fastvare/driverversjon.
- Prosedyrene i denne brukerhåndboken hovedsaklig baseret på Windows 7.

#### Konvensjoner

Noen begreper i denne brukerhåndboken brukes om hverandre, som beskrevet nedenfor.

- Dokument er synonymt med original.
- Papir er synonymt med medier eller utskriftsmedier.
- Maskin refererer til skriveren eller MFP-enheten.

#### Sjenerelle ikoner

| lkon | Tekst     | Beskrivelse                                                                                   |
|------|-----------|-----------------------------------------------------------------------------------------------|
|      | Forsiktig | Gir brukere informasjon for å beskytte maskinen mot mulige mekaniske skader eller andre feil. |
|      | Merk      | Gir utfylledende informasjon eller detaljerte spesifikasjoner for funksjonene til maskinen.   |

Disse advarslene og forholdsreglene er inkludert for å hindre at du skader deg selv eller andre, samt forhindre mulig skade på maskinen. Pass på at du har lest og forstått alle disse instruksjonene før du bruker maskinen. Etter at du har lest denne delen, bør du oppbevare den på et trygt sted for å kunne lese den igjen senere.

#### Viktige sikkerhetssymboler

### Forklaring for alle ikoner og tegn brukt i dette kapittel

|            | Advarsel    | Farer eller risikable handlinger som kan medføre alvorlig personskade eller død.              |
|------------|-------------|-----------------------------------------------------------------------------------------------|
| <u>.</u>   | Forsiktig   | Farer eller risikable handlinger som kan medføre lettere personskade eller materielle skader. |
| $\bigcirc$ | lkke forsøk | •                                                                                             |

### Driftsmiljø

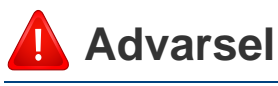

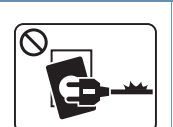

Må ikke brukes hvis strømledningen er skadet eller stikkontakten ikke er jordet.

Ikke plasser ting oppå maskinen (vann, små metallobjekter eller tunge ting, lys, tente sigaretter osv.).

Det kan føre til elektrisk støt eller brann.

Det kan føre til elektrisk støt eller brann.

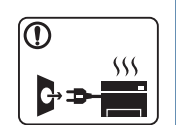

- Hvis maskinen blir overopphetet, vil den slippe ut røyk eller lage rare lyder eller lukter. Slå av strømmen øyeblikkelig og trekk ut støpselet til maskinen.
- Brukeren må ha tilgang til strømuttaket i tilfelle uventede hendelser som krever at brukeren må trekke ut kontakten.

Det kan føre til elektrisk støt eller brann.

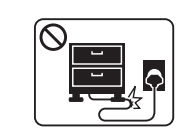

Ikke bøy eller legg tunge gjenstander på strømledningen.

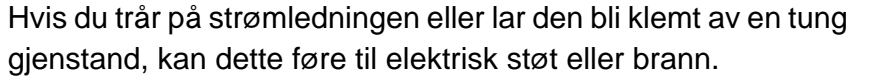

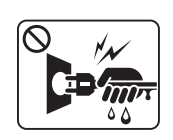

Ikke trekk ut støpselet ved å dra i ledningen. Du må ikke ta i støpselet med våte hender.

Det kan føre til elektrisk støt eller brann.

### 🔔 Forsiktig

|              | Trekk ut støpselet fra stikkontakten ved tordenvær eller hvis<br>maskinen ikke brukes på en stund.<br>Det kan føre til elektrisk støt eller brann.                                                                                     |
|--------------|----------------------------------------------------------------------------------------------------|
|              | Vær forsiktig. Området hvor papiret kommer ut er varmt.<br>Du kan få brannskader.                                                                                                    |
|              | Hvis du har mistet maskinen i gulvet, eller hvis kabinettet ser<br>skadet ut, må du trekke ut alle ledninger fra maskinen og be<br>om hjelp fra en kvalifisert servicetekniker.<br>Ellers kan det føre til elektrisk støt eller brann. |
|              | Hvis maskinen ikke virker etter at du har fulgt disse<br>instruksjonene, trekker du ut alle ledninger fra maskinen og<br>ber om hjelp fra en kvalifisert servicetekniker.<br>Ellers kan det føre til elektrisk støt eller brann.       |
| $\bigotimes$ | Hvis støpselet ikke passer lett i stikkontakten, må du ikke<br>tvinge det på plass.<br>Ring en elektriker eller bytt til en annen stikkontakt. Hvis ikke<br>kan det oppstå elektrisk støt.                                             |
| $\bigotimes$ | Pass på at ikke kjæledyr tygger på strømledningen,<br>telefonledningen eller grensesnittkablene til datamaskinen.<br>Det kan føre til elektrisk støt eller brann og/eller at kjæledyret<br>ditt blir skadet.                           |

### Driftsmetode

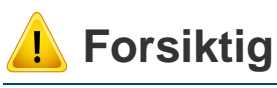

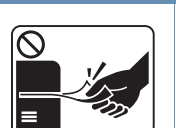

Ikke trekk ut papiret med makt under utskrift. Det kan skade maskinen.

Pass på at du ikke plasserer hånden mellom maskinen og papirskuffen.

Du kan skade deg.

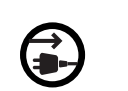

Strømledning er maskinens strømavbruddsenhet.

Trekk ut støpselet for å slå av strømforsyningen.

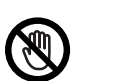

Vær forsiktig når du legger inn papir eller fjerner papirstopp.

Nytt papir har skarpe kanter og kan forårsake smertefulle kutt.

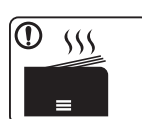

Når du skriver ut store mengder, kan nedre del av området, hvor papiret kommer ut, bli varmt. Ikke la barn berøre overflaten.

Du kan få brannskader.

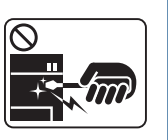

Bruk ikke pinsett eller skarpe metallgjenstander når du fjerner papir som sitter fast.

Det kan skade maskinen.

| $\bigcirc$ | La ikke for mange ark samle seg opp i utskuffen.<br>Det kan skade maskinen.                                                                            | 🤔 Fors | iktig                                                                                                    |
|------------|----------------------------------------------------------------------------------------------------|--------|----------------------------------------------------------------------------------------------------|
| $\Diamond$ | Ikke blokker eller dytt gjenstander inn i lufteåpningen.<br>Dette kan føre til høyere komponenttemperatur, noe som kan<br>forårsake skade eller brann. |        | Slå av strømmen og koble fra alle ledninger før du flytter<br>maskinen. Informasjonen nedenfor er forslag basert på<br>enhetene vekt. Ikke løft maskinen hvis du har en medisinsk |
| $\oslash$  | Bruk av anordninger eller justeringer eller utførelse av andre prosedyrer enn de som er beskrevet her, kan føre til at det avgis farlig stråling       |        | tilstand som hindrer deg fra å løfte. Be om hjelp. Bruk alltid<br>hensiktsmessig antall mennesker for løfte enheten sikkert.<br>Løft deretter maskinen:                           |
|            |                                                                                                    |        | <ul> <li>Hvis maskinen veier under 20 kg, kan den løftes av 1<br/>person.</li> </ul>                                                                                              |
| Install    | asjon/flytting                                                                                                    |        | <ul> <li>Hvis maskinen veier under 20-40 kg, bør den løftes av 2<br/>personer.</li> </ul>                                                                                         |
|            |                                                                                                    |        | <ul> <li>Hvis maskinen veier mer enn 40 kg, må den løftes av 4 eller<br/>flere personer.</li> </ul>                                                                               |
| Adv        | varsel                                                                                                    |        | Maskinen kan falle og forårsake personskader eller materiell skader.                                                                                                    |
|            | lkke plasser maskinen i et område med støv, fuktighet eller                                                                                            |        | lkke plasser maskinen på et ustabilt underlag.                                                                                                    |
|            | Vannlekkasjer.         Det kan føre til elektrisk støt eller brann.                                                                                    | Ū      | Maskinen kan falle og forårsake personskader eller materiell skader.                                                                                                    |
|            |                                                                                                    |        | Bruk kun Nr. 26 AWG <sup>a</sup> eller større, telefonkabel, hvis nødvendig.                                                                                                    |

Ellers kan maskinen skades.

|              | Bruk strømledningen som fulgte med maskinen for trygg bruk.<br>Bruker du en ledning som er lenger enn 2 meter sammen med<br>en 110 V-maskin, må tykkelsen være 16 AWG eller større.<br>Ellers kan det oppstå skader på maskinen som kan forårsake<br>elektrisk støt eller brann. |
|--------------|----------------------------------------------------------------------------------------------------|
|              | Pass på at du setter støpselet inn i en jordet stikkontakt.<br>Ellers kan det føre til elektrisk støt eller brann.                                                                                                    |
| $\bigotimes$ | lkke overbelast stikkontakter og skjøteledninger.<br>Dette kan redusere ytelsen og føre til elektrisk støt eller brann.                                                                                                    |
| $\oslash$    | Ikke legg noe over maskinen eller plasser den i et lufttett rom,<br>som et skap.<br>Hvis maskinen ikke har god ventilasjon, kan det oppstå brann.                                                                                                    |
| $\oslash$    | Maskinen skal kobles til strømnivået som er spesifisert på<br>etiketten.<br>Hvis du er usikker og vil kontrollere strømnivået som du<br>bruker, tar du kontakt med strømleverandøren.                                                                                            |

a. AWG: American Wire Gauge (amerikansk standard for ledningsdiameter)

#### Vedlikehold/kontroll

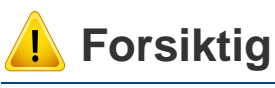

| Alcohol ×× |  |
|------------|--|
|            |  |

Trekk ut støpselet for produktet før du rengjør innsiden av maskinen. Ikke bruk benzen, løsemidler eller alkoholholdige produkter til å rengjøre maskinen. Ikke spray vann direkte inn i maskinen.

Det kan føre til elektrisk støt eller brann.

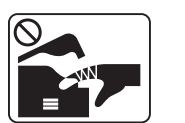

Ikke bruk maskinen mens du jobber inne i den for å gjøre rent eller skifte ut deler.

Du kan skade deg.

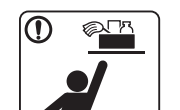

Rengjøringsmidler holdes utilgjengelig for barn.

Barna kan skade seg.

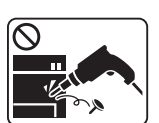

Ikke demonter, reparer eller rekonstruer maskinen på egen hånd.

Det kan skade maskinen. Ring en autorisert tekniker når maskinen må repareres.

| $\bigotimes$ | <ul> <li>Ikke fjern deksler eller beskyttelsesanordninger som er<br/>festet med skruer.</li> </ul>                                                                                                    |            |
|--------------|----------------------------------------------------------------------------------------------------|------------|
|              | <ul> <li>Maskinen skal kun repareres av en Samsung<br/>servicetekniker. Reparasjoner utført av serviceteknikere<br/>som ikke er tilsluttet Samsung kan resultere i brann eller<br/>elektrisk støt.</li> </ul> |            |
|              | <ul> <li>Reparasjoner må kun utføres av teknikere autorisert av<br/>Dell.</li> </ul>                                                                                                    |            |
|              | Følg brukerhåndboken som følger med maskinen, nøye når<br>du rengjør og bruker den.                                                                                                    |            |
|              | I motsatt fall kan du skade maskinen.                                                                                                    |            |
|              | Hold strømledningen og støpselets kontaktoverflate rent for støv og vann.                                                                                                    |            |
|              | Ellers kan det føre til elektrisk støt eller brann.                                                                                                    |            |
|              |                                                                                                    | $\bigcirc$ |
| Pokyis       | sitabruk                                                                                                    |            |

### **Forsiktig**

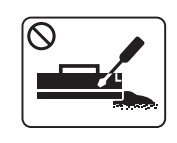

Ikke demonter tonerkassetten.

Tonerstøv kan være farlig hvis det inhaleres eller svelges.

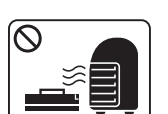

Ikke brenn rekvisita, for eksempel tonerkassetter eller fikseringsenheter.

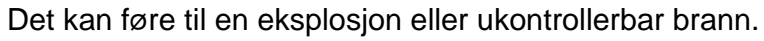

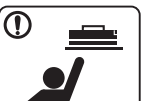

Tonerkassetter og annen rekvisita må oppbevares utilgjengelig for barn.

Tonerstøv kan være farlig hvis det inhaleres eller svelges.

Pass på at tonerstøv ikke kommer i kontakt med kropp eller klær når du skifter tonerkassett eller fjerner tilstoppet papir. Tonerstøv kan være farlig hvis det inhaleres eller svelges.

Når du får toner på klærne, må du ikke bruke varmt vann til å skylle det av.

Varmt vann får toneren til å feste seg på stoffet. Bruk kaldt vann.

Bruk av resirkulert rekvisita, f.eks. tonerkassetter, kan skade maskinen.

Du må betale serviceavgift dersom det oppstår skader etter bruk av resirkulert rekvisita.

### **Oversikt over maskinen**

### Tilbehør

| Strømledning                | Hurtiginstallasjonsguide | Sorterer <sup>a</sup>         |
|-----------------------------|--------------------------|-------------------------------|
|                             |                          |                               |
| Programvare-CD <sup>b</sup> | USB-kabel (kun B1160w)   | Diverse tilbehør <sup>c</sup> |

a. I hurtiginstallasjonsguiden kan du lese mer om sortereren på maskinen.

b. Programvare-CD-en inneholder skriverdrivere, applikasjoner og brukerveiledning.

c. Diverse tilbehør inkludert med din maskin kan variere i henhold til land og modell.

### **Oversikt over maskinen**

### Sett forfra

- Denne illustrasjonen kan være forskjellig fra din maskin, avhengig av hvilken modell du har.
- Det kan hende at noen funksjoner og ekstra varer ikke er tilgjengelig. Dette avhenger av modeller eller land (se "Funksjoner etter modell" på side 6).

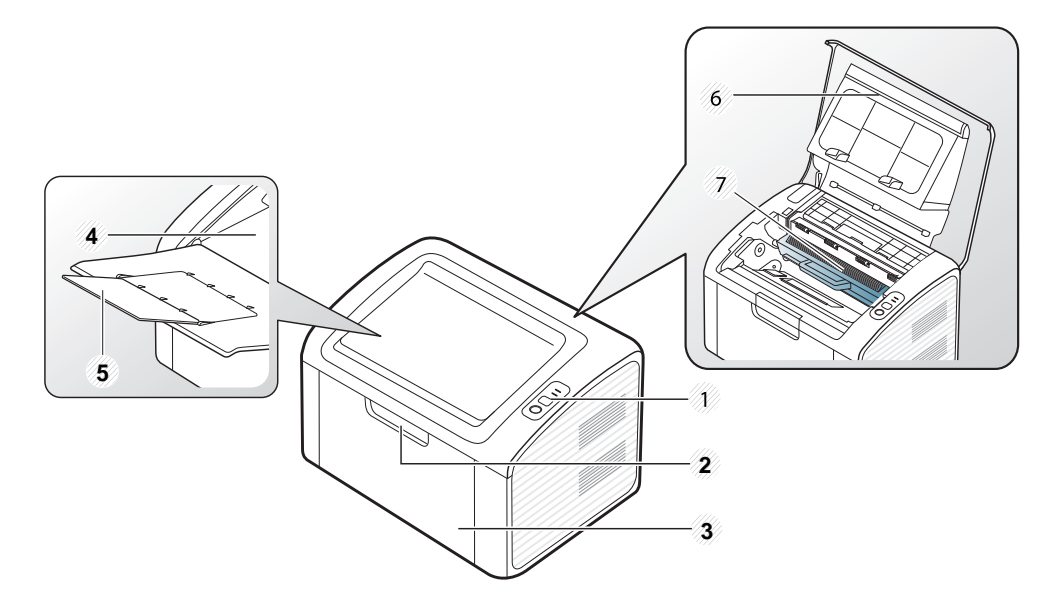

| 1 | Kontrollpanel     | 5 | Utgangsstøtte |
|---|-------------------|---|---------------|
| 2 | Håndtak til skuff | 6 | Toppdeksel    |
| 3 | Skuff             | 7 | Tonerkassett  |
| 4 | Utskuff           |   |               |

#### Sett bakfra

- Denne illustrasjonen kan være forskjellig fra din maskin, avhengig av hvilken modell du har.
  - Det kan hende at noen funksjoner og ekstra varer ikke er tilgjengelig. Dette avhenger av modeller eller land (se "Funksjoner etter modell" på side 6).

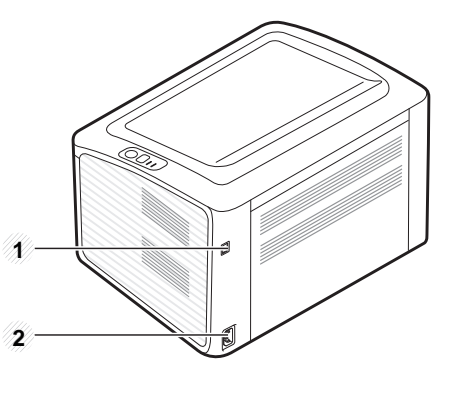

1 USB-port

2 Strømkontakt

### **Oversikt over kontrollpanelet**

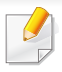

Dette kontrollpanelet kan være forskjellig fra din maskin, avhengig av hvilken modell du har. Det er flere typer kontrollpaneler.

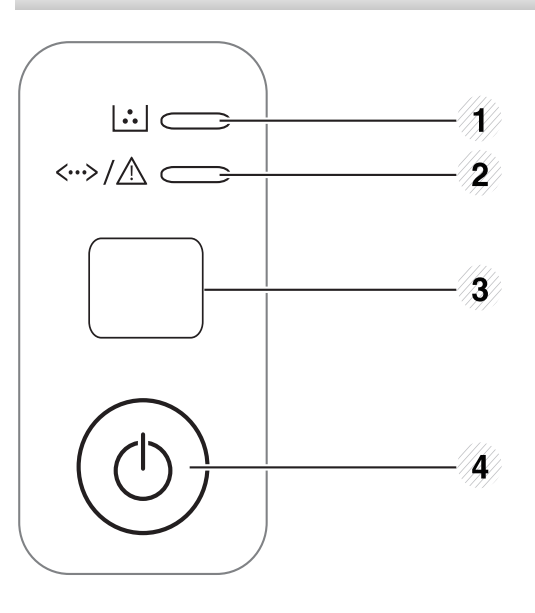

WPS (kun Konfigurerer enkelt det trådløse nettverket uten 3 0 B1160w) datamaskin (se "Trådløst nettverksoppsett" på side 86). Skriver ut konfigurasjonssider - Trykk og hold inne denne knappen i ca. 10 sekunder til den grønne statuslampen blinker sakte, og slipp knappen. Skriver ut rapport/feilrapport om info om ٠ forbruksvarer - Trykk og hold denne knappen i ca. 15 sekunder til den grønne statuslampen blinker, og slipp knappen. Skriver ut brukerveiledning - Trykk på denne knappen hver gang du legger inn et ark i skuffen, hvis du har valgt Manuell mating som Kilde i skriverdriveren.

| 1 |              | Tonerlampe  | Viser tonerkassettens status (se "Statuslampe" på side 54). |
|---|--------------|-------------|-------------------------------------------------------------|
| 2 | <>/ <u>\</u> | Statuslampe | Viser maskinens status (se "Statuslampe" på side 54).       |

### **Oversikt over kontrollpanelet**

| 3 |   | Info (kun<br>B1160) | <ul> <li>Skriver ut konfigurasjonssider</li> <li>Trykk og hold inne denne knappen i ca. 10<br/>sekunder til den grønne statuslampen<br/>blinker sakte, og slipp knappen.</li> </ul>                 |
|---|---|---------------------|----------------------------------------------------------------------------------------------------|
|   |   |                     | <ul> <li>Skriver ut rapport/feilrapport om info om<br/>forbruksvarer</li> </ul>                                                                                                    |
|   |   |                     | <ul> <li>Trykk og hold denne knappen i ca. 15<br/>sekunder til den grønne statuslampen<br/>blinker, og slipp knappen.</li> </ul>                                                                    |
|   |   |                     | <ul> <li>Skriver ut brukerveiledning</li> <li>Trykk på denne knappen hver gang du<br/>legger inn et ark i skuffen, hvis du har valgt<br/>Manuell mating som Kilde i<br/>skriverdriveren.</li> </ul> |
| 4 | ٢ | Strøm/<br>Avbryt    | <ul> <li>Du kan også slå strømmen på, eller frigjøre<br/>maskinen fra strømsparingsmodus med<br/>denne knappen.</li> <li>Stanser en operasjon når som helst.</li> </ul>                             |

### Slå på maskinen

Koble først maskinen til strømforsyningen.

1

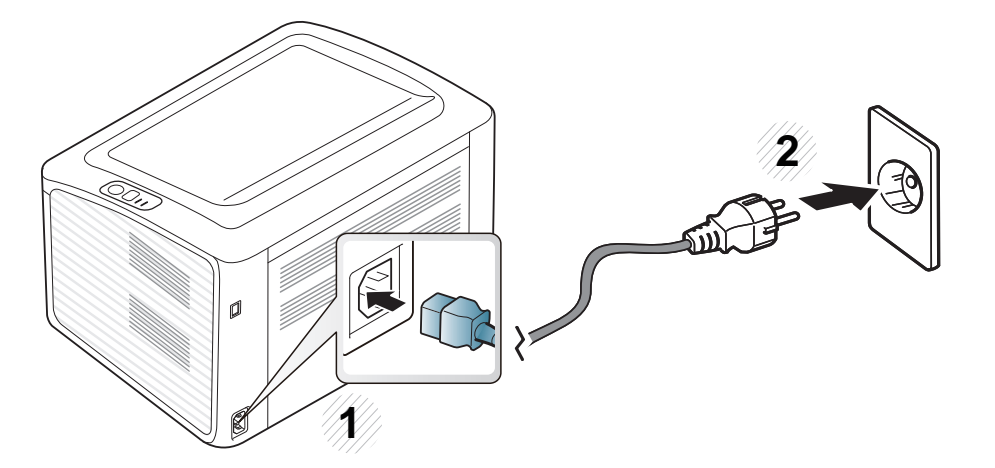

2 Trykk på () (strømknappen) på kontrollpanelet.

Hvis du vil slå av strømmen trykker du på 🕲 (strøm/avbryt) på kontrollpanelet.

### Installerer driveren lokalt

En lokaltilkoblet maskin er en maskin som er koblet direkte til datamaskinen med en kabel.

- Hvis du bruker Macintosh eller Linux operativsystemer, se "Installasjon av programvare" på side 72.
- Installasjonsvinduet i denne Brukerhåndbok kan variere, avhengig av maskinen og grensesnittet som brukes.
- Velg **Tilpasset installasjon** hvis du vil bestemme hvilke programmer du vil installere.
- Bruk kun USB-kabel som er lengre enn 3 meter.

#### Windows

Kontroller at maskinen er koblet til datamaskinen og slått på.

Hvis "Veiviser for funnet maskinvare" vises under installeringsprosessen, må du klikke Avbryt for å lukke vinduet. Sett inn den medfølgende programvare-CD-en i CD-stasjonen.

CD-en skal starte automatisk, og et installeringsvindu vil åpnes.

Hvis installasjonsskjermen ikke vises, klikk **Start > Alle** programmer > Tilbehør > Kjør.

Skriv inn X:\**Setup.exe**, og bytt ut "X" med bokstaven som representerer din CD-ROM-stasjon. Klikk deretter på **OK**.

#### Velg Neste.

| 🛃 Dell B1160 Mono Laser Print | er 💽                                                                                                    |
|-------------------------------|----------------------------------------------------------------------------------------------------|
|                               | Velkommen til installasjonsprogrammet for Dell<br>B1160 Mono Laser Printer!                                                                                                    |
|                               | Denne veiviseren hjelper deg med å installere komponenter<br>for Dell B1160 Mono Laser Printer,<br>Det anbefales at du avslutter alle Windows-programmer før<br>du kjører installasjonsprogrammet,<br>Vis brukerhåndboken |
| Lisensavtale                  | Neste>Avbryt                                                                                                    |

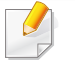

Skjermbildet for utskriftsinnstillinger som vises i denne brukerhåndboken, kan se annerledes ut enn på din maskin.

### Installerer driveren lokalt

4 Velg Koble til datamaskinen ved hjelp av USB-kabel. Klikk på Neste.

| Dell B1160 Mono Laser Printer                        |                                                              | -X           |
|------------------------------------------------------|--------------------------------------------------------------|--------------|
| lelg installeringsmetode                             |                                                              | Dell         |
| /elg hvordan skriveren skal kobles til di            | enne datamaskinen, og klikk                                  | på "Neste>", |
| <ul> <li>Koble til datamaskinen ved hjelp</li> </ul> | av USB-kabel                                                 |              |
| ○ Tilpasset installasjon                             |                                                              |              |
| Beskrivelsesboks:                                    |                                                              |              |
| Sett opp ved å koble USB-kabelen ti                  | il skriveren,                                                |              |
|                                                      | <tilbake ne<="" td=""  =""><td>ste&gt; Avbryt</td></tilbake> | ste> Avbryt  |

Skjermbildet for utskriftsinnstillinger som vises i denne brukerhåndboken, kan se annerledes ut enn på din maskin.

5 Følg instruksjonene i vinduet for å fullføre installasjonen.

### Slik reinstallerer du driveren

Hvis skriverdriveren ikke fungerer som den skal, følger du fremgangsmåten nedenfor for installere driveren på nytt.

### Windows

- Kontroller at maskinen er koblet til datamaskinen og slått på.
- 2 Fra Start-menyen velger du Programmer eller Alle programmer > Dell > Dell Printers > skriverens drivernavn > Vedlikehold.
- 3 Velg **Reparer** og klikk **Neste**.
- Følg instruksene i skjermbildet.
- 5 Sett inn programvare-CD-en og installer driveren igjen (se "Installerer driveren lokalt" på side 19).

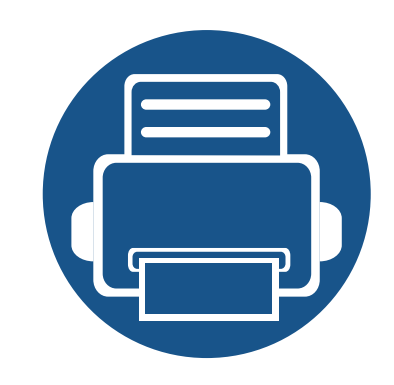

## 2. Vi ser på grunnleggende bruk

Når installasjonen er fullført, kan du angi standardinnstillinger for maskinen. Se neste avsnitt hvis du vil angi eller endre verdier. Dette kapittelet gir informasjon om den totale menystrukturen og grunnleggende innstillinger.

23

24

32

- Skriver ut en testside
- Medier og skuffer
- Grunnleggende utskrift

### Skriver ut en testside

Skriv ut en demoside for å kontrollere at maskinen fungerer som den skal.

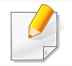

Tilgjengelig kun for brukere av Windows operativsystem.

#### Slik skriver du ut en demoside:

- Apne dokumentet som du vil skrive ut.
- 2 Velg Skriv ut på Fil-menyen.
- 3 Velg maskinen fra Velg skriver.
- **Klikk på Egenskaper** eller **Innstillinger**.
- 5 Klikk på alternativet **Dell > Testside**.

Dette kapitlet inneholder informasjon om hvordan du legger utskriftsmateriale inn i maskinen.

- Bruk av utskriftsmedier som ikke imøtekommer disse spesifikasjonene kan føre til problemer eller reparasjoner. Slike reparasjoner dekkes ikke av Dells garanti eller serviceavtaler.
- Se til at fotopapir for blekkskrivere ikke brukes i denne maskinen. Det kan skade maskinen.
- Bruk av ildsfarlige utskriftsmedia kan føre til brann.
- Bruk bare anbefalte utskriftsmedier (se "Spesifikasjoner for utskriftsmedier" på side 59).

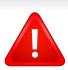

Bruk av ildsfarlige medier eller fremmedlegemer avglemt inne i skriveren kan føre til overoppheting av enheten, og i sjeldne tilfeller føre til brann.

#### **Oversikt over skuffene**

Hvis du vil endre størrelsen, må du justere papirførerne.

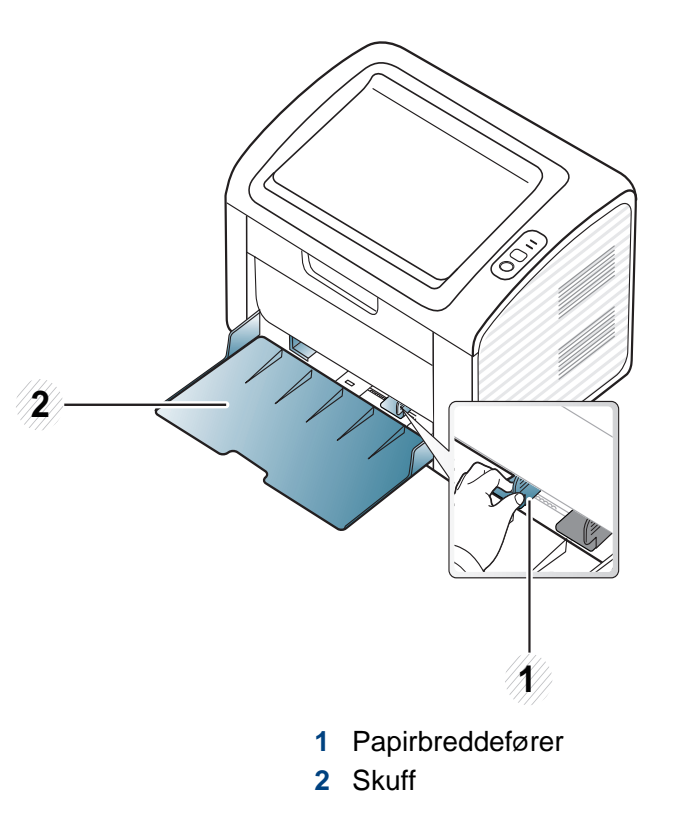

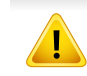

Hvis du ikke justerer papirbreddeføreren, kan papirregistrering, skjeve bilder, eller papirstopp.

### Legg papir i papirskuffen

- Når papirskuffen er tom eller det er oppstått papirstopp, åpnes og lukkes toppdekselet for å fortsette utskriften etter retting av feil (se "Løsning for tomt-for-papir-feil" på side 50 eller "Fjerne papirstopp" på side 51).
- 1 Åpne skuffen. Juster deretter skuffstørrelsen til mediestørrelsen som du legger i (Se "Oversikt over skuffene" på side 24).

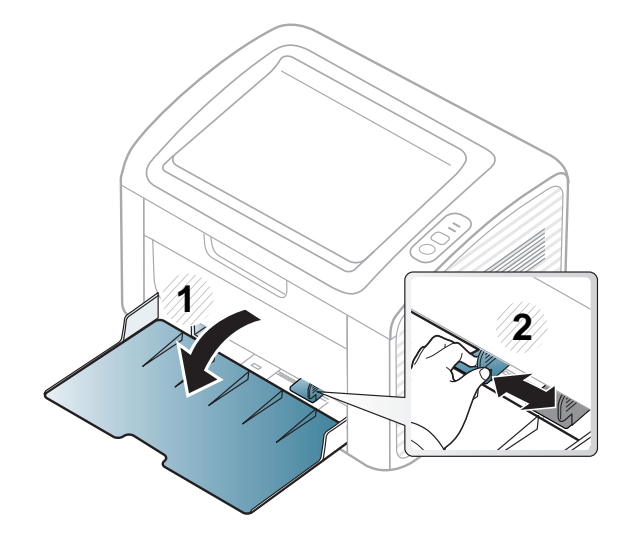

2 Bøy eller luft kanten av papirbunken for å skille sidene fra hverandre før du legger dem i skuffen.

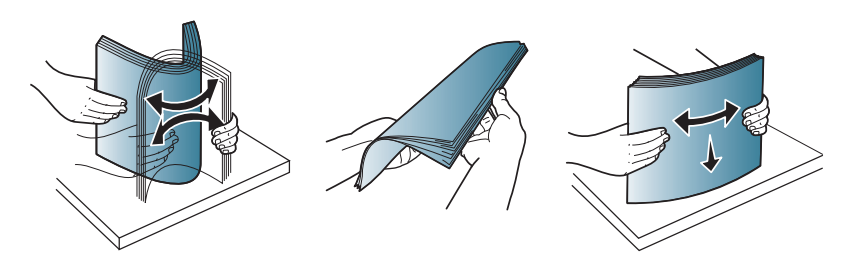

2 Legg i papiret med utskriftssiden opp og åpne utskuffen.

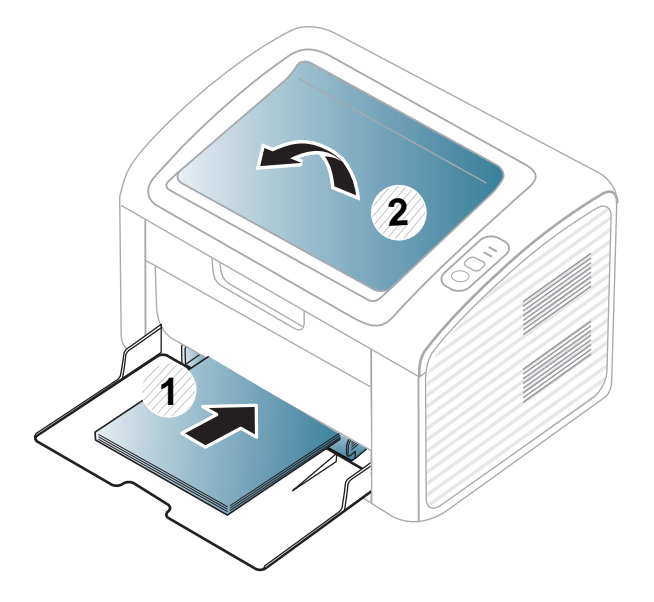

4 Skyv breddeføringen og skyv den mot kanten av papirbunken uten at den bøyes.

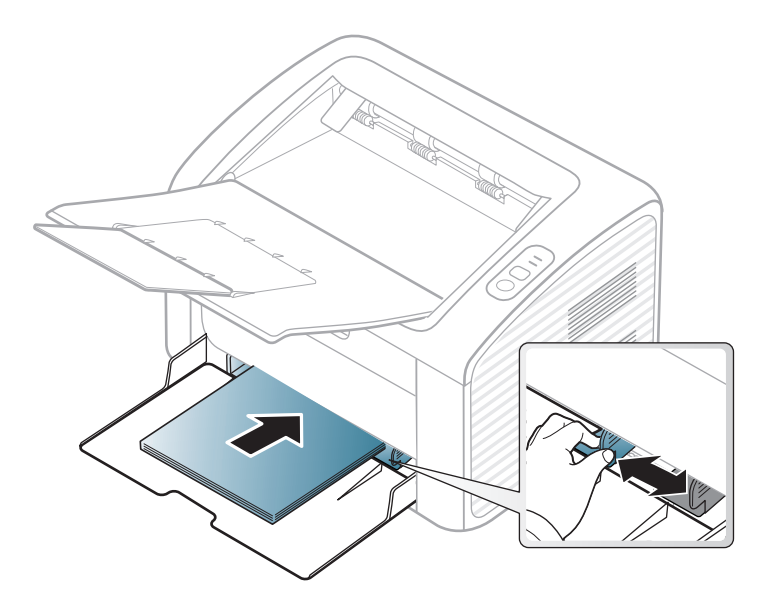

- Ikke skyv breddeføreren så langt at utskriftsmediet bøyes.
- Bruk ikke et ark med krumming på kanten som går først inn i maskinen. Det kan føre til papirstopp eller at papiret krølles.
- Hvis du ikke justerer breddeføreren, kan det oppstå papirstopp.

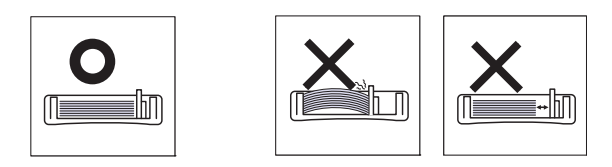

5 Når du skal skrive ut et dokument, angir du papirkilde og -type for skuffen (se "Angi papirformat og papirtype" på side 31).

- Innstillinger som angis via maskindriveren overstyrer innstillingene på kontrollpanelet.
  - **a** For å skrive ut fra et program, må du åpne programmet og gå til utskriftsmenyen.
  - b Åpne Utskriftsinnstillinger (se "Åpne utskriftsinnstillinger" på side 33).
  - c Klikk på kategorien **Papir** i **Utskriftsinnstillinger** og velg hensiktsmessig papirtype.

Eksempel: Hvis du vil skrive ut på etiketter, velger du Etiketter.

- **d** Velg **Automatisk valg** (eller **Manuell mating**) i papirkilde og trykk deretter **OK**.
- e Start utskrift fra programmet.

#### Manuell mating i skuffen

Maskinen støtter utskriftsmaterialer i spesialformater og -typer, som kort og konvolutter (se "Spesifikasjoner for utskriftsmedier" på side 59).

#### Tips for bruk av den manuelle materen

- Legg i utskriftsmedier av bare én type, størrelse og vekt om gangen i den manuelle materen.
- For å unngå papirstopp må du ikke legge i papir under utskrift mens det fortsatt er papir i den manuelle materen.
- Utskriftsmedier skal legges midt i den manuelle materen med forsiden opp og den øvre kanten først.
- Legg i kun tilgjengelig papir for å sikre utskriftskvalitet og hindre papirstopp (se "Spesifikasjoner for utskriftsmedier" på side 59).
- Rett ut bøyde postkort, konvolutter og etiketter før du legger dem i den manuelle materen.
- Når du skriver ut spesielle medier, må du følge retningslinjene for hvordan du legger dem i (se "Utskrift på spesialpapir" på side 27).
- Maskinen mater ikke papir fra den manuelle materen når den er i strømsparermodus Maskinen kan startes fra strømsparemodus ved å trykke på strømknappen før bruk av manuell mater.

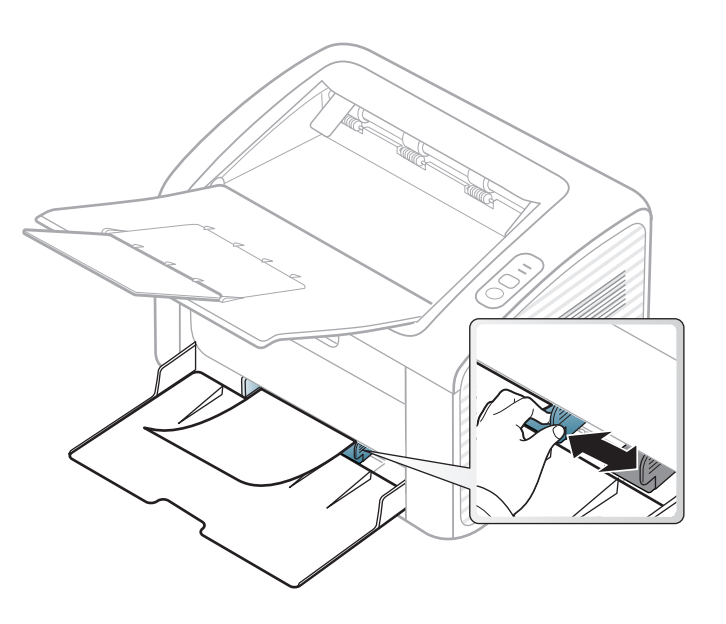

#### Utskrift på spesialpapir

Tabellen under viser spesialpapiret som er tilgjengelig for hver skuff.

Medietypene vises i **Utskriftsinnstillinger**. Velg korrekt medietype fra vinduet **Utskriftsinnstillinger** > alternativet **Papir** > **Papirtype** for å få best mulig utskriftskvalitet (se "Åpne utskriftsinnstillinger" på side 33).

Velg Etiketter for Papirtype hvis du for eksempel vil skrive ut etiketter.

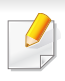

Når du bruker spesialpapir, anbefaler vi at du mater inn ett ark om gangen (se "Spesifikasjoner for utskriftsmedier" på side 59).

Se "Spesifikasjoner for utskriftsmedier" på side 59 for vekt og størrelser på papir.

| Typer         | Skuff <sup>a</sup> |
|---------------|--------------------|
| Vanlig        | •                  |
| Tykt papir    | •                  |
| Tynt papir    | •                  |
| Fint papir    | •                  |
| Farge         | •                  |
| Kartong       | •                  |
| Etiketter     | •                  |
| Konvolutt     | •                  |
| Forhåndstrykt | •                  |
| Bomullspapir  | •                  |
| Resirkulert   | •                  |
| Arkivpapir    | •                  |

a. Papirtyper tilgjengelig manuell mating i skuff.

(•: støttes)

### Konvolutt

Kvaliteten på konvoluttene må være god for at utskriften skal bli vellykket.

Plasser konvolutten som vist i følgende figur for utskrift på konvolutt.

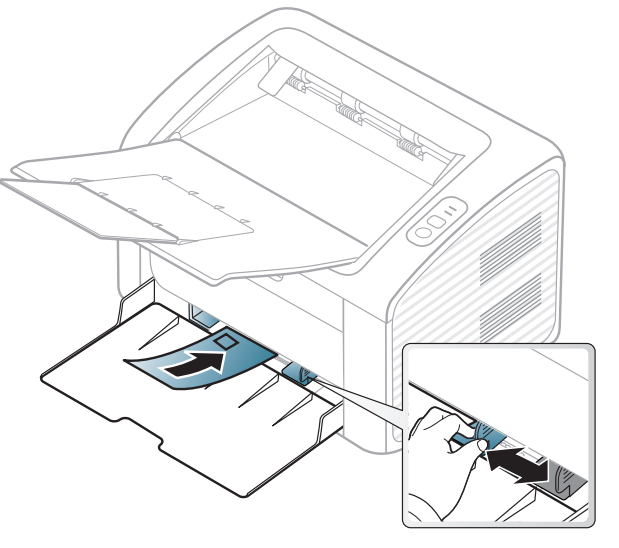

Hvis du velger **Konvolutt** fra vinduet **Utskriftsinnstillinger**, og bildene er for dårlige, kan du velge **Tykk konvolutt** og bestille én gang til. Dette kan imidlertid føre til noe støy under utskrift.

- Ta hensyn til følgende når du velger konvolutter:
  - Vekt: bør ikke overskride 90 g/m<sup>2</sup> hvis ikke, kan det oppstå papirstopp.
  - **Utførelse:** bør ligge flatt med mindre enn 6 mm krumming og bør ikke inneholde luft.
  - Tilstand: må ikke ha skrukker, hakk eller andre skader.

- Temperatur: bør tåle varmen og trykket fra maskinen under utskriften.
- Bruk bare riktig utformede konvolutter med skarpe, godt falsede bretter. ٠
- Ikke bruk pregede konvolutter. ٠
- Ikke bruk konvolutter med klips- eller snapplukking, vindu, belagt fôr, selvklebende lukking eller andre syntetiske materialer.
- Ikke bruk skadede konvolutter eller konvolutter av dårlig kvalitet. ٠
- Pass på at sømmen på begge sider av konvolutten går helt ut til hjørnet ٠ av konvolutten.

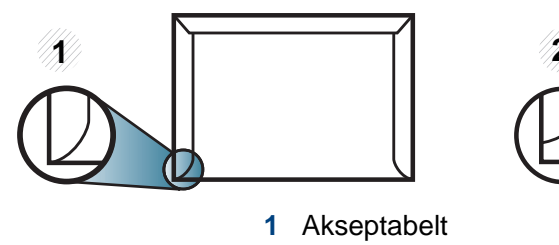

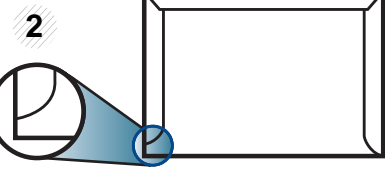

- 2 Uakseptabelt
- For konvolutter med limstriper eller flere klaffer som brettes over hverandre, må det brukes lim som tåler maskinens fikseringstemperatur (ca. 170 °C) i 0,1 sekunder. Ekstra klaffer og remser kan føre til skrukker, bretter og papirstopp som kan skade fikseringsenheten.
- For at utskriftskvaliteten skal bli best mulig, bør avstanden mellom ٠ margene og konvoluttkantene ikke være under 15 mm.
- Unngå å skrive ut på området der konvoluttsømmene møtes.

### **Etiketter**

For å unngå skade på skriveren bør du bare bruke etiketter som er utviklet for laserskrivere.

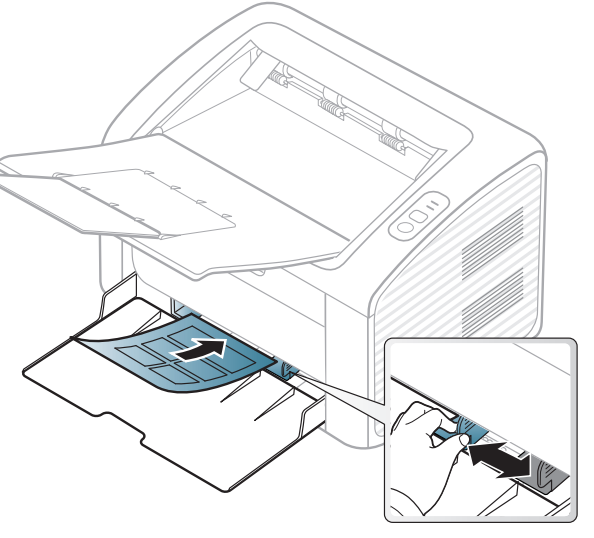

- Ta hensyn til følgende når du velger etiketter:
  - Lim: Må være stabilt ved maskinens fikseringstemperatur. Les maskinens spesifikasjoner for informasjon om fikseringstemperaturen (ca. 170 °C).
  - **Oppsett:** Bruk bare etiketter uten synlige områder med underlagspapir. Hvis det er mellomrom mellom etikettene, kan de løsne fra arket. Dette kan føre til alvorlig papirstopp.
  - Krumming: Må ligge flatt med ikke mer enn 13 mm krumming i noen retning.
  - Tilstand: ikke bruk etiketter med skrukker, bobler eller andre tegn som tyder på at de er i ferd med å løsne.

- Kontroller at limflatene mellom etikettene ikke er synlige. Slike områder kan føre til at etiketter løsner under utskrift, noe som kan forårsake papirstopp. Synlig lim kan også føre til skader på maskinens komponenter.
- Ikke send et etikettlark gjennom maskinen mer enn én gang. Limet på baksiden av etikettene er kun beregnet for én kjøring gjennom maskinen.
- Ikke bruk etiketter som har løsnet fra underlagsarket, eller som har skrukket, bobler eller andre skader.

#### Kort/papir med egendefinerte størrelser

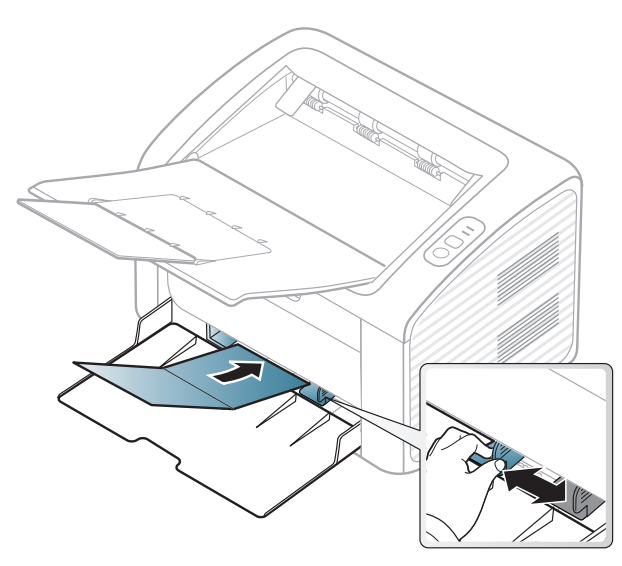

• Still inn margen minst 6,4 mm fra kanten av utskriftsmediet i programmet du skriver ut fra.

### Forhåndstrykt papir

Når du legger i forhåndstrykt papir, skal den trykte siden ligge opp og ha en ubrettet kant foran. Hvis det oppstår problemer med papirmating, må du snu papiret. Vær oppmerksom på at utskriftskvaliteten kan variere.

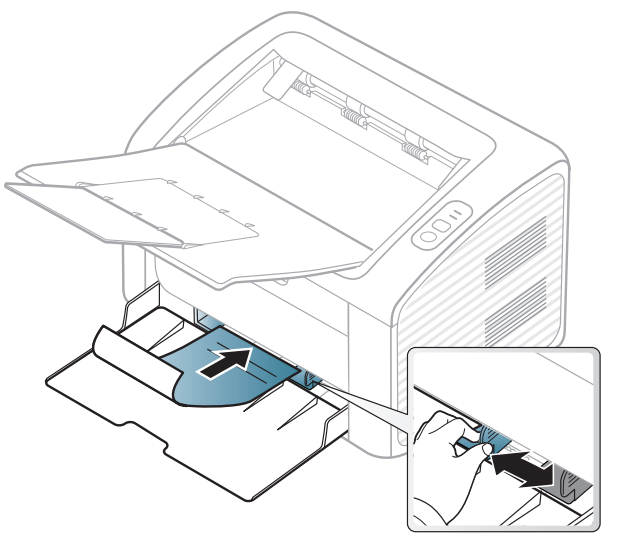

- Ark med brevhode må trykkes med varmebestandig blekk som ikke smelter, fordamper eller avgir farlige stoffer når det utsettes for maskinens fikseringstemperatur i 0,1 sekund.
- Blekket som brukes for forhåndstrykt papir, må være flammesikkert og må ikke skade skrivervalsene.
- Før du legger i forhåndstrykt papir, må du kontrollere at blekket på papiret er tørt. Under fikseringsprosessen kan vått blekk smitte fra det forhåndstrykte papiret og på den måten redusere utskriftskvaliteten.

### Angi papirformat og papirtype

Når du har lagt papir i papirskuffen, må du angi papirformat og -type.

Åpne **Utskriftsinnstillinger** (se "Åpne utskriftsinnstillinger" på side 33) og angi papirformat og -type i kategorien **Papir**.

| _ | _/     |            |
|---|--------|------------|
|   | 7      | 1          |
|   |        | 1          |
|   | <br>12 | <i>.</i> . |
|   | r.,    |            |
|   |        |            |

Hvis du vil velge papir i spesialformater, som fakturapapir, velger du **Egendefinert** på kategorien **Papir** i **Utskriftsinnstillinger** (se "Åpne utskriftsinnstillinger" på side 33).

### Grunnleggende utskrift

Se avansert brukerhåndbok for spesielle utskriftsfunksjoner se Avansert brukerhåndbok (se "Bruke avanserte utskriftsfunksjoner" på side 113).

#### Utskrift

Hvis du bruker Macintosh eller Linux operativsystemer, se "Skrive ut i Macintosh" på side 119 eller "Linux-utskrift" på side 121.

Følgende Utskriftsinnstillinger-vindu er for Notisblokk i Windows 7.

- Åpne dokumentet som du vil skrive ut.
- **?** Velg Skriv ut på Fil-menyen.

Velg maskinen fra Velg skriver-listen.

| Vala skriver                                                           |                             |
|------------------------------------------------------------------------|-----------------------------|
| Legg til skriver<br>Adobe PDF<br>Dell B1160 Mono Laser Printer         |                             |
| <                                                                      | ,                           |
| Status: Klar<br>Plassering:<br>Kommentar:                              | Skriv til fil Innstillinger |
| Sideområde                                                             |                             |
| <u>A</u> t <u>M</u> erket område <u>Gj</u> eldende side <u>Si</u> der: | Antali eksemplarer: 1       |
|                                                                        | 11 22 3                     |

- 4 De grunnleggende utskriftsinnstillinger, herunder antall kopier og utskriftsområde, velges i vinduet Skriv ut.
  - For å velge den avanserte funksjonen, klikker du på **Egenskaper** eller **Innstillinger** fra **Skriv ut** vinduet (se "Åpne utskriftsinnstillinger" på side 33).
- 5 Klikk på **OK** eller **Skriv ut** i **Skriv ut**-vinduet for å starte utskriftsjobben.

### Grunnleggende utskrift

#### Avbryte en utskriftsjobb

Hvis utskriftsjobben venter i en skrive- eller utskriftskø, kan du annullere jobben som følger:

- Du kan også åpne dette vinduet ved å dobbeltklikke på maskinikonet
   ( ) i oppgavelinjen i Windows.
- Du kan også avbryte jobben ved å trykke (b) (avbruddknappen) på kontrollpanelet.

#### Åpne utskriftsinnstillinger

- Utskriftsinnstillinger-vinduet som vises i denne brukerhåndboken, kan se annerledes ut enn på din maskin. Sammensetningen av Utskriftsinnstillinger-vinduet er imidlertid lik.
  - Når du velger et alternativ i Utskriftsinnstillinger, kan det hende det vises en advarsel, seller 1. Et 1. betyr at du kan velge det spesielle alternativet, men at det ikke anbefales, og et seller at du ikke kan velge det alternativet på grunn av maskinens innstillinger eller miljøet.

- Apne dokumentet som du vil skrive ut.
- **?** Velg **Skriv ut** på Fil-menyen.
- **?** Velg maskinen fra Velg skriver.
- **Klikk på Egenskaper** eller **Innstillinger**.

| Grunnleggende Papir Grafikk | Avansert Dell                               |                                                                                                    |
|-----------------------------|---------------------------------------------|----------------------------------------------------------------------------------------------------|
| Papirretning                |                                             | Papir                                                                                                    |
|                             | ⊚ Stående<br>⊜ Liggende<br>Roter 180 grader | A4   mm 210 × 297 mm tommer                                                                                                    |
| Oppsettalternativer         |                                             |                                                                                                    |
| Туре                        | Én side per ark                             |                                                                                                    |
| Sidekant                    | Ingen                                       | A second second se |
|                             | © Iangside<br>⊘ Kortside                    |                                                                                                    |
|                             |                                             |                                                                                                    |

Du kan sjekke maskinens aktuelle status ved bruk av knappen **Skriverstatus** (se "Slik bruker du Dell-skriverstatus" på side 131).

### Grunnleggende utskrift

### Bruke en favorittinnstilling

Under alternativet **Favoritter**, som er tilgjengelig i alle kategorier bortsett fra **Dell**, kan du lagre gjeldende egenskapsinnstillinger for senere bruk.

Slik lagrer du et **Favoritter**-element:

- Velg ønskede innstillinger i de enkelte kategoriene.
- **?** Angi et navn i feltet **Favoritter**.

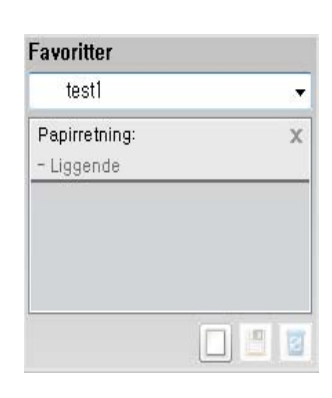

3 Klikk på 🔲 (Tilføy). Når du lagrer Favoritter, lagres alle gjeldende driverinnstillinger.

Velg flere alternativer, og klikk på 🕒 (**Oppdater**). Flere innstillinger vil bli lagt til forhåndsdefineringene du har gjort. Hvis du vil bruke en lagret innstilling, velger du den fra **Favoritter**-rullegardinlisten. Maskinen er nå innstilt til å skrive ut i henhold til innstillingene du har valgt. Velg

lagrede innstillinger fra rullegardinlisten **Favoritter** og klikk på **s** (**Slett**) for å slette lagrede innstillinger.

Du kan også tilbakestille skriveren til standardinnstillingene ved å velge Standard favoritt på rullegardinlisten Favoritter

#### Bruke hjelp

Klikk på alternativet du ønsker å vite i vinduet **Utskriftsinnstillinger** og trykk **F1** på tastaturet.

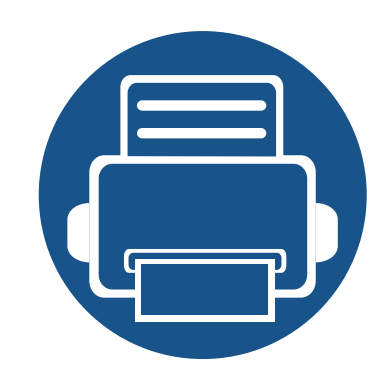

## 3. Vedlikehold

Dette kapittelet inneholder informasjon om innkjøp av rekvisita, tilbehør og utskiftbare deler til maskinen.

| • | Bestille rekvisita og tilleggsutstyr         | 36 |
|---|----------------------------------------------|----|
| • | Tilgjengelig rekvisita                       | 37 |
| • | Oppbevaring av tonerkassetter                | 38 |
| • | Fordeling av toner                           | 40 |
| • | Skifte tonerkassett                          | 41 |
| • | Rengjøre maskinen                            | 43 |
| • | Tips for flytting og oppbevaring av maskinen | 47 |

### Bestille rekvisita og tilleggsutstyr

Tilgjengelig tilleggsutstyr kan variere fra land til land. Ta kontakt med en salgsrepresentant for å få en liste med tilgjengelige deler og tilleggsutstyr.

Bestill produkter og tilbehør godkjent av Dell på **www.dell.com/supplies**, eller kontakt en lokal Dell-forhandler eller forretningen hvor du kjøpte maskinen. Du kan også besøke **www.dell.com** eller **support.dell.com**, velge region og få informasjon om hvordan be om service.
### Tilgjengelig rekvisita

Når levetiden til rekvisitaene nærmer seg slutten, kan du bestille følgene typer rekvisita for maskinen:

| Туре         | Gjennomsnittlig kapasitet <sup>a</sup> | Delnavn                        |  |
|--------------|----------------------------------------|--------------------------------|--|
| Toporkassott | Ca. 1 500 sider                        | YK1PM (Alle land unntatt Kina) |  |
| TOHERRASSEL  |                                        | 15RRN (kun Kina)               |  |

a. Angitt kapasitet i samsvar med ISO/IEC 19752. Antall sider kan påvirkes av driftsmiljø, utskriftsintervaller, grafikk, medietype og mediestørrelse.

Levetiden til tonerkassetten kan variere avhengig av hvilke alternativer og hvilken jobbmodus som brukes.

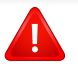

Tonerkassetter eller annen rekvisita må kjøpes i samme land som maskinen ble kjøpt. Ellers vil ikke rekvisitaene eller utskriftskassetten være kompatibel med maskinen, fordi konfigurasjonen til rekvisitaene eller utskriftskassetten varierer i ulike land.

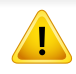

Dell anbefaler ikke bruk av uoriginale Dell tonerkassetter, for eksempel etterfylt eller reprodusert toner. Dell garanterer ikke kvaliteten påDell uoriginal toner. Service eller reparasjon som skyldes bruk av uoriginale Delltonerkassetter dekkes ikke av maskinens garanti.

### **Oppbevaring av tonerkassetter**

Tonerkassetter inneholder komponenter som er følsomme for lys, temperatur og fuktighet. Dell foreslår at brukere følger disse anbefalingene for å sikre optimal ytelse, beste kvalitet og lengst levetid for Dell tonerkassetter.

Oppbevar denne kassetten i samme miljøtype som skriveren skal benyttes i. Dette bør være i kontrollert temperatur og luftfuktighet. Tonerkassetten skal oppbevares i uåpnet originalemballasje frem til installasjon. Hvis ikke originalemballasjen er tilgjengelig, skal toppåpningen til kassetten tildekkes med papir og den skal oppbevares i et mørkt skap.

Kassettens levetid reduseres drastisk hvis du åpner emballasjen lang tid før bruk. Ikke oppbevar kassetten på gulvet. Hvis du tar ut tonerkassetten fra skriveren, må du følge instruksjonene nedenfor for korrekt oppbevaring av tonerkassetten.

- Kassetten skal oppbevares i beskyttelsesposen fra originalemballasjen.
- Oppbevares liggende (ikke stående på høykant), med den samme siden opp som når den er installert i maskinen.
- Ikke lagre forbruksartikler under noen av disse forholdene:
  - Temperaturer høyere enn 40 °C.
  - Fuktighetsnivå lavere enn 20 % eller høyere enn 80 %.
  - Omgivelser med ekstreme svingninger i fuktighet eller temperatur.
  - Lys og sollys.
  - Støvete omgivelser.
  - En bil over lengre tid;
  - Omgivelser der det finnes etsende gasser.

- omgivelser med salt luft.

#### Håndteringsinstruksjoner

- Ikke berør overflaten på den lysfølsomme trommelen i kassetten.
- Ikke utsett kassetten for unødvendige vibrasjoner eller støt.
- Ikke roter trommelen manuelt, spesielt i motsatt retning, da dette kan føre til innvendige skader og tonerlekkasje.

#### Bruk av tonerkassetter

Dell Inc. verken anbefaler eller godkjenner bruk av uoriginale tonerkassetter i skriveren, slik som generiske, butikkmerker, etterfylte eller reproduserte tonerkassetter.

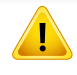

Dells skrivergaranti dekker ikke skader på maskinen som skyldes bruk av etterfylte, reproduserte eller uoriginale tonerkassetter.

#### **Oppbevaring av tonerkassetter**

#### Forventet kassettlevetid

Den anslåtte levetiden for en tonerkassett, kapasitet for kassett (eller for bildeenhet), avhenger av hvor mye toner de forskjellige utskriftsjobbene bruker. Det faktiske utskriftsantallet kan variere avhengig av utskriftstettheten på sidene du skriver ut, driftsmiljø, prosenten av bildeområdet, utskriftsintervall, medietype og/eller mediestørrelse. Hvis du for eksempel skriver ut mye grafikk, er tonerforbruket høyt, og du må kanskje skifte kassett oftere.

### Fordeling av toner

Følgende kan være tegn på at tonerkassetten begynner å bli tom:

- Hvite streker eller svakt trykk og/eller variasjon i tetthet fra side til side.
- **Toner**-lampen blinker oransje.

I så fall kan du forbedre utskriftskvaliteten midlertidig ved å omfordele den gjenværende toneren i kassetten. I noen tilfeller vil hvite streker eller svakt trykk fortsatt forekomme selv etter omfordeling av toner.

- Lukk utgangsstøtten før du åpner toppdekselet.
  - Hvis du får toner på tøyet, må du tørke den av med en tørr klut og vaske tøyet i kaldt vann. Varmt vann får toneren til å feste seg på stoffet.

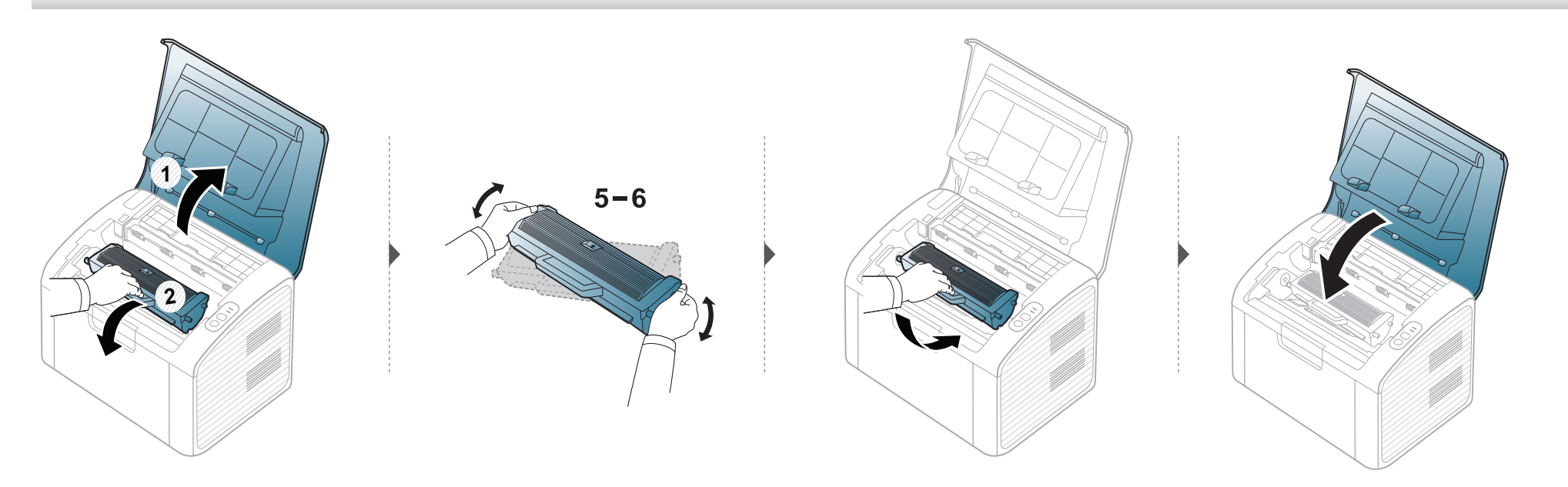

#### Skifte tonerkassett

- Lukk utgangsstøtten før du åpner toppdekselet.
- Bruk ikke skarpe gjenstander, slik som kniv eller saks, til å åpne esken til tonerkassetten. De kan skrape tonerkassettens trommel.
- Hvis du får toner på tøyet, må du tørke den av med en tørr klut og vaske tøyet i kaldt vann. Varmt vann får toneren til å feste seg på stoffet.
- Rist tonerkassetten godt. Dette vil påvirke kvaliteten for første utskrift.
- Ikke berør den grønne undersiden av tonerkassetten. Bruk håndtaket på kassetten for å unngå å berøre dette området.

Når en tonerkassett er tom, vil maskinen stoppe utskriften.

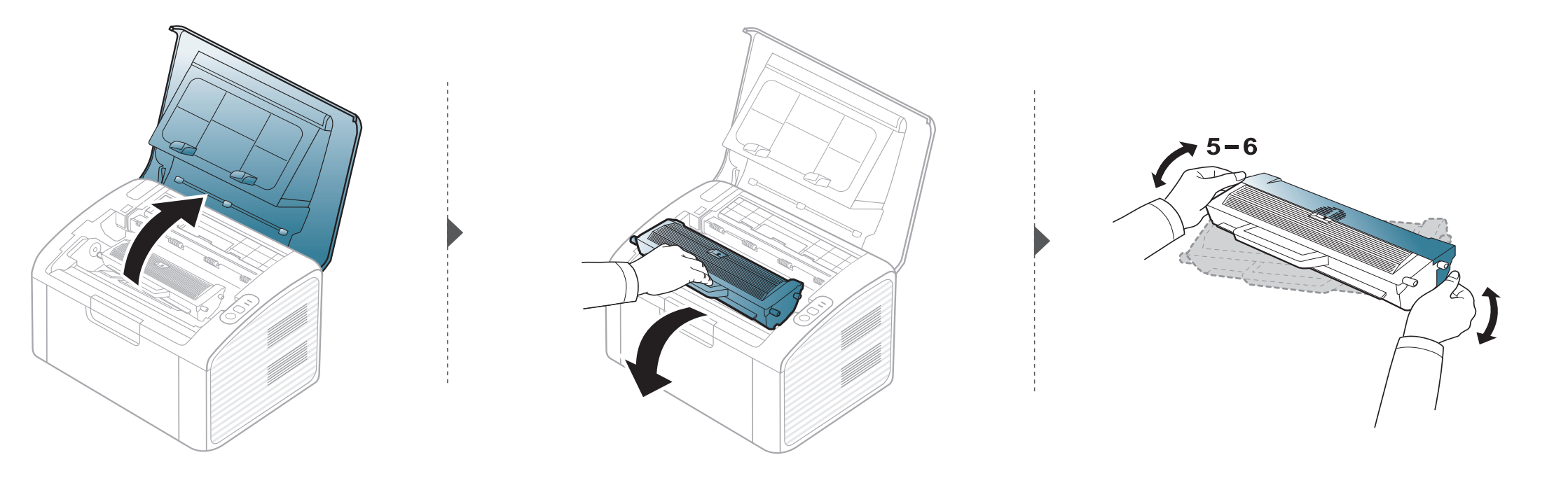

### Skifte tonerkassett

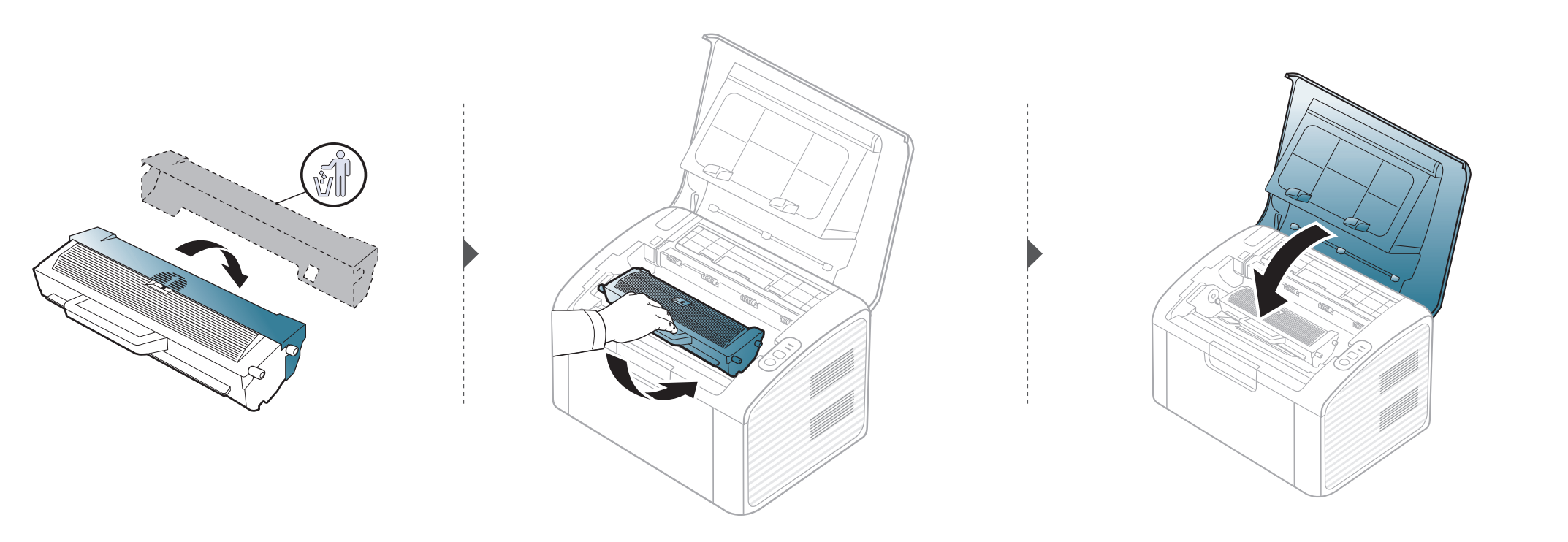

Hvis det oppstår problemer med utskriftskvaliteten eller maskinen benyttes i støvete omgivelser, må du rengjøre maskinen regelmessig slik at utskriftsbetingelsene er optimale og maskinens levetid forlenges.

- Bruk av rengjøringsmidler som inneholder store mengder alkohol, løsemidler eller andre sterke stoffer, kan føre til at kabinettet blir misfarget eller sprekker.
- Hvis maskinen eller omgivelsene er tilsmusset med toner, anbefaler vi at du rengjør med en fuktig klut eller serviett. Hvis du bruker støvsuger, kan toner blåses ut i luften. Dette kan være skadelig.
- Under utskrift kan det samle seg partikler av papir, toner og støv inne i maskinen. Dette kan føre til problemer med utskriftskvaliteten, for eksempel tonerflekker eller -søl. Innvending rengjøring av maskinen fjerner og reduserer disse problemene.

#### Utvendig rengjøring

Rengjør maskinkabinettet med en myk, lofri klut. Fukt kluten forsiktig med vann, men pass på at det ikke drypper vann på eller inn i maskinen.

#### Innvendig rengjøring

Under utskrift kan det samle seg partikler av papir, toner og støv inne i maskinen. Dette kan føre til problemer med utskriftskvaliteten, for eksempel tonerflekker eller -søl. Innvending rengjøring av maskinen fjerner og reduserer disse problemene.

- Bruk en tørr og lofri klut for å rengjøre maskinen.
- Slå av strømbryteren hvis maskinen har en, før du rengjør maskinen.
- Lukk utgangsstøtten før du åpner toppdekselet.

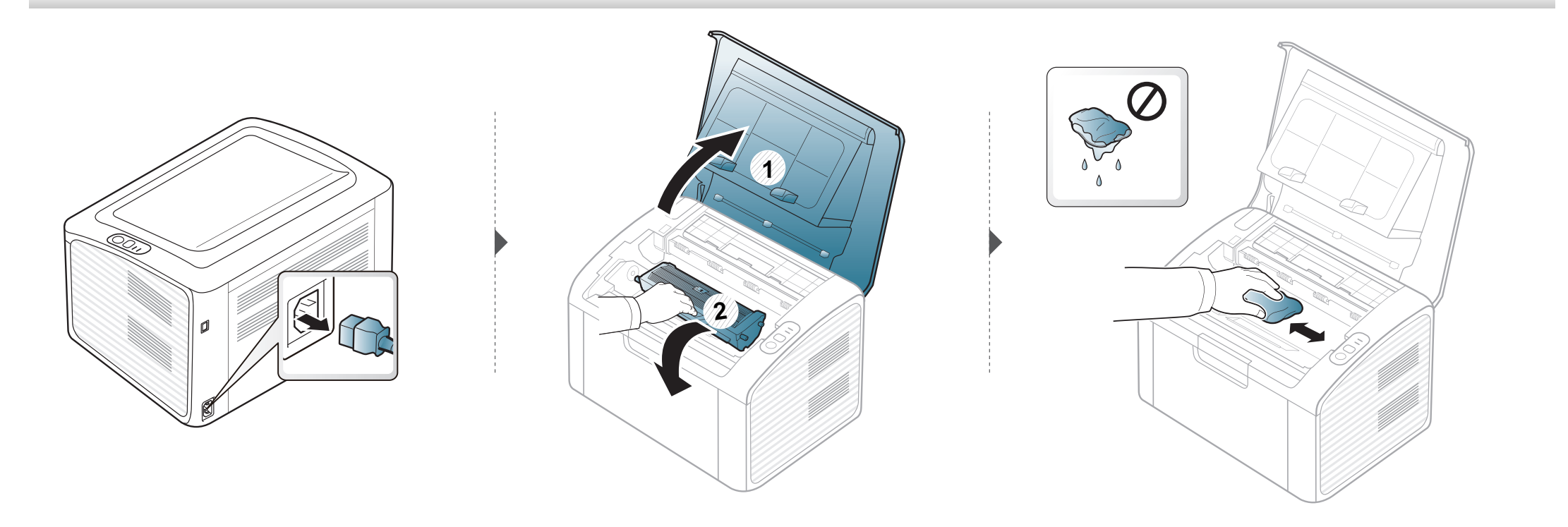

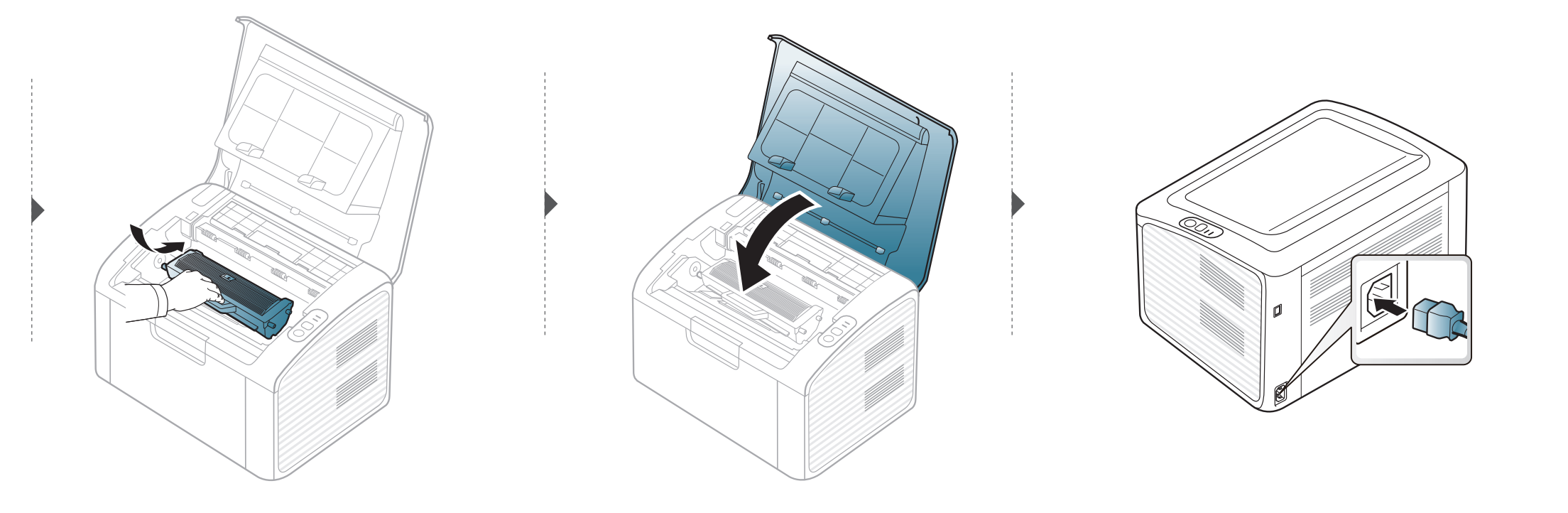

#### Slik gjør du rent pickup-valsen

J

- Bruk en tørr og lofri klut for å rengjøre maskinen.
- Slå av strømbryteren hvis maskinen har en, før du rengjør maskinen.
- Lukk utgangsstøtten før du åpner toppdekselet.

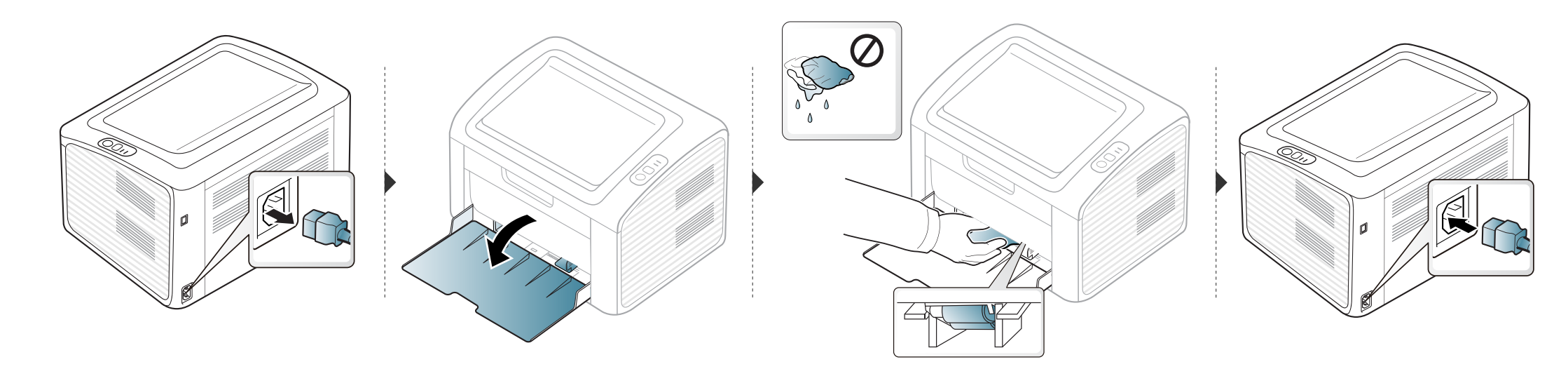

### Tips for flytting og oppbevaring av maskinen

- Unngå å vippe maskinen eller holde den opp-ned under flytting. Ellers kan maskinen bli tilsmusset av toner på innsiden, noe som kan føre til skade på maskinen eller dårlig utskriftskvalitet.
- Sørg for at minst to personer har et fast grep om maskinen når den flyttes.

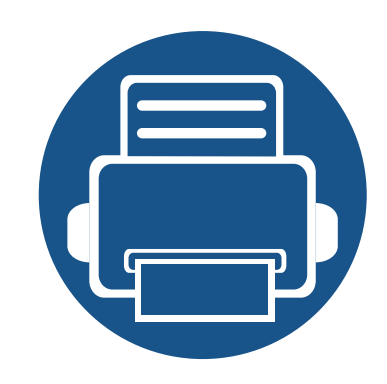

# 4. Feilsøking

Dette kapittelet inneholder nyttig informasjon om hva du skal gjøre hvis det oppstår en feil.

| Tips for å unngå papirstopp     | 49 |
|---------------------------------|----|
| Løsning for tomt-for-papir-feil | 50 |
| Fjerne papirstopp               | 51 |
| Forklaring av statuslampene     | 54 |

Dette kapitlet gir nyttig informasjon om hva du skal gjøre når det oppstår feil. Hvis du ikke finner løsningen på problemet i dette kapittelet, les kapittelet **Feilsøking** in Avansert Brukerhåndbok (se "Feilsøking" på side 137). Hvis du ikke finner løsningen i Brukerhåndbok eller problemet vedvarer, ring service.

### Tips for å unngå papirstopp

Du kan unngå de fleste papirstopp ved å velge riktig medietype. Følg disse retningslinjene for å unngå papirstopp:

- Kontroller at de justerbare papirførerne er riktig innstilt (se "Oversikt over skuffene" på side 24).
- Ikke legg for mye papir i skuffen. Kontroller at papirnivået er under papirkapasitetsmerket på innsiden av skuffen.
- Ikke ta papir ut av skuffen mens maskinen skriver ut.
- Bøy, luft og rett ut papir før du legger det i skuffen.
- Ikke bruk brettet, fuktig eller svært krøllete papir.
- Ikke legg flere typer papir i en skuff samtidig.
- Bruk bare anbefalte utskriftsmedier (se "Spesifikasjoner for utskriftsmedier" på side 59).

### Løsning for tomt-for-papir-feil

Hvis det er tomt for papir i skuffen eller status-lampen lyser rødt. Problemet løses ved at papir fylles i skuffen og at toppdekselet åpnes og lukkes.

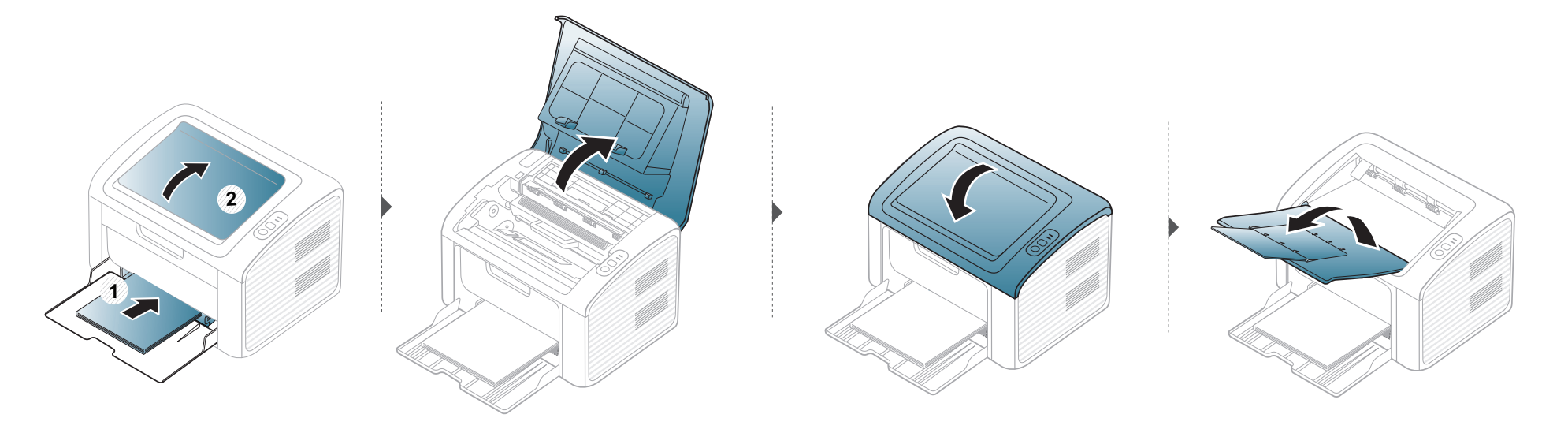

### Fjerne papirstopp

•

Når papirskuffen er tom eller det er oppstått papirstopp, åpnes og lukkes toppdekselet for å fortsette utskriften etter retting av feil.

• Trekk det fastkjørte papiret sakte og forsiktig ut for å unngå at det rives i stykker.

#### I skuff

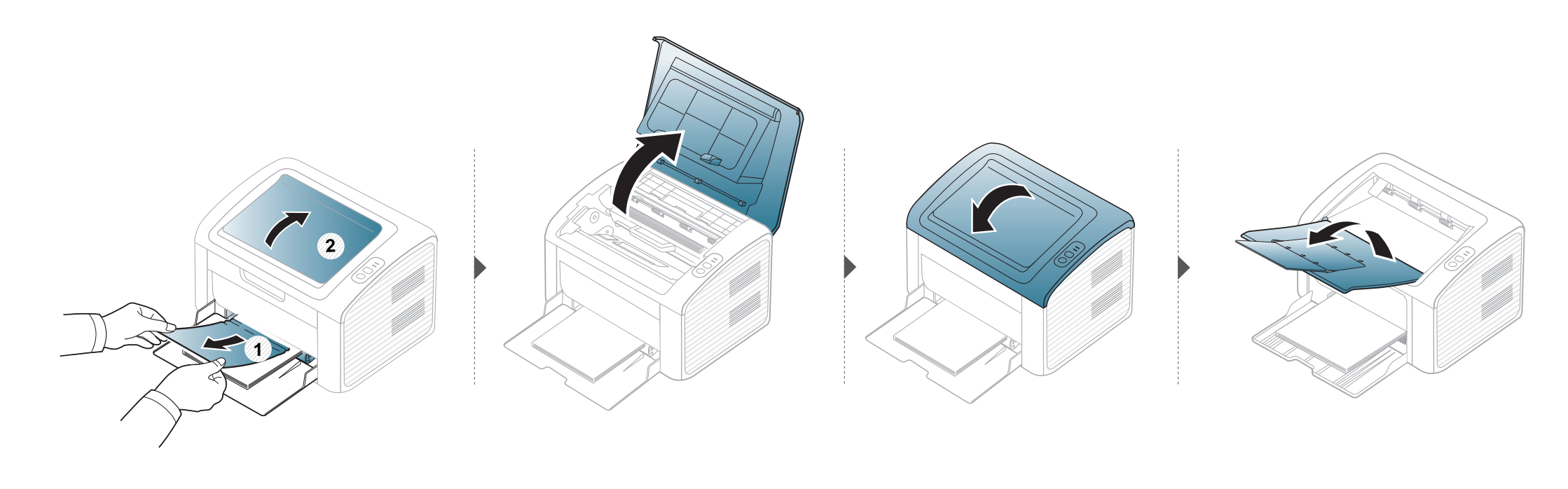

### Fjerne papirstopp

#### Inni maskinen

J

- Varmeelementet er varmt. Vær forsiktig når du fjerner papir fra maskinen.
- Lukk utgangsstøtten før du åpner toppdekselet.

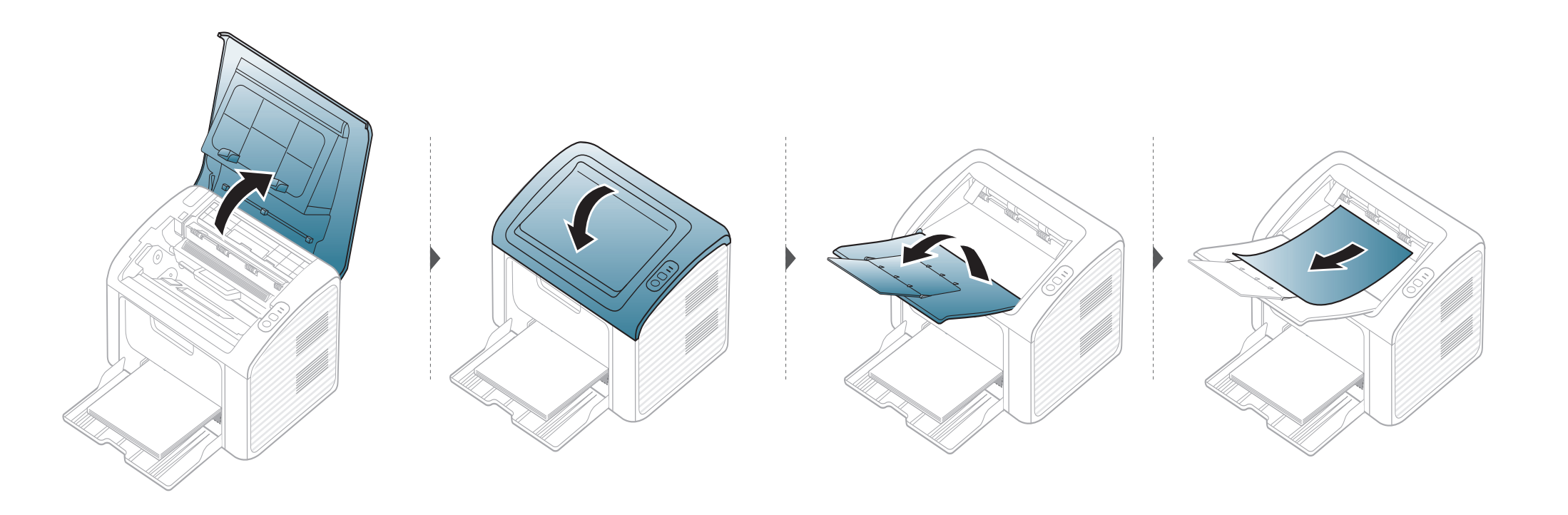

### Fjerne papirstopp

Hvis du ikke ser papir i dette området, kan du gå til neste trinn:

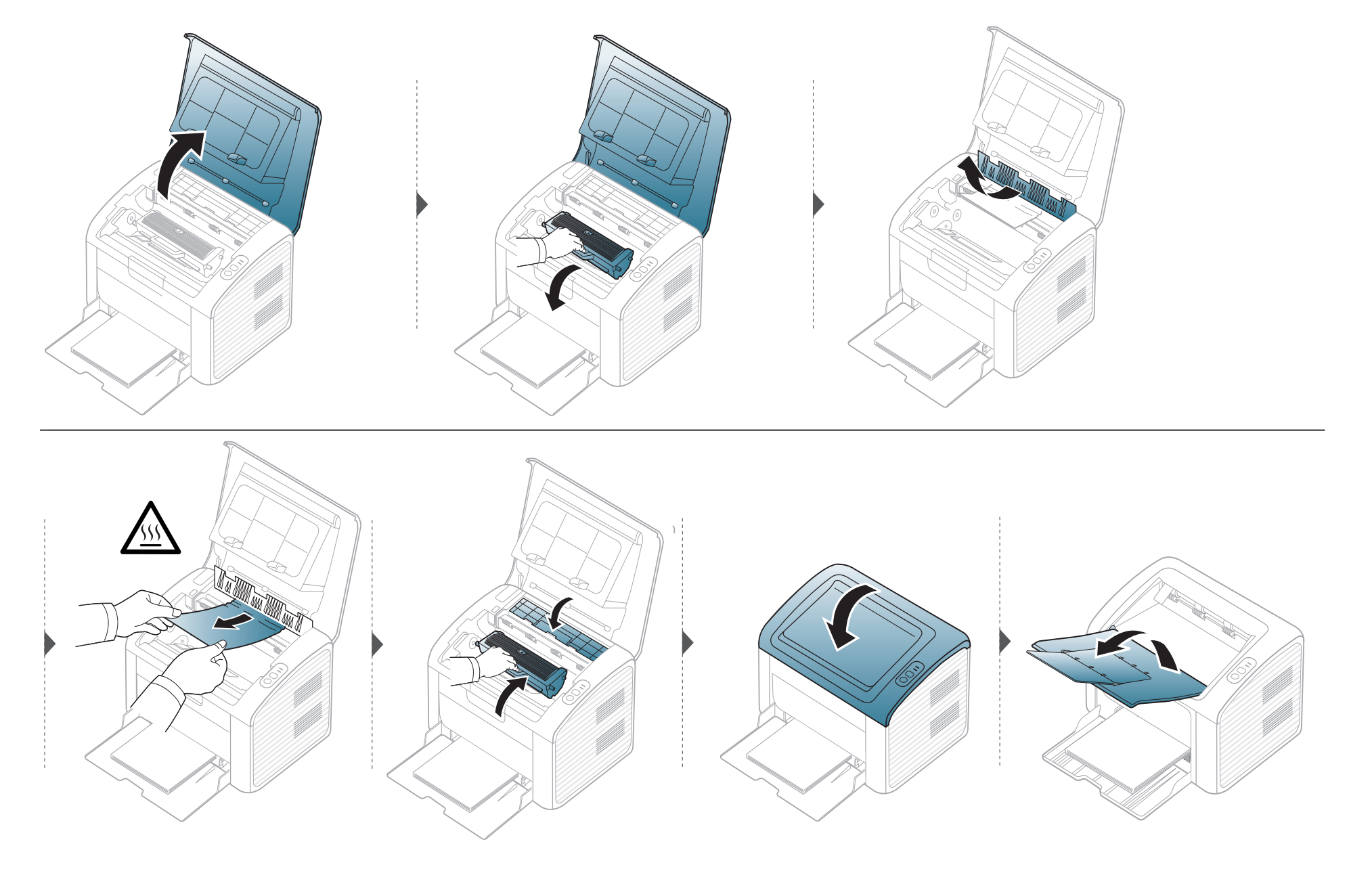

#### Forklaring av statuslampene

Fargen på LED-lampene angir maskinens gjeldende status.

- Det kan hende at enkelte LED-lamper ikke er tilgjengelige, avhengig av modell og land.
- Les feilmeldingen og dens instruksjoner fra feilsøkingsdelen for å løse problemet.
- Du kan også rette feil med retningslinjene i skjermbildet for programmet Dell-skriverstatus.
- Hvis problemet vedvarer, må du be om service.

#### Statuslampe

| Status        |         |         | Beskrivelse                                                                                                    |  |
|---------------|---------|---------|----------------------------------------------------------------------------------------------------|--|
|               | Av      |         | Maskinen er koblet fra eller i sparemodus.                                                                                                    |  |
|               |         | Blinker | Når bakgrunnslyset blinker langsomt, mottas data fra datamaskinen.                                                                                                    |  |
|               | Grønn   |         | Når lampen blinker raskt, skrives data ut.                                                                                                    |  |
|               |         | Ра      | Maskinen er tilkoblet og kan brukes.                                                                                                    |  |
| <>/ <u>/</u>  | Rød     | Blinker | Venter på at en 🚇 (Info) eller 🕡 (WPS) knapp skal trykkes på for manuell utskrift.                                                                                                    |  |
| (Statuslampe) |         |         | Dekselet er åpent. Lukk dekselet.                                                                                                    |  |
| (Statusiampe) |         | Ра      | <ul> <li>Skuffen er tom ved mottak eller utskrift av data. Legg papir i skuffen. Deretter åpnes og lukkes<br/>toppdekselet for å fortsette utskriften (se "Løsning for tomt-for-papir-feil" på side 50).</li> </ul> |  |
|               |         |         | Maskinen har stanset på grunn av en større feil.                                                                                                    |  |
|               | Oransie | Blinker | Oppgradere fastvare.                                                                                                    |  |
|               |         | Ра      | Det har oppstått papirstopp (se "Fjerne papirstopp" på side 51).                                                                                                    |  |

#### Forklaring av statuslampene

#### **Tonerlampe / WPSlampe**

| Status                   |         |         | Beskrivelse                                                                                                    |  |
|--------------------------|---------|---------|----------------------------------------------------------------------------------------------------|--|
| (Tonerlampe)             |         | Blinker | Det er lite toner i kassetten. Den anslåtte levetiden til tonerkassetten er over. Klargjør en ny kassett for å bytte kassett. Du kan forbedre utskriftskvaliteten midlertidig ved å omfordele toneren (se "Fordeling av toner" på side 40). |  |
|                          | Oransje | Ра      | En tonerkassett har nesten nådd forventet levetid <sup>a</sup> Det anbefales å bytte tonerkassett (se<br>"Skifte tonerkassett" på side 41).                                                                                                 |  |
|                          |         | Av      | Alle tonerkassetter har normal kapasitet.                                                                                                    |  |
| ( <b>a</b> )             |         | Blinker | Maskinen kobler seg til et trådløst nettverk.                                                                                                    |  |
|                          | Blå     | Ра      | Maskinen kobler seg til et trådløst nettverk (se "Bruk av WPS-knappen" på side 88).                                                                                                    |  |
| (WPS-lampe) <sup>5</sup> |         | Av      | Maskinen er koblet fra det trådløse nettverket.                                                                                                    |  |
|                          |         | Ра      | Maskinen er i strømsparingsmodus.                                                                                                    |  |
| (Strømlampe)             | Blå     | Av      | Maskinen er klar eller strømmen er avslått.                                                                                                    |  |

a. Anslått kassettlevetid betyr forventet eller estimert levetid for tonerkassetten og angir gjennomsnittskapasiteten for utskrifter, definert i henhold til ISO/IEC 19752. Antall sider kan påvirkes av driftsmiljø, utskriftshyppighet, medietype og mediestørrelse. Det kan fortsatt finnes noe toner igjen i kassetten når den røde LED-lampen er tent og skriveren stopper utskriften.

b. Kun trådløs modell (se "Funksjoner etter modell" på side 6).

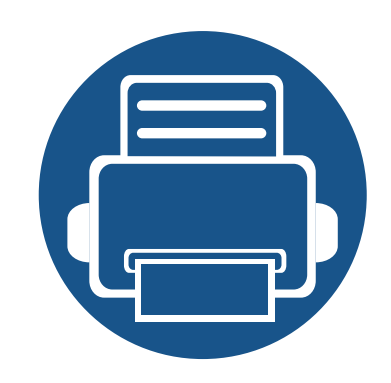

# 5. Tillegg

I dette kapittelet får du produktspesifikasjoner og informasjon om gjeldende forskrifter

| • | Spesifikasjoner                         | 57 |
|---|-----------------------------------------|----|
| • | Dells retningslinjer for teknisk støtte | 66 |
| • | Slik tar du kontakt med Dell            | 67 |
| • | Garanti og returrett                    | 68 |
| • | Copyright                               | 69 |

#### Generelle spesifikasjoner

6

Spesifikasjonsverdiene, som er angitt nedenfor, kan endres uten forvarsel. Se www.dell.com eller support.dell.com for mulige endringer i informasjon.

| Elementer                   |                         | Beskrivelse                                     |
|-----------------------------|-------------------------|-------------------------------------------------|
| Mål                         | Bredde x lengde x høyde | 331 x 215 x 178 mm (14,96 x 8,46 x 7,01 tommer) |
| Vekt                        | Maskin med rekvisita    | 4,0 kg                                          |
| Cti*a                       | Klarmodus               | Mindre enn 26 dB(A)                             |
| Støyniva                    | Utskriftsmodus          | Mindre enn 50 dB(A)                             |
| Temperatur Drift            |                         | 10 til 32 °C                                    |
|                             | Lagring (Pakket)        | -20 til 40 °C                                   |
| Fuktighet Drift             |                         | 10 til 80% relativ fuktighet                    |
|                             | Lagring (Pakket)        | 20 til 95% relativ fuktighet                    |
| Strømforsyning <sup>b</sup> | 110 volt-modeller       | AC 110 - 127 V                                  |
| 220 volt-modeller           |                         | AC 220 - 240 V                                  |

| Elementer            |                                           | Beskrivelse                                         |
|----------------------|-------------------------------------------|-----------------------------------------------------|
|                      | Gjennomsnitt i driftsmodus                | Mindre enn 310 W                                    |
| Strømforbruk         | Klarmodus                                 | Mindre enn 30 W                                     |
|                      | Strømsparingsmodus                        | Mindre enn 0,9 W (B1160). Mindre enn 1,3 W (B1160w) |
|                      | Strøm av-modus                            | Mindre enn 0,3 W                                    |
|                      | Network Standby-modus<br>(portaktivering) | Mindre enn 0,9 W (B1160). Mindre enn 1,3 W (B1160w) |
| Trådløs <sup>c</sup> | Modul                                     | SPW-B4319S                                          |

a. Lydtrykknivå, ISO 7779. Konfigurasjonstestet: Grunnleggende maskininstallasjon, A4-papir, enkeltsidig utskrift.

b. Se merknader på maskinen for riktig spenning (V), frekvens (Hertz) og strømtype (A) for maskinen.

c. Kun trådløs modell (se "Funksjoner etter modell" på side 6).

#### Spesifikasjoner for utskriftsmedier

| Туро         | Starrolso         | Mål                                | Utskriftsmedievekt/Kapasitet <sup>a</sup>  |                                            |  |
|--------------|-------------------|------------------------------------|--------------------------------------------|--------------------------------------------|--|
| туре         | Sterreise         | Wai                                | Skuff                                      | Manuell mating i skuff <sup>b</sup>        |  |
|              | Letter            | 216 x 279 mm (8,5 x 11 tommer)     | 71 til 85 g/m <sup>2</sup> (19 til 23 lbs) | 71 til 85 g/m <sup>2</sup> (19 til 23 lbs) |  |
| Vanlig papir | Legal             | 216 x 356 mm (8,5 x 14 tommer)     | • 150 ark med 80 g/m <sup>2</sup> (21      | • 1 ark                                    |  |
|              | US Folio          | 216 x 330 mm (8,5 x 13 tommer)     | lbs)                                       |                                            |  |
|              | A4                | 210 x 297 mm (8,27 x 11,69 tommer) |                                            |                                            |  |
|              | Oficio            | 216 x 343 mm (8,5 x 13,5 tommer)   |                                            |                                            |  |
|              | JIS B5            | 182 x 257 mm (7,17 x 10,12 tommer) |                                            |                                            |  |
|              | ISO B5            | 176 x 250 mm (6,93 x 9,84 tommer)  |                                            |                                            |  |
|              | Executive         | 184 x 267 mm (7,25 x 10,5 tommer)  |                                            |                                            |  |
|              | A5                | 148 x 210 mm (5,83 x 8,27 tommer)  |                                            |                                            |  |
|              | Konvolutt Monarch | 98 x 191 mm (3,87 x 7,5 tommer)    | 75 til 90 g/m <sup>2</sup> (20 til 24 lbs) | 75 til 90 g/m <sup>2</sup> (20 til 24 lbs) |  |
| Kapyalutt    | Konvolutt No. 10  | 105 x 241 mm (4,12 x 9,5 tommer)   | • 10 ark                                   | • 1 ark                                    |  |
| NOIVOIULL    | Konvolutt DL      | 110 x 220 mm (4,33 x 8,66 tommer)  |                                            |                                            |  |
|              | C5-konvolutt      | 162 x 229 mm (6,38 x 9,02 tommer)  |                                            |                                            |  |

| Туро         | Størrelse                           | Mål                              | Utskriftsmedievekt/Kapasitet <sup>a</sup>                                                                                                    |                                                        |  |
|--------------|-------------------------------------|----------------------------------|----------------------------------------------------------------------------------------------------|--------------------------------------------------------|--|
| туре         | Størreise                           | Mai                              | Utskriftsmedievekt/Kapasitet <sup>a</sup> Skuff         Manuell mating i sk           86 til 120 g/m² (23 til 32 lbs)         86 til 120 g/m² (23 til 32 lbs) $\cdot$ 50 ark med 120 g/m² (32 lbs)         86 til 120 g/m² (23 til 32 lbs) $\cdot$ 50 ark med 120 g/m² (32 lbs) $\cdot$ 1 ark $\cdot$ 60 til 70 g/m² (16 til 19 lbs) $\cdot$ 60 til 70 g/m² (16 til 19 lbs) $\cdot$ 160 ark med 60 g/m² (16 lbs) $\cdot$ 1 ark $\cdot$ 150 ark med 80 g/m² (21 lbs) $\cdot$ 1 ark $\cdot$ 150 ark med 80 g/m² (21 lbs) $\cdot$ 1 ark $\cdot$ 150 ark med 80 g/m² (21 lbs) $\cdot$ 1 ark $\cdot$ 150 ark med 80 g/m² (21 lbs) $\cdot$ 1 ark $\cdot$ 150 ark med 80 g/m² (21 lbs) $\cdot$ 1 ark $\cdot$ 150 ark med 80 g/m² (21 lbs) $\cdot$ 1 ark $\cdot$ 150 ark med 80 g/m² (21 lbs) $\cdot$ 1 ark $\cdot$ 150 ark med 80 g/m² (21 lbs) $\cdot$ 1 ark | Manuell mating i skuff <sup>b</sup>                    |  |
| Tykt papir   | Se informasjonen<br>om vanlig papir | Se informasjonen om vanlig papir | <ul> <li>86 til 120 g/m<sup>2</sup> (23 til 32 lbs)</li> <li>50 ark med 120 g/m<sup>2</sup> (32 lbs)</li> </ul>                                                                                                    | 86 til 120 g/m <sup>2</sup> (23 til 32 lbs)<br>• 1 ark |  |
| Tynt papir   | Se informasjonen<br>om vanlig papir | Se informasjonen om vanlig papir | 60 til 70 g/m <sup>2</sup> (16 til 19 lbs)<br>• 160 ark med 60 g/m <sup>2</sup> (16 lbs)                                                                                                    | 60 til 70 g/m <sup>2</sup> (16 til 19 lbs)<br>• 1 ark  |  |
| Bomullspapir | Se informasjonen<br>om vanlig papir | Se informasjonen om vanlig papir | <ul> <li>75 til 90 g/m<sup>2</sup> (20 til 24 lbs)</li> <li>150 ark med 80 g/m<sup>2</sup> (21 lbs)</li> </ul>                                                                                                    | 75 til 90 g/m <sup>2</sup> (20 til 24 lbs)<br>• 1 ark  |  |
| Farget       | Se informasjonen<br>om vanlig papir | Se informasjonen om vanlig papir | <ul> <li>75 til 90 g/m<sup>2</sup> (20 til 24 lbs)</li> <li>150 ark med 80 g/m<sup>2</sup> (21 lbs)</li> </ul>                                                                                                    | 75 til 90 g/m <sup>2</sup> (20 til 24 lbs)<br>• 1 ark  |  |
| Fortrykt     | Se informasjonen<br>om vanlig papir | Se informasjonen om vanlig papir | <ul> <li>75 til 90 g/m<sup>2</sup> (20 til 24 lbs)</li> <li>150 ark med 80 g/m<sup>2</sup> (21 lbs)</li> </ul>                                                                                                    | 75 til 90 g/m <sup>2</sup> (20 til 24 lbs)<br>• 1 ark  |  |
| Resirkulert  | Se informasjonen<br>om vanlig papir | Se informasjonen om vanlig papir | 60 til 90 g/m <sup>2</sup> (fint papir)<br>• 150 ark med 80 g/m <sup>2</sup> (21<br>lbs)                                                                                                    | 60 til 90 g/m <sup>2</sup> (fint papir)<br>• 1 ark     |  |

| Туро                              | Størralsa                                                                                    | Mål                              | Utskriftsmedievekt/Kapasitet <sup>a</sup>                                                                                                    |                                                         |  |
|-----------------------------------|----------------------------------------------------------------------------------------------|----------------------------------|----------------------------------------------------------------------------------------------------|---------------------------------------------------------|--|
| туре                              | Stellerse                                                                                    | Mai                              | Utskriftsmedievekt/Kapasitet <sup>a</sup> Skuff         Manuell math           120 til 150 g/m <sup>2</sup> (32 til 40 lbs)         120 til 150 g/m <sup>2</sup> (32 til 40 lbs)           10 ark         120 til 163 g/m <sup>2</sup> (32 til 43 lbs)           121 til 163 g/m <sup>2</sup> (32 til 43 lbs)         121 til 163 g/m <sup>2</sup> (32 til 43 lbs)           10 ark         121 til 163 g/m <sup>2</sup> (32 til 43 lbs)           10 ark         1 ark           10 ark         1 ark | Manuell mating i skuff <sup>b</sup>                     |  |
| Etiketter <sup>c</sup>            | Letter, Legal,<br>Oficio, US Folio,<br>A4, JIS B5, ISO B5,<br>Executive, A5,                 | Se informasjonen om vanlig papir | 120 til 150 g/m <sup>2</sup> (32 til 40 lbs)<br>• 10 ark                                                                                                    | 120 til 150 g/m <sup>2</sup> (32 til 40 lbs)<br>• 1 ark |  |
| Kartong                           | Letter, Legal,<br>Oficio, US Folio,<br>A4, JIS B5, ISO B5,<br>Executive, A5,<br>Postkort 4x6 | Se informasjonen om vanlig papir | 121 til 163 g/m <sup>2</sup> (32 til 43 lbs)<br>• 10 ark                                                                                                    | 121 til 163 g/m <sup>2</sup> (32 til 43 lbs)<br>• 1 ark |  |
| Bond-papir                        | Se informasjonen<br>om vanlig papir                                                          | Se informasjonen om vanlig papir | • 10 ark                                                                                                    | • 1 ark                                                 |  |
| Arkivpapir                        | Se informasjonen<br>om vanlig papir                                                          | Se informasjonen om vanlig papir | • 100 ark                                                                                                    | • 1 ark                                                 |  |
| Minimumsstørrelse (egendefinert)  |                                                                                              | 76 x 127 mm (3 x 5 tommer)       | 60 til 163 g/m <sup>2</sup> (16 til 43 lbs)                                                                                                    |                                                         |  |
| Maksimumsstørrelse (egendefinert) |                                                                                              | 216 x 356 mm (8,5 x 14 tommer)   |                                                                                                    |                                                         |  |

a. Maksimal kapasitet kan variere avhengig av utskriftsmediets vekt og tykkelse samt miljøforhold.

b. Legg inn ett ark av gangen.

c. Jevnheten til etikettene som er benyttet i denne maskinen er 100 til 250 (sheffield). Dette henviser til den numeriske verdien til jevnheten.

#### Systemkrav

6

#### Microsoft<sup>®</sup> Windows<sup>®</sup>

|                                     | Krav (anbefales)                                                                                             |                 |                        |  |  |  |
|-------------------------------------|----------------------------------------------------------------------------------------------------|-----------------|------------------------|--|--|--|
| Operativsystem                      | Prosessor                                                                                                    | RAM             | Ledig<br>harddiskplass |  |  |  |
| Windows <sup>®</sup> 2000           | Intel <sup>®</sup> Pentium <sup>®</sup> II 400 MHz (Pentium III 933 MHz)                                     | 64 MB (128 MB)  | 600 MB                 |  |  |  |
| Windows <sup>®</sup> XP             | Intel <sup>®</sup> Pentium <sup>®</sup> III 933 MHz (Pentium IV 1 GHz)                                       | 128 MB (256 MB) | 1,5 GB                 |  |  |  |
| Windows Server <sup>®</sup> 2003    | Intel <sup>®</sup> Pentium <sup>®</sup> III 933 MHz (Pentium IV 1 GHz)                                       | 128 MB (512 MB) | 1,25 - 2 GB            |  |  |  |
| Windows Server <sup>®</sup> 2008    | Intel <sup>®</sup> Pentium <sup>®</sup> IV 1 GHz (Pentium IV 2 GHz)                                          | 512 MB (2 GB)   | 10 GB                  |  |  |  |
| Windows Vista <sup>®</sup>          | Intel <sup>®</sup> Pentium <sup>®</sup> IV 3 GHz                                                             | 512 MB (1 GB)   | 15 GB                  |  |  |  |
| Windows <sup>®</sup> 7              | Intel <sup>®</sup> Pentium <sup>®</sup> IV 1 GHz 32-bit eller 64-bit prosessor eller mer                     | 1 GB (2 GB)     | 16 GB                  |  |  |  |
|                                     | • Støtte for DirectX <sup>®</sup> 9-grafikk med 128 MB minne (for å aktivere Aero-temaet).                   |                 |                        |  |  |  |
|                                     | DVD-R/W-stasjon                                                                                              |                 |                        |  |  |  |
| Windows Server <sup>®</sup> 2008 R2 | Intel <sup>®</sup> Pentium <sup>®</sup> IV 1 GHz (x86) eller 1,4 GHz (x64) prosessorer (2 GHz eller raskere) | 512 MB (2 GB)   | 10 GB                  |  |  |  |

• Internet Explorer 6.0 eller nyere er minimumskravet for alle Windows-operativsystemer.

• Brukere med administratorrettigheter kan installere programvaren.

• Windows Terminal Services er kompatibel med maskinen din.

• For Windows 2000, kreves Services Pack 4 eller nyere.

#### Macintosh

| Operativevetom | Krav (anbefales)                                                                                |                                                                                                    |                     |  |  |
|----------------|-------------------------------------------------------------------------------------------------|----------------------------------------------------------------------------------------------------|---------------------|--|--|
| Operativsystem | Prosessor                                                                                       | RAM                                                                                                    | Ledig harddiskplass |  |  |
| Mac OS X 10.4  | <ul> <li>Intel<sup>®</sup>-prosessorer</li> <li>PowerPC G4/G5</li> </ul>                        | <ul> <li>128 MB for en PowerPC-basert Mac-maskin<br/>(512 MB)</li> <li>512 MB for en Intel-basert Mac (1 GB)</li> </ul> | 1 GB                |  |  |
| Mac OS X 10.5  | <ul> <li>Intel<sup>®</sup>-prosessorer</li> <li>867 MHz eller raskere Power PC G4/G5</li> </ul> | 512 MB (1 GB)                                                                                                    | 1 GB                |  |  |
| Mac OS X 10.6  | Intel <sup>®</sup> -prosessorer                                                                 | 1 GB (2 GB)                                                                                                    | 1 GB                |  |  |
| Mac OS X 10.7  | Intel <sup>®</sup> -prosessorer                                                                 | 2 GB                                                                                                    | 4 GB                |  |  |

#### Linux

| Elementer           | Krav                                                                     |
|---------------------|--------------------------------------------------------------------------|
| Operativsystem      | RedHat <sup>®</sup> Enterprise Linux WS 4, 5 (32-/64-biters)             |
|                     | Fedora 5 ~ 13 (32/64-biters)                                             |
|                     | SuSE Linux 10,1 (32-biters)                                              |
|                     | OpenSuSE <sup>®</sup> 10.2, 10.3, 11.0, 11.1, 11.2 (32-/64-biters)       |
|                     | Mandriva 2007, 2008, 2009, 2009.1, 2010 (32/64 bit)                      |
|                     | Ubuntu 6.06, 6.10, 7.04, 7.10, 8.04, 8.10, 9.04, 9.10, 10.04 (32/64 bit) |
|                     | SuSE Linux Enterprise Desktop 10, 11 (32/64 bit)                         |
|                     | Debian 4.0, 5.0 (32/64 bit)                                              |
| Prosessor           | Pentium IV 2,4GHz (Intel Core™ 2)                                        |
| RAM                 | 512 MB (1 GB)                                                            |
| Ledig harddiskplass | 1 GB (2 GB)                                                              |

#### Nettverksmiljø (kun B1160w)

Du må konfigurere nettverksprotokollene på maskinen for å kunne bruke den som nettverksmaskin. Tabellen nedenfor viser nettverksmiljøet som støttes av maskinen.

| Elementer               | Spesifikasjoner                                                                                                    |
|-------------------------|----------------------------------------------------------------------------------------------------|
| Nettverksgrensesnitt    | • 802.11b/g/n trådløst LAN                                                                                                    |
| Nettverksoperativsystem | <ul> <li>Windows 2000/Server 2003/Server 2008/XP/Vista/7/Server 2008 R2</li> <li>Ulike Linux-operativsystemer</li> <li>Mac OS X 10.4 ~ 10.7</li> </ul>                                                                                |
| Nettverksprotokoller    | <ul> <li>TCP/IPv4</li> <li>DHCP, BOOTP</li> <li>DNS, WINS, Bonjour, SLP, UPnP</li> <li>Standard TCP/IP-utskrift (RAW), LPR, IPP, WSD</li> <li>SNMPv 1/2/3, HTTP</li> <li>TCP/IPv6 (DHCP, DNS, RAW, LPR, SNMPv 1/2/3, HTTP)</li> </ul> |
| Trådløs sikkerhet       | <ul> <li>Autentisering: Åpent system, Delt nøkkel, WPA personlig, WPA2 personlig (PSK)</li> <li>Kryptering: WEP64, WEP128, TKIP, AES</li> </ul>                                                                                       |

### Dells retningslinjer for teknisk støtte

Teknisk support krever samarbeid og deltakelse fra kunden i feilsøkings-prosessen og sørger for gjenoppretting av operativsystemet, programvare og maskinvare drivere til opprinnelig standardkonfigurasjon som leveres fraDell, samt verifikasjon av riktig funksjonalitet for skriveren og all Dell-installert maskinvare. Online teknisk support er tilgjengelig på Dell Support i tillegg til ordinær teknisk support. Ytterligere alternativer for teknisk support er tilgjengelig for kjøp.

Dell gir begrenset teknisk support for skriveren og øvrig Dell-installert programvare og utstyr. Support for tredjeparts programvare og tilbehør leveres av den opprinnelige produsenten, inkludert de som er kjøpt og/eller installert via Software & Peripherals (DellWare), Readyware og Custom Factory Integration (CFI / DellPlus).

### Slik tar du kontakt med Dell

Du har tilgang til Dell Support på **support.dell.com**. Velg region på siden VELKOMMEN TIL DELL SUPPORT, og fyll ut nødvendig informasjon for å få tilgang til hjelpeverktøy og informasjon.

Du kan kontakte Dell elektronisk ved bruk av følgende adresser:

- Verdensveven
  - www.dell.com/
  - www.dell.com/ap/ (kun land i Asia/Stillehavet)
  - www.dell.com/jp/ (kun Japan)
  - www.euro.dell.com (kun Europa)
  - www.dell.com/la/ (Latin-Amerika og Karibia)
  - www.dell.ca (kun Canada)
- FTP (File Transfer Protocol)
  - ftp.dell.com

Logg inn som bruker: anonymt. Bruk e-postadressen din som passord.

- Elektronisk support-service
  - mobile\_support@us.dell.com
  - support@us.dell.com
  - la-techsupport@dell.com (kun Latin-Amerika og Karibia)
  - apsupport@dell.com (kun land i Asia/Stillehavet)
  - support.jp.dell.com (kun Japan)

- support.euro.dell.com (kun Europa)
- Elektronisk tilbudservice
  - apmarketing@dell.com (kun land i Asia/Stillehavet)
  - sales\_canada@dell.com (kun Canada)

### Garanti og returrett

Dell Inc. ("Dell") produserer sine maskinvareprodukter fra deler og komponenter som er nye eller tilsvarende nye i overensstemmelse med industri-standard praksis. For informasjon om Dells garanti for skriveren din, se dokumentet *Produktinformasjon*.

### Copyright

Informasjon i dette dokumentet kan endres uten varsel.

©2012 Dell Inc. Med enerett.

Gjengivelse av disse materialene på noen som helst måte uten skriftlig tillatelse fra Dell Inc. er strengt forbudt.

Varemerker brukt i dette dokumentet: *Dell, Dell-*logoen og *Bestillingsverktøy for Dell forbruksvarer* er varemerker for Dell Inc.; *Microsoft, Windows, Windows Vista* og *Windows Server* er registrerte varemerker for Microsoft Corporation i USA og/eller andre land, *Adobe* og *Acrobat Reader* er enten registrerte varemerker eller varemerker for Adobe Systems Incorporated i USA og/eller andre land.

Andre varemerker og varenavn kan være brukt i dette dokumentet for å referere til enheter som krever merker og navn på sine produkter.

Dell Inc. fraskriver seg enhver eierinteresse i andre varemerker og varenavn enn sine egne.

Se i "LICENSE.txt"-filen på den medfølgende CD-en for lisensinformasjonen som omhandler åpen kildekode.

**REV. 3.00** 

# Brukerhåndbok

Dell B1160 Dell B1160w

### **AVANSERT**

Brukerhåndboken gir informasjon om installasjon avansert konfigurasjon, drift og feilsøking for flere typer operativsystem. Det kan hende at enkelte funksjoner ikke er tilgjengelige, avhengig av modell og land.

#### GRUNNLEGGENDE

Denne brukerhåndboken gir informasjon vedrørende installasjon, grunnleggende bruk og feilsøking på Windows.

## AVANSERT

1.

#### Installasjon av programvare

| Installasjon for Macintosh   | 73 |
|------------------------------|----|
| Reinstallasjon for Macintosh | 74 |
| Installasjon for Linux       | 75 |
| Reinstallasjon for Linux     | 76 |

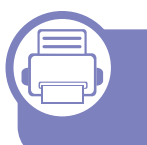

### 2. Kun for nettverktilkoblet maskin (B1160w)

| Nyttig nettverksprogram                     |    |
|---------------------------------------------|----|
| Skrive ut en nettverkskonfigurasjonsrapport | 79 |
| Slik installerer du driver i nettverket     | 80 |
| IPv6-konfigurasjon                          | 84 |
| Trådløst nettverksoppsett                   | 86 |

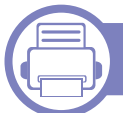

#### 3. Spesialfunksjoner

| Høydejustering                              | 110 |
|---------------------------------------------|-----|
| Endre standard utskriftsinnstillinger       | 111 |
| Indstilling af maskinen til standardmaskine | 112 |
| Bruke avanserte utskriftsfunksjoner         | 113 |

| Skrive ut i Macintosh | 119 |
|-----------------------|-----|
| Linux-utskrift        | 121 |

#### 4.

#### Nyttig vedlikeholdsverktøy

| Slik bruker du verktøy for fastvareoppdatering              | 124 |
|-------------------------------------------------------------|-----|
| Slik bruker du bestillingsverktøy for Dell<br>forbruksvarer | 125 |
| Slik bruker du Embedded Web Service<br>(gjelder kunB1160w)  | 126 |
| Slik bruker du Dell Printer Manager                         | 128 |
| Slik bruker du Dell-skriverstatus                           | 131 |
| Slik bruker du Linux Unified Driver                         |     |
| Configurator                                                | 133 |

5. Feilsøking

| Papirmatingsproblemer                    | 138 |
|------------------------------------------|-----|
| Tilkoblingsproblemer med strøm og kabler | 139 |
| Utskriftsproblemer                       | 140 |
| Problemer med utskriftskvalitet          | 144 |
| Problemer med operativsystemet           | 152 |

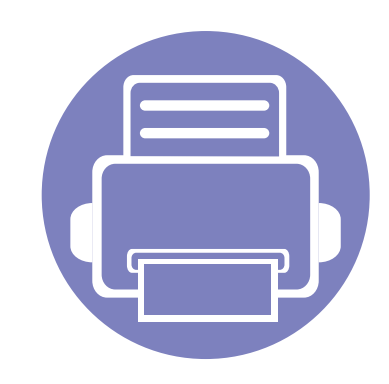

# 1. Installasjon av programvare

Dette kapittelet gir instruksjoner for installasjon essensiell og nyttig programvare for bruk i et miljø hvor maskinen er tilkoblet via kabel. En lokaltilkoblet maskin er en maskin som er koblet direkte til datamaskinen med en kabel.

| Installasjon for Macintosh   | 73 |  |
|------------------------------|----|--|
| Reinstallasjon for Macintosh | 74 |  |
| Installasjon for Linux       | 75 |  |
| Reinstallasjon for Linux     | 76 |  |

- Hvis du bruker Windows operativsystem, se "Installerer driveren lokalt" på side 19 om installasjon av maskinens driver.
- Ikke bruk USB-kabel som er lengre enn 3 meter.
### **Installasjon for Macintosh**

- Kontroller at maskinen er koblet til datamaskinen og slått på.
- **9** Sett inn den medfølgende programvare-CD-en i CD-stasjonen.
- 3 Dobbeltklikk på CD-ikonet på Macintosh-skrivebordet.
- Dobbeltklikk på MAC\_Installer-mappen > ikonet Installer OS X
- 5 Klikk på Continue.
- 6 Les lisensavtalen, og klikk på Continue.
- 7 Klikk på **Agree** for å godta lisensavtalen.
- 8 Når du ser meldingen om at alle åpne programmer på datamaskinen vil bli lukket, klikker du på **Continue**.
- **Q** Klikk **Continue** på **User Options Pane**.
- 10 Klikk på Install. Alle komponenter du trenger for å bruke maskinen, blir installert.

Hvis du velger **Customize**, kan du velge hvilke komponenter som skal installeres.

- **11** Angi passordet og klikk på **OK**.
- **12** Datamaskinen må startes på nytt etter installasjon av programvare. Klikk på **Continue Installation**.
- **13** Når installasjonen er fullført, klikker du på **Close**.

- **1** Åpne **Applications**-mappen > **Utilities** > **Print Setup Utility**.
  - For Mac OS X 105-10.7: Åpne mappen Applications > System Preferences, og klikk på Print & Fax.
- **15** Klikk på Add i Printer List.
  - For Mac OS X 10.5-10.7: trykk på "+"-ikonet. Et vindu åpnes.
- **16** Klikk på **Default Browser** og finn USB-tilkoblingen.
  - For Mac OS X 10.5-10.7: Klikk på Default og finn USBtilkoblingen.
- 17 Hvis automatisk valg ikke fungerer som det skal for Mac OS X 10.4, velger du **Dell** i **Print Using** og maskinnavnet i **Model**.
  - Hvis automatisk valg ikke fungerer som det skal for Mac OS X 10.5-10.7, velger du Select a driver to use... og maskinnavnet i Print Using.

Maskinen vises i Printer List og angis som standardmaskin.

18 Klikk på Add.

# **Reinstallasjon for Macintosh**

Hvis skriveren ikke fungerer som den skal, kan du avinstallere driveren og deretter installere den på nytt.

- 1 Kontroller at maskinen er koblet til datamaskinen og slått på.
- **?** Sett inn den medfølgende programvare-CD-en i CD-stasjonen.
- **3** Dobbeltklikk på CD-ikonet på Macintosh-skrivebordet.
- **1** Dobbeltklikk på mappen **MAC\_Installer** > ikonet **Uninstaller OS X**.
- 5 Angi passordet og klikk på **OK**.
- 6 Når avinstalleringen er ferdig, klikker du på **OK**.

Hvis en maskin allerede er lagt til, slett den fra **Print Setup Utility** eller **Print & Fax**.

# Installasjon for Linux

Du må laste ned Linux programvarepakker for Linux fra Dells webområde for å installere skriverprogramvaren (**www.dell.com** eller **support.dell.com** > finn produkt > Støtte eller Nedlastinger).

#### **Installere Unified Linux-driveren**

- Kontroller at maskinen er koblet til datamaskinen og slått på.
- 2 Når vinduet Administrator Login vises, skriver du inn "root" i Login-feltet og angir systempassordet.

Du må logge på som superbruker (root) for å installere maskinprogramvaren. Hvis du ikke er superbruker, kontakter du systemansvarlig.

- **3** Fra Dell webområde laster du ned pakken Unified Linux Driver til datamaskinen din.
- **4** Høyreklikk pakken **Unified Linux Driver** og pakk den ut.
- 5 Dobbeltklikk på cdroot > autorun.
- 6 Når velkomstskjermbildet vises, klikker du på Next.
- 7 Når installasjonen er fullført, klikker du på Finish.

Installasjonsprogrammet har tilføyd ikonet Unified Driver Configurator på skrivebordet og gruppen Unified Driver på systemmenyen. Hvis det oppstår problemer, kan du konsultere den elektroniske hjelpen, som er tilgjengelig via systemmenyen eller fra Windows-programmene i driverpakken, for eksempel **Unified Driver Configurator** eller **Image Manager**.

## **Reinstallasjon for Linux**

Hvis skriveren ikke fungerer som den skal, kan du avinstallere driveren og deretter installere den på nytt.

- **1** Kontroller at maskinen er koblet til datamaskinen og slått på.
- 2 Når vinduet Administrator Login vises, skriver du inn "root" i Login-feltet og angir systempassordet.

Du må logge på som superbruker (root) for å kunne avinstallere skriverdriveren. Hvis du ikke er superbruker, kontakter du systemansvarlig.

3 Klikk på ikonet nederst på skrivebordet. Når terminalskjermbildet vises, skriver du inn følgende:

[root@localhost root]#cd /opt/Dell/mfp/uninstall/[root@localhost uninstall]#./uninstall.sh

- Klikk på Uninstall.
- 5 Klikk på Next.
- 6 Klikk på Finish.

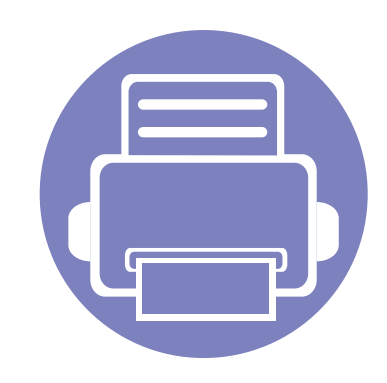

# 2. Kun for nettverktilkoblet maskin (B1160w)

Dette kapitlet inneholder trinnvise instrukser om hvordan du setter opp den nettverkstilkoblede maskinen og programvaren.

Nyttig nettverksprogram 78
Skrive ut en nettverkskonfigurasjonsrapport 79
Slik installerer du driver i nettverket 80
IPv6-konfigurasjon 84
Trådløst nettverksoppsett 86

Hvilke tilleggsenheter og funksjoner som støttes, kan variere avhengig av modell (se "Funksjoner etter modell" på side 6).

## Nyttig nettverksprogram

Det finnes flere forskjellige programmer du kan bruke til å konfigurere nettverksinnstillingene på en enkel måte i nettverksmiljøet. Spesielt for nettverksansvarlig er det mulig å administrere flere maskiner på nettverket.

Angi IP-adressen før du bruker programmene nedenfor.

#### **Embedded Web Service**

Webserveren som er innebygd i nettverksmaskinen, gjør det mulig å foreta følgende oppgaver (se "Slik bruker du Embedded Web Service" på side 85):

- Sjekk informasjon og status for rekvisita.
- Tilpasse maskininnstillingene.
- Sett alternativ for e-postvarsel. Når du velger dette alternativet, blir maskinens status (lavt nivå i tonerkassett eller maskinfeil) automatisk sendt til den angitte e-postadressen.
- Konfigurere nettverksparameterne som er nødvendige for at maskinen skal kunne kobles til ulike nettverksmiljøer.

# Skrive ut en nettverkskonfigurasjonsrapport

Du kan skrive ut en **nettverkskonfigurasjonsrapport** fra maskinens kontrollpanel som vil vise gjeldende maskins nettverksinnstillinger. Dette er nyttig når du skal konfigurere et nettverk.

Trykk på knappen 🔊 (WPS) på kontrollpanelet i mer enn ti sekunder.

Du kan bruke denne nettverkskonfigurasjonsrapporten til å finne maskinens MAC-adresse og IP-adresse.

Eksempel:

- MAC-adresse: 00:15:99:41:A2:78
- IP-adresse: 169.254.192.192

#### Windows

1 Kontroller at maskinen er koblet til nettverket og slått på. IPadressen til maskinen må også være konfigurert.

Hvis "**Veiviser for funnet maskinvare**" vises under installeringsprosessen, må du klikke **Avbryt** for å lukke vinduet.

Sett inn den medfølgende programvare-CD-en i CD-stasjonen.
 CD-en skal starte automatisk, og et installeringsvindu vil åpnes.

Hvis installasjonsskjermen ikke vises, klikk **Start > Alle** programmer > Tilbehør > Kjør.

Skriv inn X:\**Setup.exe**, og bytt ut "X" med bokstaven som representerer din CD-ROM-stasjon. Klikk deretter på **OK**.

Velg Neste.

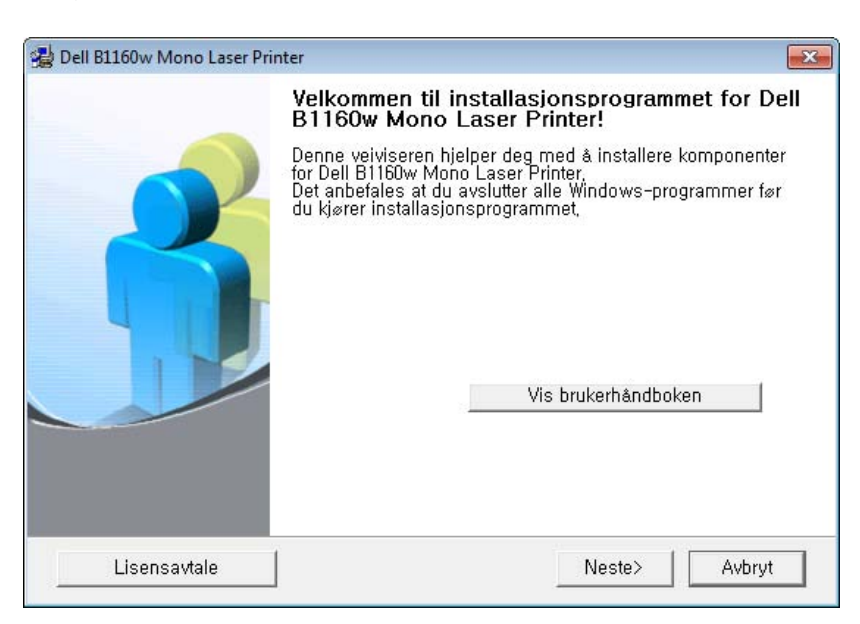

Velg Koble en nettverksskriver til datamaskinen. Klikk på Neste.

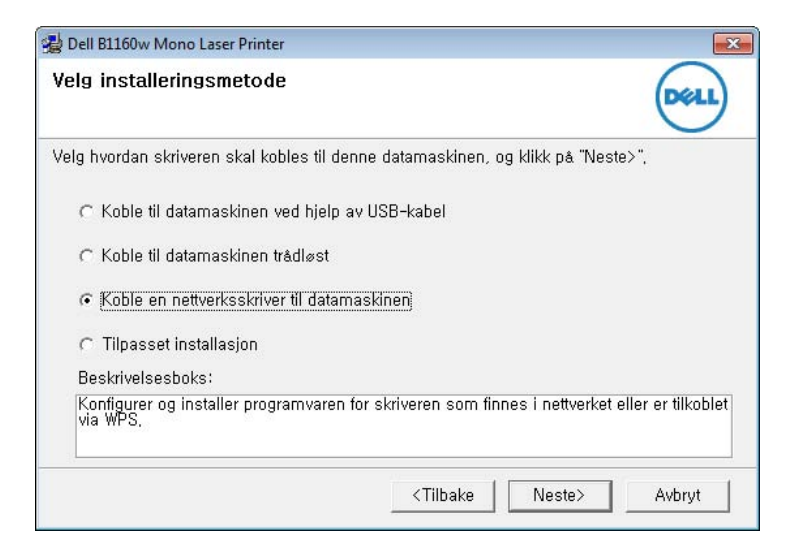

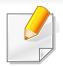

Med **Tilpasset installasjon** kan du velge maskinens tilkobling og hvilke komponenter du vil installere. Følg instruksjonene i vinduet.

- 5 Maskinene du søkte etter, vises på skjermen. Velg den du vil bruke, og klikk på Neste.
- Hvis du ikke kan finne maskinen i nettverket, slå av brannmuren og klikk Oppdater. I Windows klikker du på Start > Kontrollpanel og starter Windows brannmur og deaktiverer dette alternativet. For andre operativsystemer må du se den elektroniske hjelpen.
- **6** Følg instruksjonene i vinduet for å fullføre installasjonen.

#### Macintosh

- Kontroller at maskinen er koblet til nettverket og slått på.
- **9** Sett inn den medfølgende programvare-CD-en i CD-stasjonen.
- **3** Dobbeltklikk på CD-ikonet på Macintosh-skrivebordet.
- Dobbeltklikk på MAC\_Installer-mappen > ikonet Installer OS X.
- 5 Klikk på **Continue**.

- **6** Les lisensavtalen, og klikk på **Continue**.
- 7 Klikk på Agree for å godta lisensavtalen.
- 8 Når du ser meldingen om at alle åpne programmer på datamaskinen vil bli lukket, klikker du på **Continue**.
- Slikk Continue på User Options Pane.
- Hvis du vil konfigurere det trådløse nettverket, velger du "Oppsett for Macintosh" på side 98.
- 10 Klikk på Install. Alle komponenter du trenger for å bruke maskinen, blir installert.

Hvis du velger **Customize**, kan du velge hvilke komponenter som skal installeres.

- 11 Angi passordet og klikk på OK.
- **12** Datamaskinen må startes på nytt etter installasjon av programvare. Klikk på **Continue Installation**.
- **13** Når installasjonen er fullført, klikker du på **Quit** eller **Restart**.

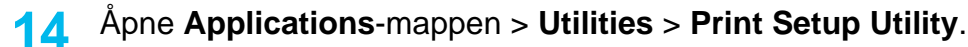

- For Mac OS X 105-10.7: Åpne mappen Applications > System Preferences, og klikk på Print & Fax.
- 15 Klikk på Add i Printer List.
  - For Mac OS X 10.5-10.7: Klikk på ikonet "+". Et vindu vil da åpnes.
- **16** For Mac OS X 10.4 klikker du på **IP Printer**.
  - For Mac OS X 10.5-10.7: Klikk på IP.
- 7 Velg HP Jetdirect Socket i Protocol.
  - Utskrift av et dokument med mange sider kan gå raskere hvis du velger Socket under Printer Type.
- **18** Skriv inn maskinens IP-adresse i **Address**-innleggingsfeltet.
- **19** Angi kønavnet i **Queue**-innleggingsfeltet. Hvis du ikke kjenner kønavnet til maskinserveren, prøv med standardkøen først.

- 20 Hvis automatisk valg ikke fungerer som det skal for Mac OS X 10.4, velger du **Dell** i **Print Using** og maskinnavnet i **Model**.
  - Hvis automatisk valg ikke fungerer som det skal for Mac OS X 10.5-10.7, velger du Select Printer Software og maskinnavnet i Print Using.
- 21 Klikk på Add.

Maskinen vises i Printer List og angis som standardskriver.

#### Linux

Du må laste ned Linux programvarepakker for Linux fra Dells webområde for å installere skriverprogramvaren (**www.dell.com** eller **support.dell.com** > finn produkt > Støtte eller Nedlastinger).

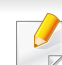

Slik installerer du annen programvare:

• Se "Installere Unified Linux-driveren" på side 75.

# Slik installerer du Linux-driveren og legger til nettverksskriver

- 1 Kontroller at maskinen er koblet til nettverket og slått på. IPadressen til maskinen må også være konfigurert.
- 2 Last ned Unified Linux Driver-pakken fra Dells webområde.
- **3** Pakk ut filen UnifiedLinuxDriver.tar.gz, og åpne den nye katalogen.
- **A** Dobbeltklikk på mappen **Linux** > ikonet **install.sh**.
- 5 Installasjonsvinduet for Dell åpnes. Klikk på Continue.
- 6 Veiviser for å legge til skriver åpnes. Klikk på Next.
- **7** Velg nettverksskriveren og klikk på **Search**.
- 8 Skriverens IP-adresse og modellnavn vises i listefeltet.
- 9 Velg maskinen og klikk på Next.
- **10** Legg inn skriverbeskrivelsen og **Next**.
- **11** Når maskinen er lagt til, klikker du på **Finish**.
- 12 Når installasjonen er utført, klikker du på Finish.

### Legg til nettverksskriver

- 1 Dobbeltklikk på Unified Driver Configurator.
- 2 Klikk på Add Printer.
- 3 Vinduet Add printer wizard åpnes. Klikk på Next.
- Velg Network printer, og klikk på Search-knappen.
- 5 Skriverens IP-adresse og modellnavn vises i listefeltet.
- 6 Velg maskinen og klikk på Next.
- 7 Legg inn skriverbeskrivelsen og klikk Next.
- 8 Når maskinen er lagt til, klikker du på Finish.

# **IPv6-konfigurasjon**

**IPv6** støttes korrekt kun i Windows Vista eller høyere.

Hvis IPv6-nettverket ikke fungerer, tilbakestiller du alle nettverksinnstillingene til fabrikkinnstillinger og prøver på nytt.

I IPv6-nettverksmiljøet, følger du fremgangsmåten nedenfor for å bruke IPv6-adressen.

#### Fra Embedded Web Service

Du må ha tilgang til **Embedded Web Service** først, ved bruk av IPv4adressen, og følge prosedyren beskrevet nedenfor for å bruke IPv6.

- 1 Start en nettleser (f.eks. Internett Explorer) fra Windows. Skriv inn maskinens IP-adresse (http://xxx.xxx.xxx.xxx) i adressefeltet, trykk Enter eller klikk på **Start**.
- 2 Hvis du logger inn i **Embedded Web Service** for første gang, må du logge på som administrator. Skriv inn standard bruker-ID og passord nedenfor.
  - ID: admin
  - Password: dell00000
- 3 Når vinduet **Embedded Web Service** åpnes, flytter du pekeren til **Settings** øverst i menyen, og klikker deretter **Network Settings**.
- **Klikk TCP/IPv6** på nettsidens venstre panel.
- 5 Velg avmerkingsboksen IPv6 Protocol for å aktivere IPv6.
- 6 Velg avmerkingsboksen Manual Address. Tekstboksen Address/ Prefix aktiveres.
- 7 Skriv inn resten av adressen (eksempel: 3FFE:10:88:194::AAAA. der "A" er den heksadesimale verdien 0 til og med 9, A til og med F).
- Yelg konfigurasjonen DHCPv6.
- **9** Klikk på **Apply**-knappen.

# **IPv6-konfigurasjon**

### Slik bruker du Embedded Web Service

- 1 Start en webleser som støtter IPv6-adressering som URL-adresse, for eksempel Internet Explorer.
- 2 Velg én av IPv6-adressene (Link-local Address, Stateless Address, Stateful Address, Manual Address) fra nettverkskonfigurasjonsrapporten (se "Skrive ut en nettverkskonfigurasjonsrapport" på side 79).
- 3 Skriv inn IPv6-adressene (for eksempel: http:// [FE80::215:99FF:FE66:7701]).

Adressen må være omgitt av '[]'-klammer.

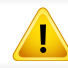

- Sørg for at maskinen støtter trådløst nettverk. Det kan hende at trådløst nettverk ikke er tilgjengelig avhengig av modellen (se "Funksjoner etter modell" på side 6).
- Hvis IPv6-nettverket ikke fungerer, tilbakestiller du alle nettverksinnstillingene til fabrikkinnstillinger og prøver på nytt.

### Navn på trådløst nettverk samt nettverksnøkkel

Trådløse nettverk krever høyere sikkerhet. Når du konfigurerer et tilgangspunkt, blir det angitt et nettverksnavn (SSID), hvilken type sikkerhet som brukes, og en nettverksnøkkel for nettverket. Snakk med nettverksadministrator om dette før du går videre med installeringene.

#### Kom i gang

#### Forstå din type nettverk

Vanligvis kan du bare ha én tilkobling mellom datamaskinen og maskinen på samme tid.

#### Infrastrukturmodus

Dette er et miljø som vanligvis brukes hjemme og for små kontorer og hjemmekontorer. Denne modusen bruker et tilgangspunkt til å kommunisere med den trådløse maskinen.

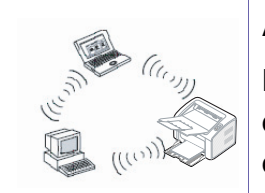

#### Ad-Hoc-modus

Denne modusen bruker ikke tilgangspunkt. Den trådløse datamaskinen og den trådløse maskinen kommuniserer direkte.

#### Fremgangsmåter for trådløst oppsett.

Du kan opprette trådløs innstilling enten fra maskinen eller fra datamaskinen. Velg fremgangsmåten du ønsker fra tabellen nedenfor.

Det kan hende at enkelte nettverksinstallasjoner ikke er tilgjengelige, avhengig av modell eller land.

| Fremgangsmåte for oppsett   | Tilkoblingsmetode                    | Beskrivelse og referanse                                                                             |
|-----------------------------|--------------------------------------|----------------------------------------------------------------------------------------------------|
| Fra maskinens kontrollpanel | Slik bruker du WPS (anbefalt)        | Se "Bruk av WPS-knappen" på side 88.                                                                 |
|                             | ())                                  |                                                                                                    |
| Fra datamaskinen            | Aksesspunkt via USB-kabel (anbefalt) | <ul> <li>For brukere av Windows, se "Aksesspunkt via USB-kabel i Windows" på<br/>side 90.</li> </ul> |
|                             |                                      | <ul> <li>Brukere av Macintosh, se "Aksesspunkt via USB-kabel i Macintosh" på<br/>side 98.</li> </ul> |
|                             | Ad hoc via USB-kabel                 | <ul> <li>For brukere av Windows, se "Ad hoc via USB-kabel i Windows" på side<br/>94.</li> </ul>      |
|                             | ( <b>O</b> ')                        | <ul> <li>Brukere av Macintosh, se "Ad hoc via USB-kabel i Macintosh" på side<br/>100.</li> </ul>     |

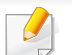

Hvis det oppstår problemer under trådløs innstilling eller driverinstallasjon, se feilsøkingskapitlet (se "Feilsøking for trådløst nettverk" på side 105).

#### Bruk av WPS-knappen

Hvis maskinen og et tilgangspunkt (eller trådløs ruter) støtter Wi-Fi Protected Setup™(WPS), kan du enkelt konfigurere innstillingene for det trådløse nettverket ved å trykke på knappen ☞ WPS på kontrollpanelet uten en datamaskin.

- Hvis du vil bruke det trådløse nettverket i infrastrukturmodus, må du sørge for at nettverkskabelen er koblet fra maskinen. Bruk av knappen WPS (PBC) eller inntasting av PIN-nummeret fra datamaskinen for å koble til tilgangspunktet varierer avhengig av tilgangspunktet (eller trådløs ruter) du bruker. Se brukerhåndboken for tilgangspunktet (eller den trådløse ruteren) du bruker.
  - Innstillinger for sikkerhet kan endres når WPS-knappen brukes til å sette opp trådløst nettverk. Dette kan unngås ved å lukke WPSalternativet for gjeldende innstillinger for trådløs sikkerhet. Alternativt navn kan være annerledes avhengig av tilgangspunktet (eller trådløs ruter) du bruker.

### Velg type

Det finnes to metoder for å koble maskinen til et trådløst nettverk ved hjelp av knappen 🕡 (WPS) på kontrollpanelet.

#### Med metoden PBC (Push Button Configuration:

Med metoden **PIN (personlig ID-nummer)** kan du koble maskinen til et trådløst nettverk ved å angi den medfølgende PIN-informasjonen på et WPS-aktivert (Wi-Fi Protected Setup<sup>™</sup>) tilgangspunkt (eller en trådløs ruter).

Den fabrikkinnstilte standardverdien for maskinen er **PBC**-modus, som anbefales for et vanlig trådløst nettverksmiljø.

### Elementer å klargjøre

- Kontroller om tilgangspunktet (eller den trådløse ruteren) støtter WPS (Wi-Fi Protected Setup™).
- Kontroller om maskinen støtter WPS (Wi-Fi Protected Setup™).
- Datamaskin i nettverk (kun PIN-modus).

### Koble til i PBC-modus

Trykk på og hold knappen (WPS) på kontrollpanelet i omtrent 2
 - 4 sekunder inntil statuslampen blinker hurtig.

Maskinen begynner å koble seg til et trådløst nettverk. Lampen blinker sakte i opptil to minutter inntil du trykker på PBC-knappen på tilgangspunktet (eller den trådløse ruteren).

- 2 Trykk på **WPS (PBC)**-knappen på tilgangspunktet (eller den trådløse ruteren).
  - **a** Lampen for trådløst nettverk blinker hurtig. Maskinen kobler til tilgangspunktet (eller den trådløse ruteren).
  - **b** Når maskinen er koblet til det trådløse nettverket, forblir lampen tent.

### Tilkobling i PIN-modus

1 Nettverkskonfigurasjonsrapporten inklusive PIN-nummeret må skrives ut (se "Skrive ut en nettverkskonfigurasjonsrapport" på side 79).

I klarmodus, trykk på knappen 🕢 (WPS) i mer enn ti sekunder på kontrollpanelet.

Du kan finne maskinens PIN-nummer.

2 Trykk på og hold knappen 🕢 (WPS) på kontrollpanelet i mer enn 4 sekunder inntil statuslampen tennes.

Maskinen kobles til et tilgangspunkt (eller en trådløs ruter).

3 Du må angi det 8-sifrede PIN-nummeret i løpet av 2 minutter på datamaskinen som er koblet til tilgangspunktet (eller den trådløse ruteren).

Lampen blinker sakte i opptil to minutter inntil du angir det åttesiffers PIN-nummeret.

Lampen for trådløst nettverk blinker i rekkefølgen nedenfor:

- **a** Lampen for trådløst nettverk blinker hurtig. Maskinen kobler til tilgangspunktet (eller den trådløse ruteren).
- **b** Når maskinen er koblet til det trådløse nettverket, forblir lampen tent.

### Koble til et trådløst nettverket på nytt

Når trådløsfunksjonen er av, prøver maskinen automatisk å koble til tilgangspunktet (eller en trådløs ruter) på nytt med de tidligere nettverksinnstillingene og den tidligere adressen.

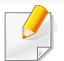

I følgende tilfeller kobler maskinen seg automatisk til det trådløse nettverket på nytt:

- Maskinen slås av og på igjen.
- Tilgangspunktet (eller den trådløse ruteren) slås av og på igjen.

### Avbryt tilkoblingen

Hvis du vil avbryte den trådløse nettverksfunksjonen når maskinen kobles til det trådløse nettverket, trykker du på og slipper knappen (()(strøm/ avbryt) på kontrollpanelet. **Du må vente i to minutter for å koble til det trådløse nettverket igjen.** 

### Koble fra et nettverk

Hvis du vil koble fra den trådløse nettverkstilkoblingen, trykker du på knappen 🕢 (WPS) på kontrollpanelet i mer enn to sekunder.

- Når Wi-Fi-nettverket er i inaktiv modus: Maskinen blir umiddelbart koblet fra det trådløse nettverket, og trådløslampen slukker.
- Når Wi-Fi-nettverket brukes: Mens maskinen venter på at gjeldende jobb avsluttes, blinker lampen for det trådløse nettverket hurtig. Trådløs nettverkstilkobling slås automatisk av og WPS-lampen slukker.

#### **Oppsett ved bruk av Windows**

### Aksesspunkt via USB-kabel i Windows

- Elementer å klargjøre
  - Tilgangspunkt
  - Nettverkstilkoblet datamaskin
  - Programvare-CD som fulgte med maskinen
  - Maskinen har et trådløst nettverksgrensesnitt installert
  - USB-kabel
  - Kontroller om USB-kabelen er koblet til maskinen.
  - **>** Slå på datamaskinen, tilgangspunktet og maskinen.

#### 2. Kun for nettverktilkoblet maskin (B1160w) 90

Hvis "**Veiviser for funnet maskinvare**" vises under installeringsprosessen, må du klikke **Avbryt** for å lukke vinduet.

**2** Sett inn den medfølgende programvare-CD-en i CD-stasjonen.

CD-en skal starte automatisk, og et installeringsvindu vil åpnes.

Hvis installasjonsskjermen ikke vises, klikk **Start > Alle** programmer > Tilbehør > Kjør.

Skriv inn X:\**Setup.exe**, og bytt ut "X" med bokstaven som representerer din CD-ROM-stasjon. Klikk deretter på **OK**.

#### Velg Neste.

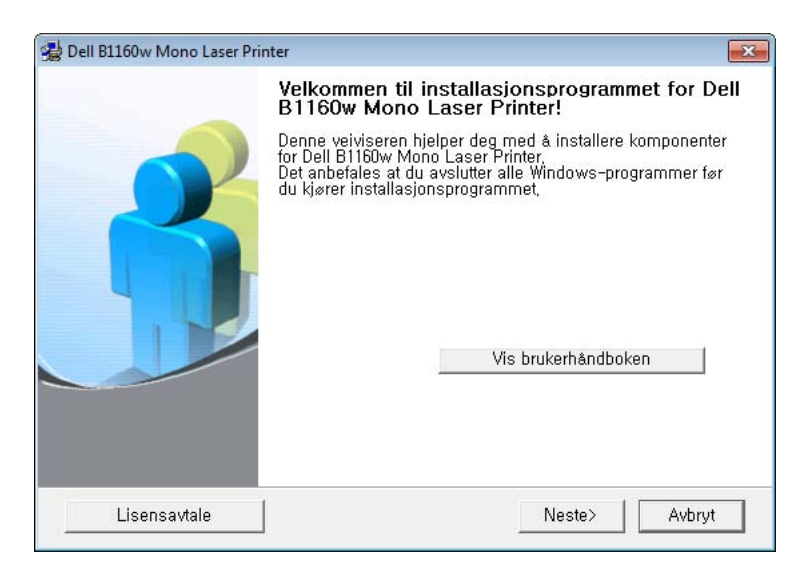

Velg Koble til datamaskinen trådløst. Klikk på Neste.

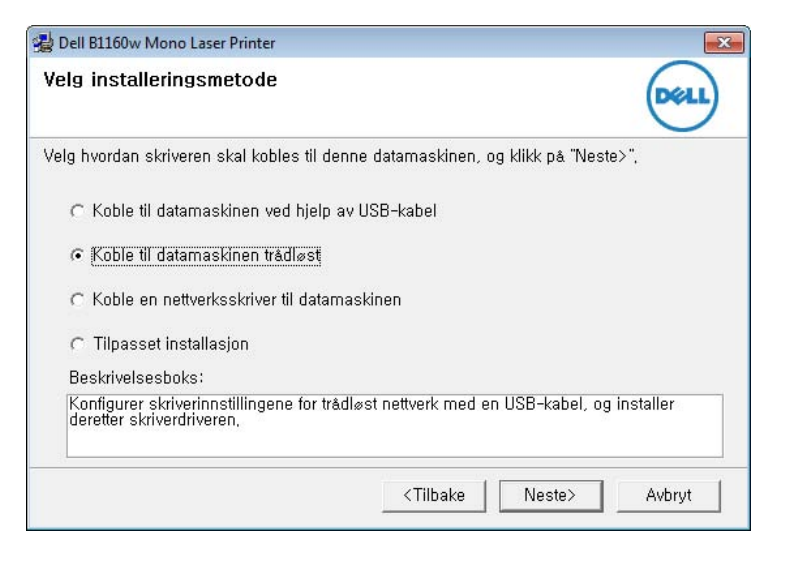

Koble en nettverksskriver til datamaskinen: Hvis du har konfigurert det trådløse nettverket, klikker du på denne knappen for å installere maskindriveren og bruke den trådløse nettverksmaskinen. Hvis du ikke har satt opp det trådløse nettverket Koble til datamaskinen trådløst for å konfigurere det trådløse nettverket først.

- Programvaren søker etter det trådløse nettverket.

Hvis søkingen mislykkes, kontrollerer du om USB-kabelen er riktig tilkoblet mellom datamaskinen og maskinen, og følger instruksjonene i vinduet.

- 7 Etter søkingen vises de trådløse nettverksenhetene i vinduet. Velg navnet (SSID) på tilgangspunktet du bruker, og klikk på Neste.

Hvis du ikke finner nettverksnavnet du vil ha, eller hvis du vil angi den trådløse konfigurasjonen manuelt, klikker du på **Avanserte** innstillinger.

- Angi navnet på det trådløse nettverket: Skriv inn SSIDen for tilgangspunktet du vil bruke (SSID skiller mellom store og små bokstaver).
- Operasjonsmodus: Velg Infrastruktur.
- Autentisering: Velg autentiseringstype.

**Åpent system:** Autentisering brukes ikke, og det kan hende at kryptering heller ikke brukes, avhengig av behovet for datasikkerhet. **Delt nøkkel:** Autentisering brukes. En enhet med gyldig WEP-

nøkkel kan få tilgang til nettverket.

WPA personlig eller WPA2 personlig: Velg dette alternativet for å autentisere utskriftsserveren basert på en forhåndsdelt WPAnøkkel. Til dette brukes en delt hemmelig nøkkel (også kalt forhåndsdelt passfrase) som konfigureres manuelt på tilgangspunktet og hver av klientene.

- **Kryptering:** Velg krypteringsmetoden (Ingen, WEP64, WEP128, TKIP, AES, TKIP AES).
- Nettverksnøkkel: Angi verdien for nettverkets krypteringsnøkkel.
- **Bekreft nettverksnøkkel:** Bekreft verdien for nettverkets krypteringsnøkkel.
- WEP Key Index: Hvis du bruker WEP-kryptering, må du velge egnet WEP Key Index.

Vinduet for trådløs nettverkssikkerhet vises når tilgangspunktet har sikkerhetsinnstilling.

Vinduet for trådløs nettverkssikkerhet åpnes. Vinduet kan variere avhengig av sikkerhetsmodusen: WEP eller WPA.

• WEP

Velg **Åpent system** eller **Delt nøkkel** som autentiseringstype, og angi WEP-sikkerhetsnøkkel. Klikk på **Neste**.

WEP (Wired Equivalent Privacy) er en sikkerhetsprotokoll som hindrer uautorisert tilgang til det trådløse nettverket. WEP krypterer datadelen av hver pakke som utveksles på et trådløst nettverk, ved hjelp av en 64- eller 128-biters WEP-krypteringsnøkkel.

• WPA

Angi den delte WPA-nøkkelen, og klikk på Neste.

WPA godkjenner og identifiserer brukere basert på en hemmelig nøkkel som endres automatisk med jevne mellomrom. WPA bruker også TKIP (Temporal Key Integrity Protocol) og AES (Advanced Kryptering Standard) til datakryptering.

- 8 Vinduet viser innstillingen for trådløst nettverk og kontrollerer om innstillingene er riktige. Klikk på **Neste**.
  - For DHCP-metoden

Hvis metoden for tilordning av IP-adresse er DHCP, må du kontrollere om DHCP vises i vinduet. Hvis Statisk vises, klikker du på **Endre TCP/IP** for å endre tilordningsmetoden til DHCP.

For Statisk-metoden

Hvis metoden for tilordning av IP-adresse er Statisk, må du kontrollere om Statisk vises i vinduet. Hvis DHCP vises, klikker du på **Endre TCP/IP** for å angi IP-adresse og andre nettverkskonfigurasjonsverdier for maskinen. Før du angir IPadressen for maskinen, må du kjenne datamaskinens nettverkskonfigurasjon. Hvis datamaskinen er satt til DHCP, kontakter du nettverksadministratoren for å få den statiske IPadressen.

Eksempel:

Hvis datamaskinens nettverksinformasjon er som følger:

- IP-adresse: 169.254.133.42
- Delnettverksmaske: 255.255.0.0

Maskinens nettverksinformasjon skal da være som følger:

- IP-adresse: 169.254.133.43
- Delnettverksmaske: 255.255.0.0 (bruk datamaskinens deldnettverksmaske)
- Gateway: 169.254.133.1

- 9 Når innstillingen for trådløst nettverk er fullført, kobler du fra USBkabelen mellom datamaskinen og maskinen. Klikk på Neste.
- **10** Vinduet **Innstillinger for trådløst nettverk fullført** åpnes.

Velg **Ja** hvis du godtar gjeldende innstillinger, og fortsett konfigurasjonsprosedyren.

Velg Nei hvis du vil gå tilbake til startskjermbildet.

Klikk på Neste.

- **11** Klikk på **Neste** når vinduet **Kontroller skrivertilkobling** vises.
- **19** Velg komponentene som skal installeres. Klikk på **Neste**.
- 13 Når du har valgt komponenter, kan du også endre maskinnavnet, angi at maskinen skal være delt på nettverket, velge maskinen som standardmaskin og endre portnavnet for hver maskin. Klikk på Neste.
- 14 Når installasjonen er fullført, åpnes et vindu hvor du blir spurt om du vil skrive ut en testside. Hvis du vil skrive ut en testside, klikker du på Skriv ut en testside.

Ellers klikker du bare på **Neste** og hopper til trinn 16.

- Hvis testsiden skrives ut riktig, klikker du på Ja.Hvis ikke klikker du på Nei for å skrive den ut på nytt.
- 16 Klikk på Fullfør.

### Ad hoc via USB-kabel i Windows

Hvis du ikke har et tilgangspunkt, kan du likevel koble maskinen trådløst til datamaskinen ved å konfigurere et trådløst ad-hoc-nettverk. Følg de enkle trinnene nedenfor.

- Elementer å klargjøre
  - Nettverkstilkoblet datamaskin
  - Programvare-CD som fulgte med maskinen
  - Maskinen har et trådløst nettverksgrensesnitt installert
  - USB-kabel
  - Kontroller om USB-kabelen er koblet til maskinen.
  - **9** Slå på datamaskinen og den trådløse nettverksmaskinen.
- Sett inn den medfølgende programvare-CD-en i CD-stasjonen.
   CD-en skal starte automatisk, og et installeringsvindu vil åpnes.
   Hvis installasjonsskjermen ikke vises, klikk Start > Alle
   programmer > Tilbehør > Kjør.

Skriv inn X:\**Setup.exe**, og bytt ut "X" med bokstaven som representerer din CD-ROM-stasjon. Klikk deretter på **OK**.

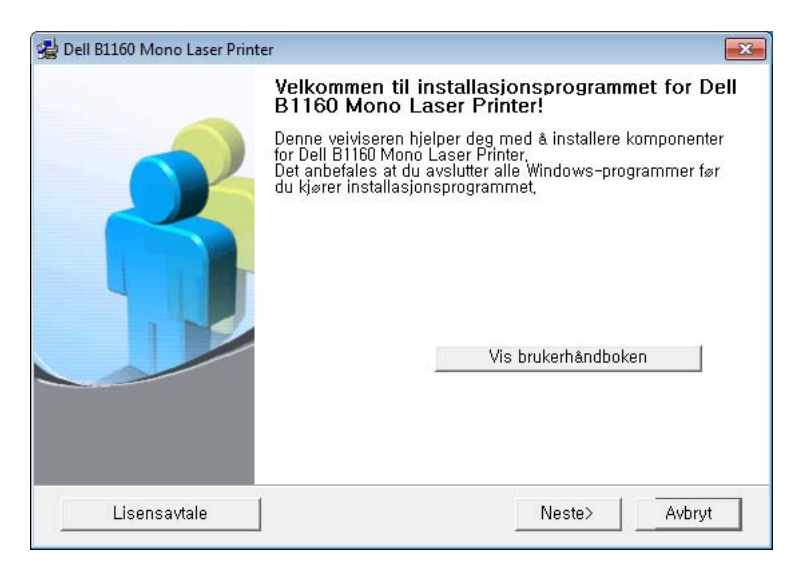

5

Velg Koble til datamaskinen trådløst. Klikk på Neste.

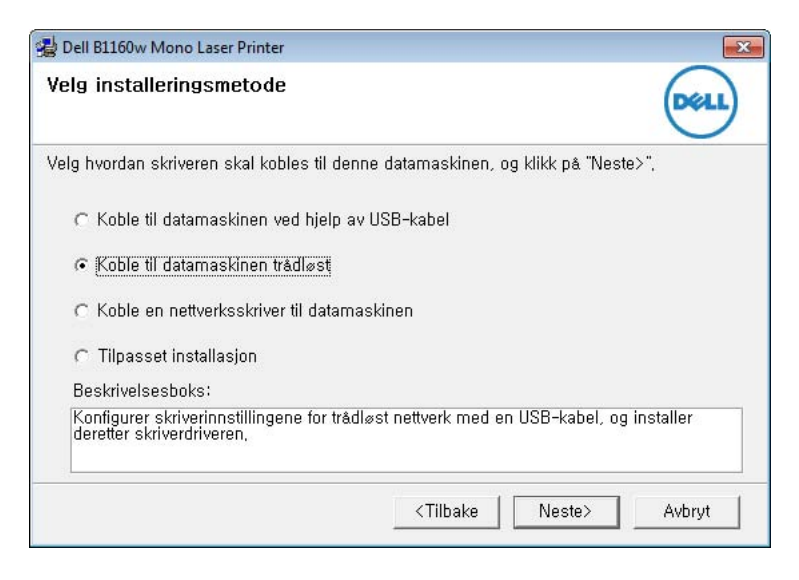

Koble en nettverksskriver til datamaskinen: Hvis du har konfigurert det trådløse nettverket, klikker du på denne knappen for å installere maskindriveren og bruke den trådløse nettverksmaskinen. Hvis du ikke har satt opp det trådløse nettverket Koble til datamaskinen trådløst for å konfigurere det trådløse nettverket først.

- **6** Programvaren søker etter det trådløse nettverket.
  - Hvis programvaren ikke kan søke på nettverket, kontrollerer du om USB-kabelen er riktig tilkoblet mellom datamaskinen og maskinen, og følger instruksjonene i vinduet.

7 Etter søkingen etter det trådløse nettverket vises en liste over trådløse nettverk maskinen har søkt etter.

Hvis du vil bruke Dells standard Ad-Hoc-innstilling, velger du det siste trådløse nettverket i listen, **Nettverksnavn (SSID)** er **Dell\_device** og **Signal** er **Skriverens eget nettverk**.

Klikk på Neste.

Hvis du vil bruke andre ad-hoc-innstillinger, velger du et annet trådløst nettverk fra listen.

Hvis du vil endre ad-hoc-innstillinger, klikker du på **Avanserte** innstillinger-knappen.

- Angi navnet på det trådløse nettverket: Skriv inn SSID-navnet du vil bruke (SSID skiller mellom store og små bokstaver).
- Operasjonsmodus: Velg Ad-Hoc.
- Kanal: Velg kanal. (Automatisk innstilling eller 2 412 til 2 467 MHz).
- Autentisering: Velg autentiseringstype.

**Åpent system:** Autentisering brukes ikke, og det kan hende at kryptering heller ikke brukes, avhengig av behovet for datasikkerhet. **Delt nøkkel:** Autentisering brukes. En enhet med gyldig WEP-nøkkel kan få tilgang til nettverket.

- Kryptering: Velg kryptering (Ingen, WEP64, WEP128).
- Nettverksnøkkel: Angi verdien for nettverkets krypteringsnøkkel.

- **Bekreft nettverksnøkkel:** Bekreft verdien for nettverkets krypteringsnøkkel.
- WEP Key Index: Hvis du bruker WEP-kryptering, må du velge egnet WEP Key Index.

Vinduet for trådløs nettverkssikkerhet vises når Ad-Hoc-nettverket har sikkerhetsinnstilling.

Vinduet for trådløs nettverkssikkerhet åpnes. Velg **Åpent system** eller **Delt nøkkel** som autentiseringstype, og klikk på **Neste**.

- WEP (Wired Equivalent Privacy) er en sikkerhetsprotokoll som hindrer uautorisert tilgang til det trådløse nettverket. WEP krypterer datadelen av hver pakke som utveksles på et trådløst nettverk, ved hjelp av en 64- eller 128-biters WEP-krypteringsnøkkel.
- Innstillingen for trådløst nettverk vises i vinduet. Kontroller innstillingene, og klikk på **Neste**.

8

Før du angir IP-adressen for maskinen, må du kjenne datamaskinens nettverkskonfigurasjon. Hvis datamaskinens nettverkskonfigurasjon er satt til DHCP, bør innstillingen for trådløst nettverk også være satt til DHCP. Hvis datamaskinens nettverkskonfigurasjon er satt til Statisk, bør innstillingen for trådløst nettverk også være satt til Statisk.

Hvis datamaskinen er satt til DHCP og du vil bruke Statisk-innstillingen for trådløst nettverk, kontakter du nettverksadministratoren for å få den statiske IP-adressen.

For DHCP-metoden

Hvis metoden for tilordning av IP-adresse er DHCP, må du kontrollere om DHCP vises i vinduet **Bekreft innstillingene for trådløst nettverk**. Hvis Statisk vises, klikker du på **Endre TCP/IP** for å endre tilordningsmetoden til **Motta IP-adresse automatisk (DHCP)**.

For Statisk-metoden

Hvis metoden for tilordning av IP-adresse er Statisk, må du kontrollere om Statisk vises i vinduet **Bekreft innstillingene for trådløst nettverk**. Hvis DHCP vises, klikker du på **Endre TCP/IP** for å angi IP-adresse og andre nettverkskonfigurasjonsverdier for maskinen.

Eksempel:

Hvis datamaskinens nettverksinformasjon er som følger:

- IP-adresse: 169.254.133.42
- Delnettverksmaske: 255.255.0.0

Maskinens nettverksinformasjon skal da være som følger:

- IP-adresse: 169.254.133.43

- Delnettverksmaske: 255.255.0.0 (bruk datamaskinens delnettverksmaske.)
- Gateway: 169.254.133.1
- 9 Når innstillingen for trådløst nettverk er fullført, kobler du fra USBkabelen mellom datamaskinen og maskinen. Klikk på Neste.
- Hvis vinduet **Endre PC-nettverksinnstillinger** vises, følger du trinnene i vinduet.

Klikk på **Neste** hvis du er ferdig med å angi innstillinger for datamaskinens trådløse nettverk.

Hvis du setter datamaskinens trådløse nettverk til DHCP, vil det ta flere minutter å motta IP-adressen.

10 Vinduet Innstillinger for trådløst nettverk fullført åpnes. Angi alternativet Wi-Fi Direct (se "Konfigurasjon av Wi-Fi Direct" på side 104) for å skrive ut fra en mobil enhet som støtter alternativet Wi-Fi Direct.

#### Alternativet Wi-Fi Direct:

- Alternativet Wi-Fi Direct vises på skjermen kun hvis skriveren støtter denne funksjonen.
- Med Dell Printer Manager kan du aktivere Wi-Fi Direct (se "Konfigurasjon av Wi-Fi Direct" på side 104).

- Nettverksnavn (SSID): Nettverknavnet er som standard modellnavn og maksimum 22 tegn langt (ikke inkludert "Direct-xx-").
- Nettverksnøkkel er en numerisk streng og størrelsen er 8-64 tegn.
- Klikk på Neste når vinduet Kontroller skrivertilkobling vises.
- 7 Velg komponentene som skal installeres. Klikk på **Neste**.
- 13 Når du har valgt komponenter, kan du også endre maskinnavnet, angi at maskinen skal være delt på nettverket, velge maskinen som standardmaskin og endre portnavnet for hver maskin. Klikk på Neste.
- 14 Når installeringen er fullført, åpnes et vindu der du blir spurt om du vil skrive ut en testside. Hvis du vil skrive ut en testside, klikker du på Skriv ut en testside.

Ellers klikker du bare på Neste og hopper til trinn 16.

- Hvis testsiden skrives ut riktig, klikker du på Ja.Hvis ikke klikker du på Nei for å skrive den ut på nytt.
- 16 Klikk på Fullfør.

### **Oppsett for Macintosh**

- Elementer å klargjøre
  - Tilgangspunkt
  - Nettverkstilkoblet datamaskin
  - Programvare-CD som fulgte med maskinen
  - Maskinen har et trådløst nettverksgrensesnitt installert
  - USB-kabel

### Aksesspunkt via USB-kabel i Macintosh

- **1** Kontroller om USB-kabelen er koblet til maskinen.
- **9** Slå på datamaskinen, tilgangspunktet og maskinen.
- 3 Sett inn den medfølgende programvare-CD-en i CD-stasjonen.
- **4** Dobbeltklikk på CD-ikonet på Macintosh-skrivebordet.
- 5 Dobbeltklikk på MAC\_Installer-mappen > ikonet Installer OS X.
- 6 Klikk på Continue.
- 7 Les lisensavtalen, og klikk på Continue.
- 8 Klikk på Agree for å godta lisensavtalen.

- 9 Når du ser meldingen om at alle åpne programmer på datamaskinen vil bli lukket, klikker du på **Continue**.
- 10 Klikk på knappen Wireless Network Setting på User Options Pane.
- Programvaren søker etter det trådløse nettverket.
- Hvis søkingen mislykkes, kontrollerer du om USB-kabelen er riktig tilkoblet mellom datamaskinen og maskinen, og følger instruksjonene i vinduet.
- 12 Etter søkingen vises de trådløse nettverksenhetene i vinduet. Velg navnet (SSID) på tilgangspunktet du bruker, og klikk på **Next**.
  - Hvis du skal angi den trådløse konfigurasjonen manuelt, klikker du på Advanced Setting.
    - Enter the wireless Network Name: Skriv inn SSIDen for tilgangspunktet du vil bruke (SSID skiller mellom store og små bokstaver).
    - Operation Mode: Velg Infrastructure.

• Authentication: Velg autentiseringstype.

**Open System:** Autentisering brukes ikke, og det kan hende at kryptering heller ikke brukes, avhengig av behovet for datasikkerhet. **Shared Key:** Autentisering brukes. En enhet med gyldig WEP-nøkkel kan få tilgang til nettverket.

**WPA Personal eller WPA2 Personal:** Velg dette alternativet for å autentisere utskriftsserveren basert på en forhåndsdelt WPAnøkkel. Til dette brukes en delt hemmelig nøkkel (også kalt forhåndsdelt passfrase) som konfigureres manuelt på tilgangspunktet og hver av klientene.

- Encryption: Velg kryptering. (Ingen, WEP64, WEP128, TKIP, AES, TKIP, AES)
- Network Key: Angi verdien for nettverkets krypteringsnøkkel.
- **Confirm Network Key:** Bekreft verdien for nettverkets krypteringsnøkkel.
- WEP Key Index: Hvis du bruker WEP-kryptering, må du velge egnet WEP Key Index.

Vinduet for trådløs nettverkssikkerhet vises når tilgangspunktet har sikkerhetsinnstilling.

Vinduet for trådløs nettverkssikkerhet åpnes. Vinduet kan variere avhengig av sikkerhetsmodusen: WEP eller WPA.

• WEP

Velg **Open System** eller **Shared Key** som autentiseringstype, og angi WEP-sikkerhetsnøkkel. Klikk på **Next**.

WEP (Wired Equivalent Privacy) er en sikkerhetsprotokoll som hindrer uautorisert tilgang til det trådløse nettverket. WEP krypterer datadelen av hver pakke som utveksles på et trådløst nettverk, ved hjelp av en 64- eller 128-biters WEP-krypteringsnøkkel.

• WPA

Angi den delte WPA-nøkkelen, og klikk på Next.

WPA godkjenner og identifiserer brukere basert på en hemmelig nøkkel som endres automatisk med jevne mellomrom. WPA bruker også TKIP (Temporal Key Integrity Protocol) og AES (Advanced Kryptering Standard) til datakryptering.

- 13 Vinduet viser innstillingen for trådløst nettverk og kontrollerer om innstillingene er riktige. Klikk på **Next**.
  - For DHCP-metoden

Hvis metoden for tilordning av IP-adresse er DHCP, må du kontrollere om DHCP vises i vinduet. Hvis Statisk vises, klikker du på **Change TCP/IP** for å endre tilordningsmetoden til DHCP.

#### For Statisk-metoden

Hvis metoden for tilordning av IP-adresse er Statisk, må du kontrollere om Statisk vises i vinduet. Hvis DHCP vises, klikker du på **Change TCP/IP** for å angi IP-adresse og andre nettverkskonfigurasjonsverdier for maskinen. Før du angir IPadressen for maskinen, må du kjenne datamaskinens nettverkskonfigurasjon. Hvis datamaskinen er satt til DHCP, kontakter du nettverksadministratoren for å få den statiske IPadressen.

Eksempel:

Hvis datamaskinens nettverksinformasjon er som følger:

- IP-adresse: 169.254.133.42
- Delnettverksmaske: 255.255.0.0

Maskinens nettverksinformasjon skal da være som følger:

- IP-adresse: 169.254.133.43
- Delnettverksmaske: 255.255.0.0 (bruk datamaskinens deldnettverksmaske)
- Gateway: 169.254.133.1

- **14** Det trådløse nettverket tilkobles i henhold til nettverkskonfigurasjonen.
- 15 Innstilling for trådløst nettverk er komplett. Angi alternativet Wi-Fi Direct (se "Konfigurasjon av Wi-Fi Direct" på side 104) for å skrive ut fra en mobil enhet som støtter alternativet Wi-Fi Direct.

#### Alternativet Wi-Fi Direct:

- Alternativet Wi-Fi Direct vises på skjermen kun hvis skriveren støtter denne funksjonen.
- Med Dell Printer Manager kan du aktivere Wi-Fi Direct (se "Konfigurasjon av Wi-Fi Direct" på side 104).
- Network Name(SSID): Nettverknavnet er som standard modellnavn og maksimum 22 tegn langt (ikke inkludert "Direct-xx-").
- Network Key er en numerisk streng og størrelsen er 8-64 tegn.
- **16** Følg instruksjonene på skjermen for å fullføre installasjonen. Når installasjonen er fullført, klikker du på **Quit** eller **Restart**.

### Ad hoc via USB-kabel i Macintosh

Hvis du ikke har et tilgangspunkt, kan du likevel koble maskinen trådløst til datamaskinen ved å konfigurere et trådløst ad-hoc-nettverk. Følg disse enkle instruksjonene.

- Elementer å klargjøre
  - Nettverkstilkoblet datamaskin

- Programvare-CD-en som fulgte med maskinen
- Maskinen har et trådløst nettverksgrensesnitt installert
- USB-kabel
- Kontroller om USB-kabelen er koblet til maskinen.
- Slå på datamaskinen og maskinen.
- Sett inn den medfølgende programvare-CD-en i CD-stasjonen.
- Dobbeltklikk på CD-ikonet på Macintosh-skrivebordet.
- Dobbeltklikk på MAC\_Installer-mappen. 5
- Dobbeltklikk på Installer OS X-ikonet. 6
- Angi passordet og klikk på OK.
- Klikk på Continue. 8
- Les lisensavtalen, og klikk på **Continue**. 9
- Klikk på Agree for å godta lisensavtalen. 10
- Velg Easy Install, og klikk på Install. Easy Install anbefales for de 11 fleste brukere. Alle komponenter du trenger for å bruke maskinen, blir installert.

Hvis du velger Custom Install, kan du velge hvilke komponenter som skal installeres.

- Klikk på Wireless Setting and Installation.
- Programvaren søker etter trådløse nettverksenheter. 13
- Hvis søkingen mislykkes, kontrollerer du om USB-kabelen er riktig tilkoblet mellom datamaskinen og maskinen, og følger instruksjonene i vinduet.
- Etter søkingen etter det trådløse nettverket vises en liste over 14 trådløse nettverk maskinen har søkt etter.

Hvis du vil bruke Dells standard Ad-Hoc-innstilling, velger du det siste trådløse nettverket i listen, Network Name(SSID) er Dell device og Signal er Printer Self Network.

#### Klikk på Next.

Hvis du vil bruke andre ad-hoc-innstillinger, velger du et annet trådløst nettverk fra listen.

- Hvis du vil endre ad-hoc-innstillinger, klikker du på Advanced Settingknappen.
- Enter the wireless Network Name: Skriv inn SSID-navnet du vil bruke (SSID skiller mellom store og små bokstaver).
- Operation Mode: Velg Ad-Hoc.
- Channel: Velg kanalen (Auto Setting eller 2 412 MHz til 2 467 MHz).

• Authentication: Velg autentiseringstype.

**Open System:** Autentisering brukes ikke, og det kan hende at kryptering heller ikke brukes, avhengig av behovet for datasikkerhet. **Shared Key:** Autentisering brukes. En enhet med gyldig WEP-nøkkel kan få tilgang til nettverket.

- Encryption: Velg kryptering (Ingen, WEP64, WEP128).
- Network Key: Angi verdien for nettverkets krypteringsnøkkel.
- **Confirm Network Key:** Bekreft verdien for nettverkets krypteringsnøkkel.
- WEP Key Index: Hvis du bruker WEP-kryptering, må du velge egnet WEP Key Index.

Vinduet for trådløs nettverkssikkerhet vises når Ad-Hoc-nettverket har sikkerhetsinnstilling.

### Vinduet for trådløs nettverkssikkerhet åpnes. Velg **Open System** eller **Shared Key** som autentiseringstype, og klikk på **Next**.

• WEP (Wired Equivalent Privacy) er en sikkerhetsprotokoll som hindrer uautorisert tilgang til det trådløse nettverket. WEP krypterer datadelen av hver pakke som utveksles på et trådløst nettverk, ved hjelp av en 64- eller 128-biters WEP-krypteringsnøkkel.

**15** Innstillingen for trådløst nettverk vises i vinduet. Kontroller innstillingene, og klikk på **Next**.

Før du angir IP-adressen for maskinen, må du kjenne datamaskinens nettverkskonfigurasjon. Hvis datamaskinens nettverkskonfigurasjon er satt til DHCP, bør innstillingen for trådløst nettverk også være satt til DHCP. Hvis datamaskinens nettverkskonfigurasjon er satt til Statisk, bør innstillingen for trådløst nettverk også være satt til Statisk.

Hvis datamaskinen er satt til DHCP og du vil bruke Statisk-innstillingen for trådløst nettverk, kontakter du nettverksadministratoren for å få den statiske IP-adressen.

For DHCP-metoden

Hvis metoden for tilordning av IP-adresse er DHCP, må du kontrollere om DHCP vises i vinduet **Wireless Network Setting Confirm**. Hvis Statisk vises, klikker du på **Change TCP/IP** for å endre tilordningsmetoden til **Receive IP address automatically (DHCP)**.

• For Statisk-metoden

Hvis metoden for tilordning av IP-adresse er Statisk, må du kontrollere om Statisk vises i vinduet **Bekreft innstillingene for trådløst nettverk**. Hvis DHCP vises, klikker du på **Endre TCP/IP** for å angi IP-adresse og andre nettverkskonfigurasjonsverdier for maskinen.

Eksempel:

Hvis datamaskinens nettverksinformasjon er som følger:

- IP-adresse: 169.254.133.42
- Delnettverksmaske: 255.255.0.0

Maskinens nettverksinformasjon skal da være som følger:

- IP-adresse: 169.254.133.43

- Delnettverksmaske: 255.255.0.0 (bruk datamaskinens deldnettverksmaske)
- Gateway: 169.254.133.1
- 16 Det trådløse nettverket tilkobles i henhold til nettverkskonfigurasjonen.
- 17 Når innstillingen for trådløst nettverk er fullført, kobler du fra USBkabelen mellom datamaskinen og maskinen.
- **18** Følg instruksjonene på skjermen for å fullføre installasjonen. Når installasjonen er fullført, klikker du på **Quit** eller **Restart**.

#### Slå det trådløse nettverket av/på

- Kontroller om maskinen er koblet til nettverket.
- Åpne en nettleser som for eksempel Internet Explorer, Safari eller Firefox og skriv inn maskinens nye IP-adresse i nettleser-vinduet.
   For eksempel:

#### 🕘 http://192,168,1,133/

3 Klikk Login øverst til høyre på nettstedet Embedded Web Service.

- Skriv inn ID og Password, og klikk deretter på Login.
  - ID: admin
  - Password: dell00000
- 5 I vinduet Embedded Web Service klikker du på Settings > Network Settings.
- 6 Klikk på Wireless > Custom.

Du kan også slå det trådløse nettverket av/på.

#### Konfigurere Wi-Fi Direct for mobil utskrift

Wi-Fi Direct er en node-til-node tilkoblingsmåte, som er enkel å konfigurere, for skriveren og en mobil enhet som sørger for sikker tilkobling, og bedre systemkapasitet enn Ad-hoc-modus.

Med Wi-Fi Direct kan du koble skriveren til et Wi-Fi Direct nettverket og samtidig koble til et tilgangspunkt. Du kan også bruke et kablet nettverk og et Wi-Fi Direct nettverk samtidig slik at flere brukere kan få tilgang til og skrive ut dokumenter både fra Wi-Fi Direct og fra et kablet nettverk.

- Du kan ikke logge på Internett gjennom skriverens Wi-Fi Direct.
- Den støttede protokollisten kan variere fra din modell. Wi-Fi Directnettverk støtter IKKE IPv6, nettverkfiltrering, IPSec, WINS og SLPtjenester.

### Konfigurasjon av Wi-Fi Direct

Du kan aktivere Wi-Fi Direct med én av følgende måter.

#### Fra den USB-kabel-tilkoblede datamaskinen (anbefalt)

- Ved konfigurering ved hjelp av medfølgende programvare-CD, se tilgangspunktet via USB-kabel.
  - Windows-bruker

Se "Aksesspunkt via USB-kabel i Windows" på side 90.

Se "Ad hoc via USB-kabel i Windows" på side 94.

- Macintosh-bruker

Se "Aksesspunkt via USB-kabel i Macintosh" på side 98.

Se "Ad hoc via USB-kabel i Macintosh" på side 100.

- Når installasjonen av driver er ferdig kan Dell Printer Manager angis og endringer i Wi-Fi Direct kan gjøres..
- Oppsett av Wi-Fi kan også gjøres fra Ad Hoc-modus, når ingen nettverk er tilgjengelige. Brukeren må aktivere det via Dell Printer Manager som beskrevet nedenfor.

- Dell Printer Manager er kun tilgjengelig for brukere av Windows og Macintosh operativsystemer.
- - Wi-Fi Direct av/på: Velg På for å aktivere.
  - Enhetsnavn: Skriv inn skriverens navn slik at den kan søkes etter på det trådløse nettverket. Standard er at enhetens navn er modellens navn.
  - IP-adresse: Skriv inn skriverens IP-adresse. Denne IPadressen brukes kun for det lokale nettverket og ikke for den kablede infrastrukturen eller det trådløse nettverket. Vi anbefaler at standard lokal IP-adresse brukes (En standard lokal IP-adresse for printeren for Wi-Fi Direct kan være 192.168.3.1)
  - Gruppeeier: Aktiver dette alternativet for å tilordne skriveren til en Wi-Fi Direct gruppeeier. Gruppeeier fungerer på samme måte som et trådløst tilgangspunkt. Vi anbefaler at dette alternativet aktiveres.
  - **Nettverksnøkkel**: Hvis skriveren er en **Gruppeeier**, er det for andre mobile enheter som vil koble til skriveren, nødvendig med en **Nettverksnøkkel**. Du kan konfigurere nettverksnøkkelen selv eller du kan bruke en tildelt nettverksnøkkel som tilfeldig genereres som standard.

#### Fra datamaskinen som er tilkoblet nettverket

Hvis skriveren bruker en nettverkkabel eller et trådløst tilgangspunkt, kan du aktivere og konfigurere Wi-Fi Direct fra SyncThru™ Web Service.

- Gå til SyncThru<sup>™</sup> Web Service, velg deretterSettings > Network
   Settings > Wireless > Wi-Fi Direct.
- Aktiver eller deaktiver Wi-Fi Direct og still inn andre alternativer.

- Når du finner en skriver du vil koble til fra din mobile enhet, velg skriveren og skriverens LED-lampe blinker. Trykk på WPS-knappen på skriveren og den kobles til din mobile enhet.
  - Hvis din mobile enhet ikke støtter WPS, vil du måtte legge inn skriverens nettverksnøkkel i stedet for å trykke på WPS-knappen.

- For brukere av Linux operativsystem.
  - Skriv en IP nettverkskonfigurasjon-rapport for å kontrollere utdata (se "Skrive ut en nettverkskonfigurasjonsrapport" på side 79).
  - Gå til SyncThru Web Service, velg deretterSettings > Network Settings > Wireless > Wi-Fi Direct.
  - Aktiver eller deaktiver Wi-Fi Direct.

### Konfigurering av en mobil enhet

- Etter innstilling av Wi-Fi Direct fra skriveren, se brukermanualen for den mobile enheten du bruker for å stille inn Wi-Fi Direct.
- Etter konfigurasjon av Wi-Fi Direct må du laste ned en utskriftsapp for å kunne skrive ut fra smarttelefonen.

#### Feilsøking for trådløst nettverk

### Problemer under oppsett eller driverinstallasjon

#### Finner ikke skrivere

- Maskinen er kanskje ikke slått på. Slå på datamaskinen og maskinen.
- USB-kabelen er ikke tilkoblet mellom datamaskinen og maskinen. Koble maskinen til datamaskinen ved hjelp av USB-kabelen.
- Maskinen støtter ikke trådløst nettverk. Se brukerhåndboken på CD-en med skriverprogramvare som fulgte med maskinen, og klargjør en trådløs nettverksmaskin.

### Tilkoblingsfeil – Kunne ikke finne SSID

- Maskinen kan ikke søke etter nettverksnavnet (SSID) du har valgt eller angitt. Kontroller nettverksnavnet (SSID) på tilgangspunktet, og prøv å koble til på nytt.
- Tilgangspunktet er ikke slått på. Slå på tilgangspunktet.

#### Tilkoblingsfeil – Ugyldig sikkerhet

• Sikkerhet er ikke konfigurert korrekt. Kontroller den konfigurerte sikkerheten på tilgangspunktet og maskinen.

#### Tilkoblingsfeil – Generell tilkoblingsfeil

 Datamaskinen mottar ikke noe signal fra maskinen. Kontroller USBkabelen og strømtilførselen.

#### Tilkoblingsfeil – Tilkoblet kablet nettverk

 Maskinen er tilkoblet med nettverkskabel. Fjern nettverkskabelen fra maskinen.

#### **PC-tilkoblingsfeil**

- Den konfigurerte nettverksadressen kan ikke opprette tilkobling mellom datamaskinen og maskinen.
  - For DHCP-nettverksmiljø

Skriveren mottar IP-adressen automatisk (DHCP) når datamaskinen er konfigurert med DHCP.

Hvis utskriftsjobben ikke fungerer i DHCP-modus, kan problemet være forårsaket av automatisk endret IP-adresse. Sammenlign IP-adressen mellom produktets IP-adresse og IP-adressen for skriverporten.

#### Slik sammenligner du:

- 1 Skriv ut en rapport for nettverksinformasjon for skriveren, og sjekk deretter IP-adressen (se "Skrive ut en nettverkskonfigurasjonsrapport" på side 79).
- 2 Sjekk skriverportens IP-adresse fra datamaskinen.
  - a Klikk på Start-menyen i Windows.
  - **b** I Windows Server 2000 velger du Innstillinger > Skrivere.
    - I Windows XP/Server 2003 velger du Skrivere og telefakser.
    - I Windows Server 2008/Vista velger du Kontrollpanel > Maskinvare og lyd > Skrivere.
    - I Windows 7 velger du Kontrollpanel > Enheter og skrivere.
    - I Windows Server 2008 R2 velger du Kontrollpanel > Maskinvare > Enheter og skrivere.
  - c Høyreklikk maskinen.
  - d I Windows XP/2003/2008/Vista klikker du på Egenskaper.
    - I Windows 7 og Windows Server 2008 R2 velger du **Skriveregenskaper** på hurtigmenyer.

Hvis **Skriveregenskaper** er merket med ►, kan du velge andre skriverdrivere for valgt skriver.

- e Klikk på kategorien Port.
- f Klikk på knappen Konfigurer port...
- **g** Kontroller om **Skriverens navn** eller **IP-adresse:** er om IPadressen som står på rapporten for nettverkskonfigurasjon.
- **3** Endre skriverportens IP-adresse hvis den ikke stemmer med IPadressen på rapporten for nettverkskonfigurasjon.

Hvis du ønsker bruke CD-en for programvareinstallasjoner til å endre IP-adresse for porten, klikker du på **Koble en nettverksskriver til datamaskinen** fra **Velg installeringsmetode**. Koble deretter til IP-adressen.

For statisk nettverksmiljø

Maskinen bruker den statiske adressen når datamaskinen er konfigurert med statisk adresse.

For eksempel:

Hvis datamaskinens nettverksinformasjon er som følger:

- IP-adresse: 169.254.133.42
- Delnettverksmaske: 255.255.0.0

Maskinens nettverksinformasjon skal da være som følger:

- IP-adresse: 169.254.133.43
- Delnettverksmaske: 255.255.0.0 (bruk datamaskinens deldnettverksmaske)
- Gateway: 169.254.133.1

### Andre problemer

Hvis det oppstår problemer under bruk av maskinen på et nettverk, kontrollerer du følgende:

- Hvis du vil ha mer informasjon om tilgangspunkt (eller trådløs ruter), ser du den tilhørende brukerhåndboken.
- Datamaskinen, tilgangspunktet (eller den trådløse ruteren) eller maskinen er kanskje ikke slått på.
- Kontroller det trådløse mottaket rundt maskinen. Hvis mottaket er langt fra maskinen eller det finnes hindringer, kan det være vanskelig å motta signalet.
- Slå tilgangspunktet (eller den trådløse ruteren), maskinen og datamaskinen av og på. Noen ganger kan du gjenopprette nettverkskommunikasjonen ved å slå strømmen av og på.
- Kontroller om brannmurprogramvaren (V3 eller Norton) blokkerer kommunikasjonen.

Hvis datamaskinen og maskinen er koblet til hverandre på samme nettverk og søk ikke kan utføres, kan det hende at brannmurprogramvaren blokkerer kommunikasjonen. Se brukerhåndboken for programvaren for å deaktivere programvaren, og prøv deretter å søke på maskinen igjen.

- Kontroller om maskinens IP-adresse er riktig tilordnet. Du kan kontrollere IP-adressen ved å skrive ut nettverkskonfigurasjonsrapporten.
- Kontroller om tilgangspunktet (eller den trådløse ruteren) har konfigurert sikkerhet (passord). Hvis det har passord, kontakter du administratoren for tilgangspunktet (eller den trådløse ruteren).

 Kontroller maskinens IP-adresse. Installer maskindriveren på nytt, og endre innstillingene for å koble til maskinen på nettverket. På grunn av DHCP-egenskapene kan det hende at den tilordnede IP-adressen endres hvis maskinen ikke brukes på en lang stund, eller hvis tilgangspunktet blir tilbakestilt.

Registrer produktets MAC-adresse når du konfigurerer DHCP-serveren på tilgangspunktet (eller trådløs ruter). Da kan du alltid bruke IPadressen som tilhører MAC-adressen. Du kan finne nettverksinnstillingene for maskinen ved å skrive ut en rapport for nettverkskonfigurasjon (se "Skrive ut en nettverkskonfigurasjonsrapport" på side 79).

- Kontroller det trådløse miljøet. Det kan hende at det ikke er mulig å koble til nettverket i et infrastrukturmiljø der du må skrive inn brukerinformasjon før du kan koble til tilgangspunktet (eller den trådløse ruteren).
- Denne maskinen støtter bare IEEE 802.11b/g/n og Wi-Fi. Annen trådløs kommunikasjon (for eksempel Bluetooth) støttes ikke.
- Når du bruker ad-hoc-modus for operativsystemer som Windows Vista, må du kanskje angi innstillingen for trådløs tilkobling hver gang du bruker den trådløse maskinen.
- Infrastrukturmodus og Ad Hoc-modus kan ikke brukes samtidig for en trådløs nettverksmaskin fra Dell.
- Kontroller at maskinen er innenfor rekkevidden for det trådløse nettverket.

Plasser maskinen unna hindringer som kan blokkere det trådløse signalet.

Fjern eventuelle store metallgjenstander mellom tilgangspunktet (eller den trådløse ruteren) og maskinen.

Påse at maskinen og det trådløse tilgangspunktet (eller den trådløse ruteren) ikke er atskilt av stenger, vegger eller søyler som inneholder metall eller betong.

 Hold maskinen unna andre elektroniske enheter som kan forstyrre det trådløse signalet.

Mange enheter kan forstyrre det trådløse signalet, inkludert mikrobølgeovner og enkelte Bluetooth-enheter.

• Når konfigurasjonen av tilgangspunktet (eller trådløs ruter) endres, må du konfigurere produktets trådløse nettverk igjen.
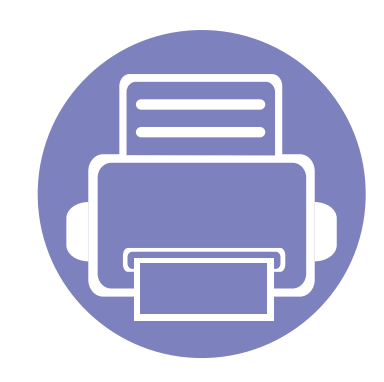

# 3. Spesialfunksjoner

Dette kapittelet forklarer funksjoner for spesialutskrifter.

| • | Høydejustering                              | 110 |
|---|---------------------------------------------|-----|
| • | Endre standard utskriftsinnstillinger       | 111 |
| • | Indstilling af maskinen til standardmaskine | 112 |
| • | Bruke avanserte utskriftsfunksjoner         | 113 |
| • | Skrive ut i Macintosh                       | 119 |
| • | Linux-utskrift                              | 121 |
|   |                                             |     |

Prosedyrene i dette kapitlet er i hovedsak basert på Windows 7.

# Høydejustering

Utskriftskvaliteten påvirkes av atmosfærisk trykk, som varierer avhengig av hvor høyt over havet maskinen er plassert. Informasjonen som følger, gir veiledning for å angi innstillinger på maskinen som gir best mulig utskriftskvalitet.

Før du angir høydeverdien, må du finne ut hvilken høyde du befinner deg på.

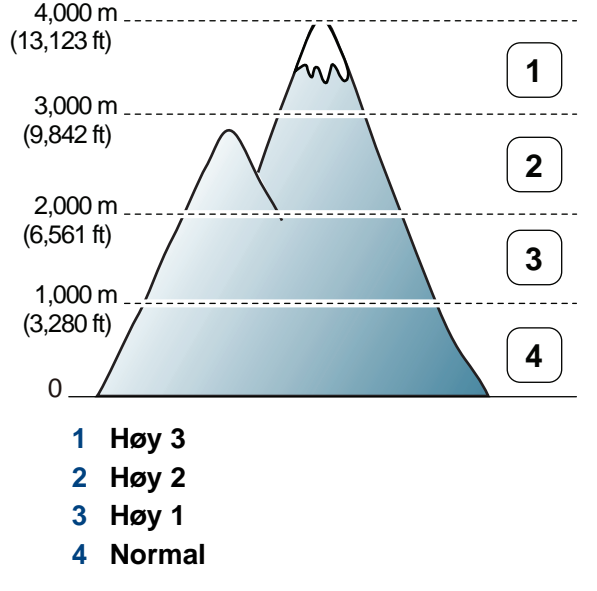

• For brukere av Windows og Macintosh, stiller du inn fra Dell Printer

Manager > (bytt til avansert modus) > Enhetsinnstillinger (se "Oversikt over avanserte innstillinger for brukergrensesnitt" på side 129). Hvis maskinen er tilkoblet nettverket, kan du angi høyden over havet via nettjenesten Embedded Web Service (se "Slik bruker du Embedded Web Service (gjelder kunB1160w)" på side 126).

# Endre standard utskriftsinnstillinger

- Klikk på Start-menyen i Windows.
- **1** Windows Server 2000 velger du Innstillinger > Skrivere.
  - I Windows XP/Server 2003 velger du Skrivere og telefakser.
  - I Windows Server 2008/Vista velger du Kontrollpanel > Maskinvare og lyd > Skrivere.
  - I Windows 7 velger du Kontrollpanel > Enheter og skrivere.
  - I Windows Server 2008 R2 velger du Kontrollpanel > Maskinvare > Enheter og skrivere.
- Høyreklikk på maskinen.
- 4 I Windows XP/Server 2003/Server 2008/Vista klikker du på Utskriftsinnstillinger.

Fra hurtigmenyen i Windows 7 eller Windows Server 2008 R2 velger du **Utskriftsinnstillinger**.

Hvis **Utskriftsinnstillinger** er merket med ►, kan du velge andre skriverdrivere for den valgte skriveren.

- 5 Endre innstillingene i hver kategori.
- 6 Klikk på **OK**.

Hvis du ønsker å endre innstillingene for hver utskriftsjobb, endrer du dem i **Utskriftsinnstillinger**.

# Indstilling af maskinen til standardmaskine

- Klikk på Start-menyen i Windows.
- 7 I Windows Server 2000 velger du Innstillinger > Skrivere.
  - I Windows XP/Server 2003 velger du Skrivere og telefakser.
  - I Windows Server 2008/Vista velger du Kontrollpanel > Maskinvare og lyd > Skrivere.
  - I Windows 7 velger du Kontrollpanel > Enheter og skrivere.
  - I Windows Server 2008 R2 velger du Kontrollpanel > Maskinvare > Enheter og skrivere.
- **3** Velg maskinen.
- Høyreklikk på maskinen og velg Angi som standardskrive.

For Windows 7 eller Windows Server 2008 R2: Hvis **Angi som standardskrive** er merket med ►, kan du velge andre skriverdrivere for den valgte skriveren.

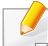

PostScript-skriverdriver: brukes til å skrive ut XPS-format.

- XPS-skriveren kan kun installeres på Windows Vista operativsystem eller nyere.
- Du kan installere XPS-skriverdriveren når du setter inn programvare-CD-en inn i CD-ROM-en. Når du installerer Dell programvare, blir XPS skriverdriver installert automatisk.

- 7 Klikk på Skriv ut.
- 3 Skriv inn målbanen og filnavnet, og klikk på OK.For eksempel c:\Temp\filnavn.
  - Hvis du bare skriver inn filnavnet, lagres filen automatisk i Mine dokumenter Dokumenter og innstillinger, eller Brukere.
     Lagringsmappen kan variere, avhengig av operativsystemet eller programmet du bruker.

#### Skrive ut til en fil (PRN)

Noen ganger må du lagre utskriftsdataene som en fil.

| 1 | Me | erk av | for | Skriv | til fi | i i | Skriv | ut-vinduet | Ċ. |
|---|----|--------|-----|-------|--------|-----|-------|------------|----|
|   |    |        |     |       |        |     |       |            |    |

| Velg skriver                  |                               |
|-------------------------------|-------------------------------|
| Adobe PDF                     |                               |
| Dell B1160 Mono Laser Printer |                               |
| <                             | F                             |
| Status: Klar                  | Skriv til fil                 |
| Plassering:<br>Kommentar:     | S <u>ø</u> k etter skriver    |
| Sideområde                    |                               |
| <u>A</u> t                    | Antall <u>e</u> ksemplarer: 1 |
| Merket område                 |                               |
| Sider:                        | Kollater                      |
|                               |                               |

#### Forstå funksjoner for spesialutskrift

Du kan bruke avanserte utskriftsfunksjoner når du bruker maskinen.

Hvis du vil bruke funksjonene i skriverdriveren, klikker du på **Egenskaper** eller **Innstillinger** i programmets **Skriv ut**-vindu for å endre utskriftsinnstillingene. Maskinnavnet som vises i vinduet for skriveregenskaper kan se annerledes ut, og avhenger av hvilken maskin du bruker.

- Enkelte menyer vises kanskje ikke på displayet, avhengig av alternativer eller modeller. I så fall gjelder de ikke for din maskin.
  - Velg Hjelp eller klikk på knappen in fra skjermbildet eller trykk F1 på tastaturet og klikk på alternativet du ønsker å vite noe om (se "Bruke hjelp" på side 34).

| Element             | Beskrivelse                                                                                                    |  |  |
|---------------------|----------------------------------------------------------------------------------------------------|--|--|
| Flere sider per ark | Du kan velge antall sider, som du vil skrive ut på ett<br>enkelt ark. Hvis du vil skrive ut mer enn én side per<br>ark, forminskes sidene og ordnes i angitt rekkefølge<br>på arket. Du kan skrive ut opptil 16 sider på et ark.                          |  |  |
| Plakatutskrift      | Du kan skrive ut et dokument på én side på 4 (plakat<br>2x2), 9 (plakat 3x3) eller 16 (poster 4x4) ark, slik at<br>arkene kan limes sammen til en plakat.                                                                                                 |  |  |
|                     | Vælg værdien for <b>Plakatoverlapping</b> . Angi<br><b>Plakatoverlapping</b> i millimeter eller tommer ved å<br>klikke på alternativknappen øverst til høyre i<br>kategorien <b>Grunnleggende</b> . Da blir det enklere å<br>sette sammen arkene etterpå. |  |  |
|                     | + - + 10 mm                                                                                                    |  |  |

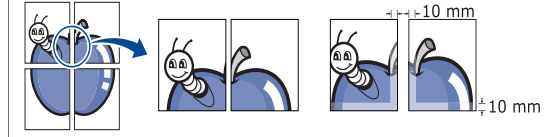

| Element                    | Beskrivelse                                                                                                    |
|----------------------------|----------------------------------------------------------------------------------------------------|
| Hefteutskrift <sup>a</sup> | Skriver ut dokumentet på begge sider av arket, slik a<br>de utskrevne arkene kan brettes i to til et hefte.                                                                                   |
|                            | Hvis du vil lage et hefte, må du skrive ut på<br>utskriftsmedier med størrelsen Letter, Legal, A4, US<br>Folio eller Oficio.                                                                  |
|                            | Alternativet <b>Hefteutskrift</b> er ikke tilgjengelig<br>for alle papirstørrelser. Velg tilgjengelig papir<br><b>Størrelse</b> under <b>Papir</b> for å se tilgjengelige<br>papirstørrelser. |

Hvis du velger en papirstørrelse som ikke er tilgjengelig, kan dette alternativet automatisk bli avbrutt. Velg bare tilgjengelig papir (papir uten merket <u>i</u> eller <u>()</u>.

| Element                                         | Beskrivelse                                                                                                    | Element                              | Beskrivelse                                                                                                    |
|-------------------------------------------------|----------------------------------------------------------------------------------------------------|--------------------------------------|----------------------------------------------------------------------------------------------------|
| Dobbeltsidig<br>utskrift (manuell) <sup>a</sup> | Skriv ut på begge sider av et ark (manuelt). Før du skriver ut, må<br>du bestemme hvilken retning dokumentet skal skrives ut i.<br>• Du kan bruke denne funksjonen med                                                                                                    | Papiralternativer                    | Endrer størrelsen på et dokument til å se ut som om<br>det er større eller mindre på utskriften ved å legge inn<br>en prosentsats for å forstørre eller forminske<br>dokumentet.                                                                                                    |
|                                                 | <ul> <li>papirstørreisene Letter, Legal, A4, US Folio og<br/>Oficio.</li> <li>Hvis maskinen ikke har en dupleksenhet, må du<br/>fullføre utskriftsjobben manuelt. Maskinen<br/>skriver først ut annenhver side av dokumentet.<br/>Deretter vises en melding på datamaskinen.</li> <li>Vi anbefaler at du ikke skriver ut på begge sider<br/>av apagielle medier, for eksempel stiketter.</li> </ul> | Vannmerke                            | Med vannmerkefunksjonen kan du skrive ut tekst<br>oppå et eksisterende dokument. Du kan for eksempel<br>legge på store, grå bokstaver med teksten " <b>DRAFT</b> "<br>eller " <b>CONFIDENTIAL</b> " skrevet diagonalt over første<br>side eller på alle sidene i dokumentet.                                             |
|                                                 | <ul> <li>Ingen: Deaktiverer denne funksjonen.</li> <li>I angside: Denne indstilling er det lavout, som normalt</li> </ul>                                                                                                    | Vannmerke<br>(Skape et<br>vannmerke) | <ul> <li>a Hvis du vil endre utskriftsinnstillingene fra<br/>programmet, gjør du dette i Utskriftsinnstillinger.</li> <li>b Klikk på kategorien Avansert, og velg Rediger på<br/>rullegardinlisten Vannmerke. Vinduet Rediger<br/>vannmerker vises.</li> <li>c Skriv inn vannmerketeksten i Vannmerkemelding-</li> </ul> |
|                                                 | anvendes ved indbinding af bøger.                                                                                                    |                                      | boksen.<br>Du kan taste inn opp til 256 tegn. Teksten vises i<br>forhåndsvisningsvinduet.                                                                                                    |
|                                                 | Kortside: Dette alternativet er det vanlige oppsettet for kalendere.                                                                                                    |                                      |                                                                                                    |

| Element                                | Beskrivelse                                                                                                    | Element                                                   | Beskrivelse                                                                                                    |
|----------------------------------------|----------------------------------------------------------------------------------------------------|-----------------------------------------------------------|----------------------------------------------------------------------------------------------------|
| Vannmerke<br>(Rediger et<br>vannmerke) | <ul> <li>a Hvis du vil endre utskriftsinnstillingene fra<br/>programmet, gjør du dette i Utskriftsinnstillinger.</li> <li>b Klikk på kategorien Avansert, og velg Rediger på<br/>rullegardinlisten Vannmerke. Vinduet Rediger<br/>vannmerker vises.</li> <li>c Velg ønsket vannmerke fra Aktuelle vannmerker-<br/>listen, og endre vannmerketeksten eller andre<br/>alternativer.</li> <li>d Klikk på Oppdater for å lagre endringene.</li> <li>e Klikk på OK eller Skriv ut helt til Skriv ut-vinduet<br/>lukkes.</li> </ul> | Overlegg <sup>a</sup> $\longrightarrow \overbrace{k}^{m}$ | Dette alternativet er kun tilgjengelig når du bruker<br>SPL-skriverdriveren (se "Programvare" på side 6)<br>Et overlegg er tekst og/eller bilder som er lagret på<br>datamaskinens harddisk i et spesielt filformat som kan<br>skrives ut på et dokument. Overlegg brukes ofte i<br>stedet for brevhodepapir. I stedet for at bruge fortrykt<br>brevpapir kan du oprette et overlay, der indeholder<br>præcis de samme oplysninger som dit brevpapir. Når<br>du skal skrive ut et brev med firmaets brevhode,<br>trenger du ikke legge inn fortrykt papir med brevhode.<br>Du skriver bare brevhodet ved bruk av overlegg på |
| Vannmerke<br>(Slett et<br>vannmerke)   | <ul> <li>a Hvis du vil endre utskriftsinnstillingene fra<br/>programmet, gjør du dette i Utskriftsinnstillinger.</li> <li>b Klikk på kategorien Avansert, og velg Rediger på<br/>rullegardinlisten Vannmerke. Vinduet Rediger<br/>vannmerker vises.</li> <li>c Velg ønsket vannmerke fra listen Aktuelle<br/>vannmerker, og klikk på Slett.</li> <li>d Klikk på OK eller Skriv ut helt til Skriv ut-vinduet<br/>lukkes.</li> </ul>                                                                                            |                                                           | <ul> <li>dokumentet.</li> <li>Hvis du vil bruke et sideoverlegg, må du opprette et nytt overlegg som inneholder logo eller bilde.</li> <li>Størrelsen på overleggsdokumentet må være den samme som for dokumentet det skal skrives ut sammen med. Overlegget må ikke inneholde vannmerke.</li> <li>Oppløsningen til overleggsdokumentet må</li> </ul>                                                                                                    |

være lik oppløsningen til dokumentet som overlegget skal skrives ut sammen med.

| Element                                           | Beskrivelse                                                                                                    | Element                               | Beskrivelse                                                                                                    |
|---------------------------------------------------|----------------------------------------------------------------------------------------------------|---------------------------------------|----------------------------------------------------------------------------------------------------|
| Overlegg<br>(Opprette en ny<br>side med overlegg) | <ul> <li>a Hvis du vil lagre dokumentet som et overlegg, gjør du dette i Utskriftsinnstillinger.</li> <li>b Klikk på kategorien Avansert og velg Rediger på rullegardinlisten Tekst. Vinduet Rediger overlegg vises.</li> <li>c Klikk på Opprett i vinduet Rediger overlegg.</li> <li>d I vinduet Lagre som skriver du et navn på opp til åtte tegn i boksen Jobbnavn. Velg om nødvendig målbane (standardbanen er C:\Formover).</li> <li>e Klikk på Lagre. Navnet vises i Overleggliste.</li> <li>f Klikk på OK eller Skriv ut helt til Skriv ut-vinduet lukkes.</li> <li>Filen skrives ikke ut. Den lagres i stedet på datamaskinens harddisk.</li> </ul> | Overlegg<br>(Bruk av<br>sideoverlegg) | <ul> <li>a Klikk på kategorien Avansert.</li> <li>b Marker det ønskede overlegget på nedtrekkslisten Tekst.</li> <li>c Hvis den ønskede overlayfil ikke vises på rullegardinlisten Tekst, kan du velge Rediger på listen og klikke på Last. Velg ønsket overleggsfil. Hvis overleggfilen du vil bruke, er lagret på et eksternt medium, kan du også laste inn filen fra Åpne-vinduet.<br/>Når du har valgt filen, klikker du på Åpne. Filen vises i Overleggliste-boksen, og er klar til å skrives ut. Velg overlegget fra Overleggliste-boksen.</li> <li>d Marker om nødvendig avkrysningsfeltet Bekreft sideoverlegg ved utskrift. Hvis boksen er krysset av, vises det en melding som ber deg bekrefte at du ønsker å skrive ut et overlegg sammen med dokumentet hver gang du sender et dokument til utskrift.</li> <li>Hvis denne boksen er tom og du har valgt et overlegg, blir overlegget automatisk skrevet ut sammen med dokumentet.</li> <li>e Klikk på OK eller Skriv ut helt til Skriv ut-vinduet</li> </ul> |

lukkes.

| Element                                | Beskrivelse                                                                                                    |
|----------------------------------------|----------------------------------------------------------------------------------------------------|
| Overlegg<br>(Slett et<br>sideoverlegg) | <ul> <li>a Klikk på Avansert-kategorien i Printing<br/>Preferences-vinduet.</li> <li>b Velg Rediger i rullegardinlisten Tekst.</li> <li>c Velg ønsket overlegg fra Overleggliste-boksen.</li> <li>d Klikk på Slett.</li> <li>e Klikk på Ja i bekreftelsesvinduet som åpnes.</li> <li>f Klikk på OK eller Skriv ut helt til Skriv ut-vinduet<br/>lukkes. Du kan slette sideoverlegg som du ikke<br/>lenger har bruk for.</li> </ul> |

a. Dette alternativet ikke tilgjengelig når du bruker XPS-driver.

# Skrive ut i Macintosh

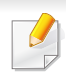

Det kan hende at enkelte funksjoner ikke er tilgjengelige, avhengig av modell og alternativer. Det betyr at funksjonen ikke støttes.

#### Skriv ut et dokument

Når du skriver ut fra en Macintosh-maskin, må du kontrollere innstillingen for skriverdriveren i programmet du bruker. Slik skriver du ut fra en Macintosh-maskin:

- 1 Åpne dokumentet for å skrive det ut.
- 2 Åpne File-menyen, og klikk på Page Setup (Document Setup i noen programmer).
- 3 Velg papirstørrelse, papirretning, skalering og andre alternativer, og kontroller at din maskin er valgt. Klikk på **OK**.
- Åpne File-menyen, og klikk på Print.
- 5 Velg antall eksemplarer, og angi hvilke sider som skal skrives ut.
- 6 Klikk på Print.

#### Endre skriverinnstillinger

Du kan bruke avanserte utskriftsfunksjoner når du bruker maskinen.

Åpne et program, og velg **Print** i menyen **File**. Maskinnavnet som vises i vinduet for skriveregenskaper kan se annerledes ut, og avhenger av hvilken maskin du bruker. Bortsett fra navnet er sammensetningen av egenskapsvinduet den samme.

#### Udskrivning flere sider på ett ark

Du kan skrive ut mer enn én side på ett ark. Denne funksjonen gir deg mulighet til en kostnadseffektiv måte for utskrift av utkast.

- Åpne et program, og velg **Print** på **File**-menyen.
- 2 Velg Layout fra nedtrekkslisten i Orientation. Fra Pages per Sheet-nedtrekkslisten velger du hvor mange sider som du vil skrive ut på ett enkelt ark.
- 3 Velg de andre alternativene som skal brukes.
- Klikk på Print.

Maskinen skriver ut valgt antall sider for utskrift på ett ark.

# Skrive ut i Macintosh

#### Bruke hjelp

Klikk på spørsmålstegnet i nederst i venstre hjørne, og klikk på emnet du ønsker å vite mer om. Et sprettoppvindu-vindu åpnes med informasjon med informasjon fra driveren for gjeldende funksjon.

| e montes and                                                                                                    | Ninter 10.00.101.107             |
|----------------------------------------------------------------------------------------------------|----------------------------------|
|                                                                                                    | Printer: 10.88.181.197           |
|                                                                                                    | Presets: Standard                |
|                                                                                                    | Conjes: 1 Collated Two-Sided     |
|                                                                                                    | copies.                          |
| and the second second s | Pages: All                       |
| March 199                                                                                                    |                                  |
| Market and American Street Street Str | Paper Size: A4 20.99 by 29.70 cm |
| All sources                                                                                                    | Orientation:                     |
|                                                                                                    |                                  |
|                                                                                                    | Layout                           |
| and the second second se                                                                                                    | Pages per Sheet: 1               |
| Contract No.                                                                                                    |                                  |
|                                                                                                    | Layout Direction:                |
|                                                                                                    | Border: None                     |
|                                                                                                    | Two-Sided: Off                   |
|                                                                                                    | Reverse Page Orientation         |
|                                                                                                    |                                  |
| PDF - Supplies A Low                                                                                                    | (Cancel) Print                   |
| <u> </u>                                                                                                    |                                  |

# Linux-utskrift

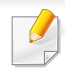

Det kan hende at enkelte funksjoner ikke er tilgjengelige, avhengig av modell og alternativer. Det betyr at funksjonen ikke støttes.

- 4 Rediger egenskaberne for udskriftsjobbet med de følgende fire faner øverst i vinduet.
  - General: Endrer papirstørrelsen, papirtypen og utskriftsretning. Det vil aktivere dupleksfunksjonen, legge til start- og sluttbannere og endre antall sider per ark.

#### Udskrivning fra programmer

Der er en lang række Linux-programmer, som du kan udskrive fra med CUPS (Common UNIX Printing System). Du kan skrive ut på maskinen fra et hvilken som helst slikt program.

- Apne et program og velg **Print** på **File**-menyen.
- **?** Velg **Print** direkte ved hjelp av lpr.
- 3 I LPR GUI-vinduet velger du maskinens modellnavn i skriverlisten og klikker på **Properties**.

Det kan hende at dobbeltsidig utskrift ikke er tilgjengelig avhengig av modell. Alternativt kan du bruke lpr utskriftssystem eller andre applikasjoner for dobbeltsidig utskrift.

- **Text:** Her kan du angi sidemarger og tekstalternativer, for eksempel avstand eller spalter.
- Graphics: Bruk dette alternativet til å angi bildealternativer til bruk ved utskrift av bildefiler, for eksempel fargealternativer, bildestørrelse eller bildeplassering.
- Advanced: Stiller inn utskriftsoppløsning, papirkilde og utskuff.
- 5 Klikk på **Apply** for at anvende ændringerne og lukke vinduet **Properties**.
- **6** Klikk på **OK** i vinduet **LPR GUI** for at starte udskrivningen.
- 7 Utskriftsvinduet åpnes, og du kan følge med på statusen til utskriftsjobben.

Klikk på **Cancel** for å avbryte utskriftsjobben.

# Linux-utskrift

#### Udskrivning af filer

Du kan skrive ut mange forskjellige typer filer på maskinen ved hjelp av standard CUPS, direkte fra kommandolinjegrensesnittet. Funksjonen CUPS lpr lar deg gjøre det, men driverpakken erstatter standard lprverktøyet med et mye mer brukervennlig LPR GUI-program.

Slik skriver du ut en dokumentfil:

1 Skriv inn lpr <filnavn> på kommandolinjen i Linux shell, og trykk Enter. LPR GUI-vinduet åpnes.

Hvis du bare skriver lpr og trykker på **Enter**, vil **Select file(s) to print**-vinduet vises først. Velg filene du vil skrive ut, og klikk på **Open**.

- 2 I vinduet LPR GUI skal du markere din printer på listen og ændre egenskaber for udskriftsjob.
- 3 Klikk på **OK** for at starte udskrivningen.

#### Konfiguration af printeregenskaber

Ved hjelp av **Printer Properties**-vinduet i **Printers configuration** kan du endre de ulike egenskapene for maskinen når den fungerer som skriver.

Åpne Unified Driver Configurator.

Bytt om nødvendig til Printers configuration.

- 2 Marker din maskine på listen over tilgængelige printere, og klik på **Properties**.
- 3 Vinduet **Printer Properties** åpnes.

Følgende fem kategorier vises øverst i vinduet:

- **General:** Her kan du endre skriverens plassering og navn. Navnet som er angitt i denne kategorien, vises i skriverlisten i **Printers configuration**.
- **Connection:** Her kan du vise eller velge en annen port. Hvis du under bruk endrer maskinporten fra USB til parallell, eller omvendt, må du konfigurere maskinporten på nytt i denne kategorien.
- Driver: Her kan du vise eller velge en annen skriverdriver. Hvis du klikker på Options, kan du angive standardindstillinger for enheden.
- Jobs: Viser listen over utskriftsjobber. Klikk på Cancel job for at annullere det valgte job, og marker afkrydsningsfeltet Show completed jobs for at se tidligere job på joblisten.
- Classes: Viser klassen som maskinen er i. Klikk Add to Class for å legge maskinen til en spesifikk klasse, eller klikk Remove from Class for å fjerne den fra klassen.
- 4 Klikk på OK for at anvende ændringerne og lukke vinduet Printer Properties.

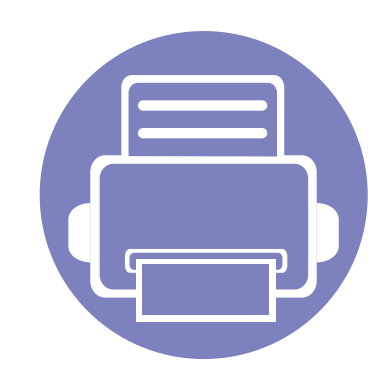

# 4. Nyttig vedlikeholdsverktøy

I dette kapittelet finner du informasjon om hvordan du kan bruke administrasjonsverktøy for å utnytte maskinen fullt ut.

| ٠ | Slik bruker du verktøy for fastvareoppdatering           | 124 |
|---|----------------------------------------------------------|-----|
| • | Slik bruker du bestillingsverktøy for Dell forbruksvarer | 125 |
| • | Slik bruker du Embedded Web Service (gjelder kunB1160w)  | 126 |
| • | Slik bruker du Dell Printer Manager                      | 128 |
| • | Slik bruker du Dell-skriverstatus                        | 131 |
| • | Slik bruker du Linux Unified Driver Configurator         | 133 |

# Slik bruker du verktøy for fastvareoppdatering

Verktøy for fastvareoppdatering lar deg vedlikeholde maskinen ved oppgradering av fastvare.

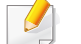

Tilgjengelig kun for brukere av Windows operativsystem.

- Fra Start-menyen velger du Programmer eller Alle programmer > Dell > Dell Printers > skriverens drivernavn > Verktøy for fastvareoppdatering.
- 2 Last ned nyeste fastvare. Klikk http://www.support.dell.com.

3 Klikk på USB Tilkoblet skriver eller Nettverk Tilkoblet skriver (kun for B1160w) hvis skriveren er tilkoblet med en USB-kabel.

| Time                                   |                        |
|----------------------------------------|------------------------|
| Last ned nyeste fastvare fra http://se | upport.dell.com        |
| Velg ikonet "Drivere og nedlastinger   | " og finn din skriver. |
|                                        |                        |
| Trinn 2                                | activer                |
| veig en tilkobilitgstype - 00D eller f | IEUVEIR.               |
| [                                      |                        |
| USB                                    | Nettverk               |

- Klikk **Bla gjennom** og velg filen med nedlastet fastvare.
- 5 Klikk Oppdater fastvare.

# Slik bruker du bestillingsverktøy for Dell forbruksvarer

Slik etterbestiller du toner og rekvisita fra Dell:

Tilgjengelig kun for brukere av Windows og Macintosh operativsystemer.

Dobbeltklikk på ikonet **Bestillingsverktøy for Dell-forbruksvarer** på skrivebordet.

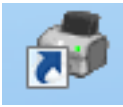

ELLER

Fra Start-menyen velger du Programmer eller Alle programmer > Dell > Dell Printers > skriverens drivernavn > Bestillingsverktøy for Dell-forbruksvarer.

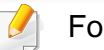

#### For Macintosh

Åpne mappen Applications > Dell > Dell Supplies Ordering Utility.

2 Skjermbildet Bestillingsverktøy for Dell-forbruksvarer vises.

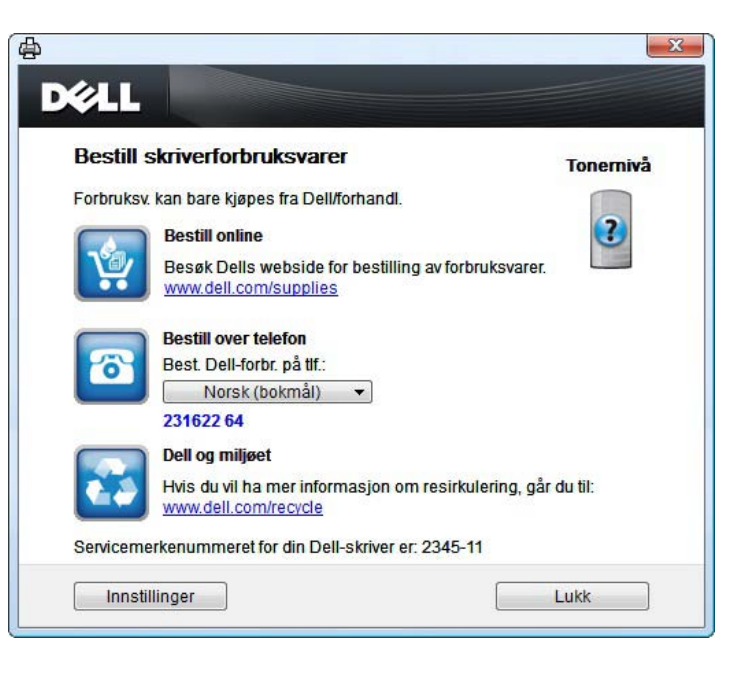

### Slik bruker du Embedded Web Service (gjelder kunB1160w)

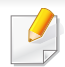

- Internett Explorer 6.0 eller høyere er minimumskravet for Embedded Web Service.
- Embedded Web Service Forklaringer i denne brukerhåndboken kan være forskjellige fra din maskin, avhengig av tilleggsutstyr eller modell.
- Kun nettverksmodeller.

- 1 Klikk Login øverst til høyre på nettstedet Embedded Web Service.
- Skriv inn ID og Password, og klikk deretter på Login.
  - ID: admin
  - Password: dell00000

#### Slik bruker du Embedded Web Service

- Start en nettleser (f.eks. Internett Explorer) fra Windows. Skriv inn maskinens IP-adresse (http://xxx.xxx.xxx.xxx) i adressefeltet, trykk Enter eller klikk på Start.
- 9 Maskinens innebygde webområde åpnes.

#### Logg på Embedded Web Service

Før du konfigurerer alternativer i Embedded Web Service, må du logge deg inn som administrator. Du kan fortsatt bruke Embedded Web Service uten å logge inn, men du vil ikke ha tilgang til kategoriene **Settings** og **Security**.

#### **Oversikt over Embedded Web Service**

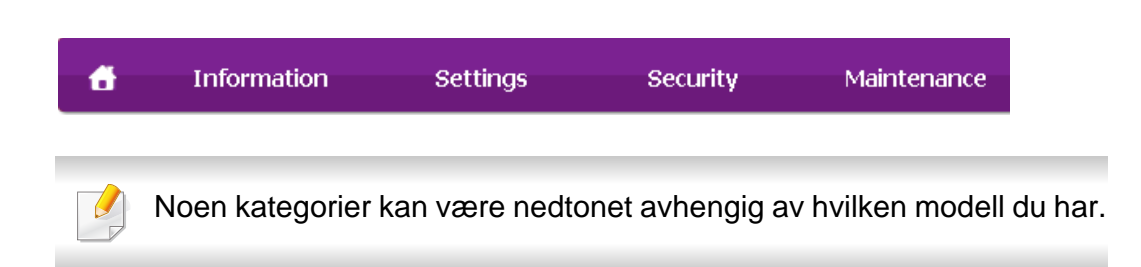

#### Information-kategorien

Denne kategorien inneholder generell informasjon om maskinen. Du kan sjekke ting, for eksempel hvor mye toner du har igjen. Du kan også skrive ut rapporter, som for eksempel feilrapporter.

- Active Alerts: Viser advarsler og disses alvorlighetsgrad.
- **Supplies:** Viser hvor mange sider som er skrevet ut og mengde toner som er igjen i kassetten.
- **Usage Counters:** Viser forbruket (telleverket) etter utskriftstyper: ensidig, tosidig.

### Slik bruker du Embedded Web Service (gjelder kunB1160w)

- Current Settings: Viser maskinens og nettverkets informasjon.
- **Print information:** Skriver rapporter som systemrelaterte rapporter og fontrapporter.

#### Settings-kategorien

I denne kategorien kan du stille inn alternativene som er tilgjengelige for maskinen og nettverket. Du må logge deg inn som administrator for å se på denne kategorien.

- Kategorien **Machine Settings:** Innstiller alternativer støttet av din maskin.
- Kategorien **Network Settings:** Viser alternativer for nettverksmiljøet. Innstiller alternativer som TCP/IP og nettverksprotokoller.

#### Security-kategorien

I denne kategorien kan du stille inn sikkerhetsinformasjonen til systemet og nettverket. Du må logge deg inn som administrator for å se på denne kategorien.

- **System Security:** Innstiller systemadministrators informasjon, og aktiverer eller deaktiverer maskinfunksjoner.
- Network Security: IPv4/IPv6 filtrering.

#### Maintenance-kategorien

I denne kategorien kan du vedlikeholde maskinen ved å oppgradere fastvare og angi kontaktinformasjon for sending av e-post. Du kan også koble til nettstedet Dell eller laste ned drivere ved å velge menyen **Link**.

- Firmware Upgrade: Oppgrader maskinens fastvare.
- **Contact Information:** Viser kontaktinformasjon.
- Link: Viser lenker til nyttige sider hvor du kan laste ned eller få informasjon.

# Slik bruker du Dell Printer Manager

Dell Printer Manager er en applikasjon som kombinerer Dells maskininnstillinger i én lokasjon. Dell Printer Manager kombinerer enhetsinnstillinger så vel som utskrivsmiljø, innstillinger/handlinger og oppstart. Alle disse funksjonene sørger for en gateway for enkel bruk av din Dell-maskin. Dell Printer Manager sørger for to forskjellige brukergrensesnitt for brukeren å velge mellom: Grunnleggende brukergrensesnitt og avansert brukergrensesnitt. Veksling mellom de to

grensesnittene er enkelt: du klikker bare på knappen 📠.

- Tilgjengelig kun for brukere av Windows og Macintosh operativsystemer.
- For Windows er Internet Explorer 6.0 eller nyere minimumskrav for Dell Printer Manager.

#### Bli kjent med Dell Printer Manager

Slik åpner du programmet:

#### For Windows

Velg Start > Programmer eller Alle programmer > Dell > Dell Printers > Dell Printer Manager > Dell Printer Manager.

**For Macintosh** 

Åpne mappen Applications > Dell > Dell Printer Manager

Grensesnittet Dell Printer Manager omfattes av flere grunnleggende seksjoner som beskrevet i følgende tabell:

Skjermdumpene kan variere avhengig av operativsystemet du bruker.

| , Dell Prin | ter Manager              | - = ×                   |
|-------------|--------------------------|-------------------------|
| Dell F      | Printer Manager          | 3 📠   🍋   🔚   🗐   🧼     |
|             | 2                        | 4                       |
|             | 5 Forbruksvarer<br>Toner | Papir<br>  Toner-ID     |
| l           |                          | 6 Bestill forbruksvarer |

SkriverlisteSkriverlisten viser den installerte skriverens ikon på<br/>datamaskinen.

### Slik bruker du Dell Printer Manager

| 2 | Skriverinform<br>asjon      | Dette området gir deg generell informasjon om<br>maskinen. Du kan sjekke informasjon, slik som<br>maskinens modellnavn, IP-adresse (eller portnavn) og<br>maskinstatus. | 6 fo              | estill<br>orbruksvarer             | Klikk på knappen <b>Bestill</b> i vinduet for bestilling av<br>rekvisita. Du kan bestille reservetonerkassett(er)<br>elektronisk. |
|---|-----------------------------|----------------------------------------------------------------------------------------------------|-------------------|------------------------------------|----------------------------------------------------------------------------------------------------|
|   |                             | KnappenBrukerhåndbok: Vis brukerhåndbok.                                                                                                    |                   | Klikk på knapp<br>på et alternativ | en <b>Hjelp</b> (??) i øverste høyre hjørne av vinduet, og klikk<br>/ du vil vite mer om.                                         |
|   | Applikasjonsi<br>nformasjon | Inneholder lenker for hvordan endre avanserte innstillinger, preferanser, hjelp og om.                                                                                  | _                 |                                    |                                                                                                    |
| 3 |                             | Knappen brukes til å endre<br>brukergrensesnittet til innstillinger for avansert                                                                                        | Ove<br>brul       | ersikt over<br>kergrense           | e avanserte innstillinger for<br>esnitt<br>sesnitt er ment å brukes av personen som er ansvarlig                                  |
|   |                             |                                                                                                    | for adn           | ninistrering av                    | nettverket og maskinen.                                                                                                    |
|   | Hurtiglenker                | Viser Hurtigkoblinger for maskinspesifikke funksjoner.<br>Dette avsnittet inneholder også lenker til applikasjoner i<br>avanserte innstillinger.                        | Enhe              | etsinnstill                        | linger                                                                                                    |
| 4 |                             | Hvis du kobler maskinen til et nettverk, vil ikonet Embedded Web Service aktiveres.                                                                                     | Du kan<br>layout, | konfigurerer f<br>emulering og     | lere maskininnstillinger slik som maskinoppsett, papir,<br>utskriftsinformasjon.                                                  |
| 5 | Innholdsområde              | Viser informasjon om valgt maskin, resterende toner og<br>papir. Informasjonen varierer avhengig av valgt maskin.<br>Noen maskiner har ikke denne funksjonen.           |                   |                                    |                                                                                                    |

### Slik bruker du Dell Printer Manager

#### Varselinnstillinger (kun Windows)

Denne menyen har innstillinger relatert til feilvarsling.

- Skrivervarsel: Sørger for innstillinger relatert til når varsler mottas.
- E-postvarsling: Gir alternativer relatert til å motta varsler via e-post.
- Varselhistorikk: Viser historikken for enheten og tonerrelaterte varsler.

# Slik bruker du Dell-skriverstatus

Dell-skriverstatus viser status for skriveren som er tilkoblet til det lokale nettverket. Skriveren er klar, Skriveren er offline, Sjekk skriver for feil, tonernivå og varsel om lite toner vil vises for skriveren.

- Tilgjengelig kun for brukere av Windows operativsystem.
  - Vinduet Dell-skriverstatus og innholdet som vises i denne brukerhåndboken, kan variere noe, alt etter hvilken maskin eller hvilket operativsystem som brukes.
- Kontroller operativsystemet(ene) som er kompatible med maskinen (Se "Systemkrav" på side 62).

#### **Oversikt over Dell-skriverstatus**

Hvis det oppstår en feil under utskrift, kan du kontrollere feilen fra Dellskriverstatus. Dell-skriverstatus installeres automatisk når du installerer maskinprogramvaren.

#### For Windows

Fra Start-menyen velger du Programmer eller Alle programmer > Dell > Dell Printers > skriverens drivernavn > Dell-skriverstatus.

Du kan også starte Dell-skriverstatus manuelt. Gå til **Utskriftsinnstillinger**, klikk på knappen **Grunnleggende** > **Skriverstatus**.

Disse ikonene vises i Windows oppgavelinje:

| lkon | Middels  | Beskrivelse                                                                                                    |
|------|----------|----------------------------------------------------------------------------------------------------|
| -    | Normal   | Maskinen er ikke klarmodus og registrerer ikke feil eller advarsler.                                                                                        |
| -    | Advarsel | Maskinen er i en status hvor feil kan oppstå i<br>fremtiden. For eksempel, den kan være i status for<br>lite toner, som kan føre til status tomt for toner. |
| 128  | Feil     | Maskinen har minst én feil.                                                                                                    |

| ll-Skriverstatus |                       |               |      |
|------------------|-----------------------|---------------|------|
| J dvale          |                       |               |      |
|                  |                       |               |      |
|                  |                       | 1             |      |
|                  |                       |               |      |
|                  |                       |               |      |
|                  |                       |               |      |
| 2                | 3                     | 4             | 5    |
| Alternativ       | Bestill forbruksvarer | Brukerhåndbok | Lukk |

1

| Tonernivå | Du kan vise hvor mye toner som er igjen i hver<br>tonerkassett. Maskinen og antall tonerkassetter som<br>vises i vinduet ovenfor, kan variere avhengig av<br>hvilken maskin som brukes. Noen maskiner har ikke<br>denne funksionen |
|-----------|----------------------------------------------------------------------------------------------------|
| Tonerniva | tonerkassett. Maskinen og antall tonerkassetter so<br>vises i vinduet ovenfor, kan variere avhengig av<br>hvilken maskin som brukes. Noen maskiner har ikk<br>denne funksjonen.                                                    |

### Slik bruker du Dell-skriverstatus

| 2 | Alternativ               | Du kan stille inn varsler relatert til utskriftsjobber. |
|---|--------------------------|---------------------------------------------------------|
| 3 | Bestill<br>forbruksvarer | Du kan bestille reservetonerkassett(er) elektronisk.    |
| 4 | Brukerhåndbok            | Du kan se Brukerhåndbok online.                         |
| 5 | Lukk                     | Lukk vinduet.                                           |

#### Slik endrer du programinnstillinger for Dellskriverstatus

Høyreklikk på ikonet Dell-skriverstatus og velg **Alternativ**. Velg ønskede innstillingene i **Alternativ**-vinduet.

Unified Driver Configurator er et verktøy som hovedsakelig er ment til konfigurering av maskinenheter. Du må installere Unified Linux-driveren for å kunne bruke Unified Driver Configurator (se "Installasjon for Linux" på side 75).

Når driveren er installert på Linux-systemet, blir ikonet for Unified Driver Configurator automatisk opprettet på skrivebordet.

#### Slik åpner du Unified Driver Configurator

- Dobbeltklikk på Unified Driver Configurator på skrivebordet. Du kan også klikke på menyikonet Startup og velge Dell Unified Driver > Unified Driver Configurator.
- 2 Trykk på hver av knappene til venstre for å bytte til det tilhørende konfigurasjonsvinduet.

|   | Unified Driver Configurator           |                |
|---|---------------------------------------|----------------|
|   | Printers configuration                |                |
|   | Printers Classes                      | _              |
| - |                                       | Refresh        |
|   |                                       | Add Printer    |
|   |                                       | Remove Printer |
|   |                                       | Set as Default |
|   |                                       | Stop           |
|   |                                       | Test           |
|   |                                       | Properties     |
|   |                                       | About          |
|   |                                       | Help           |
|   |                                       |                |
|   | Selected printer:                     | _              |
|   | Local printer(idle)<br>Model:<br>URI: |                |
|   |                                       |                |

- **1** Printer Configuration
- 2 Port Configuration

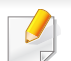

Klikk på **Help** for å bruke den elektroniske hjelpen.

3 Når du har endret konfigurasjonene, klikker du på **Exit** for å lukke **Unified Driver Configurator**.

#### Skriverkonfigurasjon

Printers configuration har to kategorier: Printers og Classes.

#### **Kategorien Printers**

Du kan se det gjeldende systemets skriverkonfigurasjon ved å klikke på maskinikonet til venstre i **Unified Driver Configurator**-vinduet.

| Unified Driver Conf                   | igurator 🗙     |
|---------------------------------------|----------------|
| Printers configuration                |                |
| 2                                     | Refresh        |
|                                       | Add Printer    |
| h                                     | Remove Printer |
|                                       | Set as Default |
|                                       | Stop           |
|                                       | Test           |
|                                       | Properties     |
|                                       | About          |
|                                       | Help           |
|                                       |                |
| 3 selected printer:                   |                |
| Local printer(idle)<br>Model:<br>URI: |                |
| <u>.</u>                              | Exit           |

| 1 | Bytter til <b>Printers configuration</b> . |
|---|--------------------------------------------|
| 2 | Viser alle installerte maskiner.           |
| 3 | Viser maskinens status, modellnavn og URI. |

Kontrollknappene for utskrift er som følger:

- **Refresh:** Oppdaterer listen over tilgjengelige maskiner.
- Add Printer: Brukes til å legge til en ny maskin.

- Remove Printer: Fjerner den valgte maskinen.
- Set as Default: Definerer den valgte maskinen som standardskriver.
- Stop/Start: Stopper/starter maskinen.
- **Test:** Brukes til å skrive ut en testside, slik at du kan kontrollere om maskinen fungerer som den skal.
- **Properties:** Lar deg vise og endre skriveregenskaper.

#### **Kategorien Classes**

Kategorien Classes viser en liste over tilgjengelige maskinklasser.

| S 1/2   |                                                      |                |
|---------|------------------------------------------------------|----------------|
|         |                                                      | Refresh        |
|         |                                                      | Add Class      |
|         |                                                      | Remove Class   |
| <u></u> |                                                      | Set as Default |
|         |                                                      | Stop           |
|         |                                                      | Properties     |
|         |                                                      | About          |
|         |                                                      | Help           |
|         |                                                      |                |
| 2       | Selected class:<br>State: Idle<br>Printers in class: |                |

- **1** Viser alle maskinklassene.
- **2** Viser statusen til klassen og antall maskiner i klassen.
- Refresh: Oppdaterer klasselisten.
- Add Class: Brukes for a legge til en ny maskinklasse.
- Remove Class: Fjerner den valgte maskinklassen.

#### **Ports configuration**

I dette vinduet kan du vise listen over tilgjengelige porter, kontrollere statusen for hver port og frigi en port som blir værende i opptatt tilstand når eieren av en eller annen grunn har avsluttet jobben.

| 1 | Bytter til <b>Ports configuration</b> .                         |
|---|-----------------------------------------------------------------|
| 2 | Viser samtlige tilgjengelige porter.                            |
| 3 | Viser porttypen, enheten som er koblet til porten, og statusen. |

- **Refresh:** Oppdaterer listen over tilgjengelige porter.
- Release port: Frigir den valgte porten.

| Pyt configuration                       |                                                                                                    |
|-----------------------------------------|----------------------------------------------------------------------------------------------------|
|                                         | Refresh                                                                                                    |
| /dev/mtp0 /dev/mtp1 /dev/mtp2 /dev/mtp3 | Release port                                                                                                    |
| # # # #                                 | About                                                                                                    |
| idev/mip4 /dev/mfp5 /dev/mfp6 /dev/mfp7 | Help                                                                                                    |
| 1 1 1                                   |                                                                                                    |
| /dev/mfp8 /dev/mfp10 /dev/mfp11         |                                                                                                    |
|                                         |                                                                                                    |
|                                         |                                                                                                    |
|                                         |                                                                                                    |
|                                         |                                                                                                    |
|                                         |                                                                                                    |
|                                         |                                                                                                    |
|                                         |                                                                                                    |
|                                         |                                                                                                    |
|                                         |                                                                                                    |
|                                         |                                                                                                    |
| Selected port:                          |                                                                                                    |
|                                         | idevimtpo<br>idevimtpa<br>idevimtpa<br>idevid |

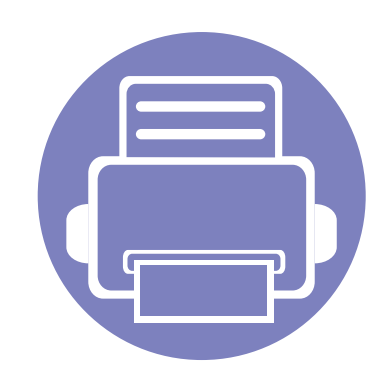

# 5. Feilsøking

Dette kapittelet inneholder nyttig informasjon om hva du skal gjøre hvis det oppstår en feil.

| • | Papirmatingsproblemer                    | 138 |
|---|------------------------------------------|-----|
| • | Tilkoblingsproblemer med strøm og kabler | 139 |
| • | Utskriftsproblemer                       | 140 |
| • | Problemer med utskriftskvalitet          | 144 |
| • | Problemer med operativsystemet           | 152 |

Om feil oppstår under trådløs installasjon og innstillinger, se avsnittet om feilsøking i kapitlet om trådløs innstilling (se "Feilsøking for trådløst nettverk" på side 105).

# Papirmatingsproblemer

| Tilstand                                                    | Foreslåtte løsninger                                                                                                    |
|-------------------------------------------------------------|----------------------------------------------------------------------------------------------------|
| Det oppstår papirstopp under utskrift.                      | Fjern det fastkjørte papiret.                                                                                                    |
| Arkene kleber seg sammen.                                   | Kontroller skuffens maksimale papirkapasitet.                                                                                                    |
|                                                             | Kontroller at du bruker riktig papirtype.                                                                                                    |
|                                                             | Ta papiret ut av papirskuffen, og bøy eller luft papiret.                                                                                             |
|                                                             | Fuktige omgivelser kan føre til at enkelte typer papir kleber seg sammen.                                                                             |
| Flere ark setter seg fast om gangen.                        | Skuffen inneholde kanskje ulike papirtyper. Legg bare i papir av samme type, størrelse og vekt.                                                       |
| Papiret mates ikke inn i maskinen.                          | Fjern eventuelle hindringer inne i maskinen.                                                                                                    |
|                                                             | Papiret er ikke lagt i riktig. Fjern papiret fra skuffen og legg det i riktig.                                                                        |
|                                                             | Det er for mye papir i skuffen. Fjern noe av papiret fra skuffen.                                                                                     |
|                                                             | Papiret er for tykt. Bruk bare papir som er i henhold til spesifikasjonene for maskinen.                                                              |
| Det oppstår stadig papirstopp.                              | <ul> <li>Det er for mye papir i skuffen. Fjern noe av papiret fra skuffen. Bruk den manuelle materen for utskrift på<br/>spesialmateriale.</li> </ul> |
|                                                             | • Du bruker feil papirtype. Bruk bare papir som er i henhold til spesifikasjonene for maskinen.                                                       |
|                                                             | Det kan være rusk inne i maskinen. Åpne toppdekselet og fjern rusket.                                                                                 |
| Konvolutter mates skjevt eller mates feil<br>på annen måte. | Kontroller at papirførerne ligger inntil begge sidene av konvoluttene.                                                                                |

# Tilkoblingsproblemer med strøm og kabler

| Tilstand                                                                   | Foreslåtte løsninger                                                                        |
|----------------------------------------------------------------------------|---------------------------------------------------------------------------------------------|
| Maskinen får ikke strøm,                                                   | • Koble maskinen til strømforsyningen først og trykk på 🕑 strømbryteren på kontrollpanelet. |
| eller kabelen mellom datamaskinen og<br>maskinen er ikke riktig tilkoblet. | <ul> <li>Koble fra maskinkabelen, og koble den til igjen.</li> </ul>                        |

| Tilstand                     | Mulig årsak                                                                                                   | Foreslåtte løsninger                                                                                                    |
|------------------------------|----------------------------------------------------------------------------------------------------|----------------------------------------------------------------------------------------------------|
| Maskinen skriver ikke<br>ut. | Maskinen får ikke strøm.                                                                                      | Koble maskinen til strømforsyningen først og trykk på 🕢 strømbryteren på kontrollpanelet.                                                                                                    |
|                              | Maskinen er ikke valgt som standardmaskin.                                                                    | Velg maskinen som standardmaskin i Windows.                                                                                                    |
|                              | Kontroller følgende på maskinen: <ul> <li>Toppdekselet er ikke lukket. Lukk toppdeksel</li> </ul>             | elet.                                                                                                    |
|                              | <ul> <li>Det har oppstått papirstopp. Fjern papirstoppen (se "Fjerne papirstopp" på side 51).</li> </ul>      |                                                                                                    |
|                              | Det er ikke papir i skuffen. Legg i papir (se "Legg papir i papirskuffen" på side 25).                        |                                                                                                    |
|                              | Tonerkassetten er ikke satt inn. Sett inn tonerkassetten (se "Skifte tonerkassett" på side 41).               |                                                                                                    |
|                              | • Sørg for at beskyttelsesdekselet og arkene fjernes fra tonerkassetten (se"Skifte tonerkassett" på side 41). |                                                                                                    |
|                              | Hvis det oppstår en feil i systemet, må du ta kontakt med en servicerepresentant.                             |                                                                                                    |
|                              | Kabelen mellom datamaskinen og maskinen er ikke riktig tilkoblet.                                             | Koble fra maskinkabelen, og koble den til igjen (se "Sett bakfra" på side 15).                                                                                                    |
|                              | Kabelen mellom datamaskinen og maskinen er defekt.                                                            | Hvis det er mulig, kan du koble kabelen til en annen datamaskin (som fungerer riktig) og skrive ut jobben. Du kan også prøve en annen maskinkabel.                                                        |
|                              | Portinnstillingen er feil.                                                                                    | Åpne skriverinnstillingene i Windows og kontroller at utskriftsjobben er sendt til<br>riktig port. Hvis datamaskinen har flere porter, må du kontrollere at maskinen er<br>koblet til den riktige porten. |
|                              | Maskinen kan være feil konfigurert.                                                                           | Kontroller at alle utskriftsinnstillingene i Utskriftsinnstillinger er riktige.                                                                                                    |

| Tilstand                                                   | Mulig årsak                                                                                   | Foreslåtte løsninger                                                                                                    |
|------------------------------------------------------------|-----------------------------------------------------------------------------------------------|----------------------------------------------------------------------------------------------------|
| Maskinen skriver ikke                                      | Skriverdriveren kan være feil installert.                                                     | Avinstaller og installer maskinens driver på nytt.                                                                                                    |
| ut.                                                        | Maskinen fungerer ikke som den skal.                                                          | Kontroller meldingen i displayet på kontrollpanelet for å se om maskinen rapporterer en systemfeil. Ring etter service.                                                                                                    |
|                                                            | Dokumentet er så stort at det ikke er plass til<br>utskriftsjobben på datamaskinens harddisk. | Frigjør plass på harddisken, og skriv dokumentet ut på nytt.                                                                                                    |
|                                                            | Utskuffen er full.                                                                            | Når papiret er fjernet fra utskuffen, fortsetter utskriften.                                                                                                    |
| Maskinen velger<br>utskriftsmedier fra feil<br>papirkilde. | Papiralternativet, som ble valgt i<br><b>Utskriftsinnstillinger</b> , kan være feil.          | I mange programmer velger du papirkilden i kategorien <b>Papir</b> i<br><b>Utskriftsinnstillinger</b> (se "Åpne utskriftsinnstillinger" på side 33). Velg riktig<br>papirkilde. Se hjelpen til skriverdriveren (se "Bruke hjelp" på side 34).                                                    |
| Utskriftsjobben tar<br>svært lang tid.                     | Jobben kan være svært kompleks.                                                               | Gjør siden mindre kompleks, eller prøv å justere innstillingene for utskriftskvaliteten.                                                                                                    |
| Halvparten av siden er<br>tom.                             | Innstillingen for papirretning kan være feil.                                                 | Endre papirretningen i programmet du bruker (se "Åpne utskriftsinnstillinger" på side 33). Se hjelpen til skriverdriveren (se "Bruke hjelp" på side 34).                                                                                                    |
|                                                            | Papirstørrelsen og innstillingene for papirstørrelse stemmer ikke overens.                    | Kontroller at papirstørrelsen i skriverdriverinnstillingene samsvarer med papiret i<br>skuffen. Du kan også undersøke om papirstørrelsen i skriverdriverinnstillingene<br>stemmer overens med papiret som er valgt i programvareinnstillingene (se "Åpne<br>utskriftsinnstillinger" på side 33). |

| Tilstand                                                                        | Mulig årsak                                                                   | Foreslåtte løsninger                                                                                                    |
|---------------------------------------------------------------------------------|-------------------------------------------------------------------------------|----------------------------------------------------------------------------------------------------|
| Maskinen skriver ut,<br>men teksten er feil,<br>fordreid eller<br>ufullstendig. | Maskinkabelen er løs eller defekt.                                            | Koble fra maskinkabelen og koble den til på nytt. Prøv å skrive ut en utskriftsjobb<br>som du allerede har fått skrevet ut. Dersom det er mulig, kan du koble kabelen og<br>maskinen til en annen datamaskin som du vet virker, og deretter forsøke å skrive<br>ut en jobb. Hvis dette ikke fungerer, kan du prøve en annen maskinkabel. |
|                                                                                 | Feil skriverdriver er valgt.                                                  | Kontroller at maskinen er valgt på programmets meny for skrivervalg.                                                                                                    |
|                                                                                 | Programmet fungerer ikke.                                                     | Prøv å skrive ut en jobb fra et annet program.                                                                                                    |
|                                                                                 | Operativsystemet fungerer ikke.                                               | Avslutt Windows og start datamaskinen på nytt. Slå av maskinen og start den på nytt.                                                                                                    |
| Sider skrives ut, men de<br>er tomme.                                           | Tonerkassetten er defekt eller tom for toner.                                 | <ul> <li>Omfordel toneren om nødvendig. Skift tonerkassetten om nødvendig.</li> <li>Se "Fordeling av toner" på side 40.</li> <li>Se "Skifte tonerkassett" på side 41.</li> </ul>                                                                                                    |
|                                                                                 | Filen kan inneholde tomme sider.                                              | Kontroller at filen ikke inneholder tomme sider.                                                                                                    |
|                                                                                 | Enkelte komponenter, f.eks. kontrolleren eller hovedkortet, kan være defekte. | Ring etter service.                                                                                                    |
| Skriveren skriver ikke ut<br>PDF-filer riktig. Deler av<br>grafikk, tekst eller | PDF-filen og Acrobat-produktene er ikke kompatible.                           | Det kan være mulig å skrive ut PDF-filen som et bilde. Slå på <b>Print As Image</b> i utskriftsalternativene i Acrobat.                                                                                                    |
| illustrasjoner mangler.                                                         |                                                                               | Utskriften tar lengre tid når du skriver ut en PDF-fil som et bilde.                                                                                                    |
| Utskriftskvaliteten på<br>fotografier er ikke god.<br>Bildene er ikke skarpe.   | Oppløsningen til fotografiet er svært lav.                                    | Reduser størrelsen på fotografiet. Hvis du øker størrelsen på fotografiet i programmet, reduseres oppløsningen.                                                                                                    |

| Tilstand                                                                | Mulig årsak                                                          | Foreslåtte løsninger                                                                                                    |
|-------------------------------------------------------------------------|----------------------------------------------------------------------|----------------------------------------------------------------------------------------------------|
| Maskinen sender ut<br>damp like ved utskuffen<br>før den skriver ut.    | Hvis det brukes fuktig papir, kan det oppstå<br>damp under utskrift. | Dette er ikke et problem. Bare fortsett å skrive ut.                                                                                                    |
| Maskinen skriver ikke ut<br>spesialpapir, for<br>eksempel fakturapapir. | Papirstørrelse og innstilling for papirstørrelse<br>samsvarer ikke.  | Angi riktig papirstørrelse under <b>Egendefinert</b> under alternativet <b>Papir</b> i <b>Utskriftsinnstillinger</b> (se "Åpne utskriftsinnstillinger" på side 33).                                     |
| Faktureringspapiret<br>som skrives ut er<br>krøllete.                   | Innstillingen for papirtype samsvarer ikke.                          | Endre skriveralternativet og prøv på nytt. Gå til <b>Utskriftsinnstillinger</b> , klikk på kategorien <b>Papir</b> , og angi typen til <b>Tykt papir</b> (se "Åpne utskriftsinnstillinger" på side 33). |

# **Problemer med utskriftskvalitet**

Hvis maskinen er skitten innvendig eller papir er lagt i på feil måte, kan det føre til redusert utskriftskvalitet. Se oversikten nedenfor for å løse problemet.

| Tilstand                                          | Foreslåtte løsninger                                                                                                    |  |
|---------------------------------------------------|----------------------------------------------------------------------------------------------------|--|
| Lys eller blass utskrift                          | <ul> <li>Hvis siden har blasse områder eller en loddrett, hvit strek, er tonertilførselen lav. Sett inn ny tonerkassett. Se "Skifte<br/>tonerkassett" på side 41.</li> </ul>                                            |  |
| AaBbCc                                            | • Papiret er kanskje ikke i henhold til spesifikasjonene som gjelder for maskinen. Det kan f.eks. være for fuktig eller for grovt.                                                                                      |  |
| AaBbCc<br>AaBbCc                                  | <ul> <li>Hvis hele siden er lys, er utskriftsoppløsningen for lav eller tonersparingsmodusen er aktivert. Juster utskriftsoppløsningen<br/>og slå av tonersparingsmodusen. Se hjelpen for skriverdriveren.</li> </ul>   |  |
| AaBbCc                                            | <ul> <li>En kombinasjon av blasse områder og tonersøl tyder på at tonerkassetten må rengjøres. Rengjør innsiden av maskinen<br/>(se "Rengjøre maskinen" på side 43).</li> </ul>                                         |  |
|                                                   | <ul> <li>Overflaten på laserskannerenheten (LSU) inne i maskinen kan være skitten. Rengjør innsiden av maskinen (se "Rengjøre<br/>maskinen" på side 43). Hvis problemet vedvarer, må du ringe etter service.</li> </ul> |  |
| Den øverste halvdelen av                          | Det kan hende toneren ikke fester seg som den skal til denne papirtypen.                                                                                                    |  |
| papiret har lysere trykk<br>enn resten av papiret | <ul> <li>Endre skriveralternativet og prøv på nytt. Gå til Utskriftsinnstillinger, klikk på alternativet Papir og angi typen til<br/>Resirkulert (se "Åpne utskriftsinnstillinger" på side 33).</li> </ul>              |  |
| AaBbCc<br>AaBbCc<br>AaBbCc<br>AaBbCc<br>AaBbCc    |                                                                                                    |  |
| Tilstand                                                                   | Foreslåtte løsninger                                                                                                    |  |  |
|----------------------------------------------------------------------------|----------------------------------------------------------------------------------------------------|--|--|
| Tonerflekker                                                               | <ul> <li>Papiret er kanskje ikke i henhold til spesifikasjonene som gjelder for maskinen. Det kan for eksempel være for fuktig eller<br/>for grovt.</li> </ul>                                                          |  |  |
| A & C c                                                                    | • Overføringsvalsen kan være skitten. Rengjør innsiden av maskinen (se "Rengjøre maskinen" på side 43).                                                                                                    |  |  |
|                                                                            | <ul> <li>Det kan hende at papirbanen må rengjøres. Ring etter service (se "Rengjøre maskinen" på side 43).</li> </ul>                                                                                                   |  |  |
| Bortfall                                                                   | Hvis de blasse områdene vanligvis er runde og opptrer tilfeldig på siden:                                                                                                    |  |  |
|                                                                            | <ul> <li>Det kan være en feil ved ett enkelt ark. Prøv å skrive ut jobben på nytt.</li> </ul>                                                                                                    |  |  |
| A a B b C<br>A a B b C<br>A a B b C<br>A a B b C<br>A a B b C<br>A a B b C | • Fuktighetsinnholdet i papiret er ujevnt fordelt, eller papiret har fuktige flekker på overflaten. Prøv papir av et annet merke.                                                                                       |  |  |
|                                                                            | <ul> <li>Papiret er feilvare. Ulike produksjonsprosesser kan føre til at toneren ikke vil feste seg på enkelte områder av papiret. Prøv<br/>en annen papirtype eller et annet merke.</li> </ul>                         |  |  |
|                                                                            | <ul> <li>Endre skriveralternativet og prøv på nytt. Gå til Utskriftsinnstillinger, klikk på alternativet Papir og angi typen til Tykt papir<br/>eller Tykkere (se "Åpne utskriftsinnstillinger" på side 33).</li> </ul> |  |  |
|                                                                            | Hvis problemet vedvarer, må du ringe etter service.                                                                                                    |  |  |
| Hvite prikker                                                              | Hvis det vises hvite prikker på siden:                                                                                                    |  |  |
|                                                                            | <ul> <li>Papiret er for grovt, og partikler fra papiret faller av inne i maskinen slik at overføringsvalsen kan bli skitten. Rengjør innsiden<br/>av maskinen (se "Rengjøre maskinen" på side 43).</li> </ul>           |  |  |
|                                                                            | • Papirbanen må kanskje rengjøres. Rengjør innsiden av maskinen (se "Rengjøre maskinen" på side 43).                                                                                                    |  |  |
|                                                                            | Hvis problemet vedvarer, må du ringe etter service.                                                                                                    |  |  |

| Tilstand                                       | Foreslåtte løsninger                                                                                                    |  |  |
|------------------------------------------------|----------------------------------------------------------------------------------------------------|--|--|
| Loddrette streker                              | Hvis det vises svarte, loddrette streker på siden:                                                                                                    |  |  |
| AaBbC¢<br>AaBbC¢<br>AaBbC¢<br>AaBbC¢<br>AaBbC¢ | <ul> <li>Overflaten (trommeldelen) til tonerkassetten inne i maskinen er sannsynligvis ripet. Ta ut tonerkassetten, og installer en ny (se "Skifte tonerkassett" på side 41).</li> <li>Hvis det vises hvite, loddrette streker på siden:</li> <li>Overflaten på laserskannerenheten (LSU) inne i maskinen kan være skitten. Rengjør innsiden av maskinen (se "Rengjøre maskinen" på side 43). Hvis problemet vedvarer, må du ringe etter service.</li> </ul> |  |  |
| Svart bakgrunn                                 | Hvis det er for mye bakgrunnsskygge:                                                                                                    |  |  |
| AaBbCc<br>AaBbCc<br>AaBbCc<br>AaBbCc<br>AaBbCc | <ul> <li>Bytt til et papir som veier mindre.</li> <li>Kontroller miljøforholdene: veldig tørre omgivelser eller høy fuktighet (mer enn 80 % relativ fuktighet) kan øke forekomsten av bakgrunnsskygger.</li> <li>Ta ut den gamle tonerkassetten, og sett inn en ny (se "Skifte tonerkassett" på side 41).</li> <li>Omfordel toneren (se "Fordeling av toner" på side 40).</li> </ul>                                                                         |  |  |
| Tonersøl                                       | Rengjør innsiden av maskinen (se "Skifte tonerkassett" på side 41).                                                                                                    |  |  |
| AaBbCc<br>AaBbCc<br>AaBbCc<br>AaBbCc<br>AaBbCc | <ul> <li>Kontroller papirtypen og -kvaliteten.</li> <li>Ta ut tonerkassetten, og installer en ny (se "Skifte tonerkassett" på side 41).</li> </ul>                                                                                                    |  |  |

| Tilstand                                                                                                    | Foreslåtte løsninger                                                                                                    |  |  |
|----------------------------------------------------------------------------------------------------|----------------------------------------------------------------------------------------------------|--|--|
| Gjentatte, loddrette<br>merker<br>A a B b C c<br>A a B b C c<br>A a B b C c<br>A a B b C c<br>A a B b C c<br>A a B b C c<br>A a B b C c | Hvis det oppstår gjentatte merker som er jevnt fordelt over utskriftssiden:                                                                                                    |  |  |
|                                                                                                    | <ul> <li>Tonerkassetten kan være skadet. Hvis du fortsatt har samme problem, fjerner du tonerkassetten og setter inn en ny (se<br/>"Skifte tonerkassett" på side 41).</li> </ul>                                                                                                    |  |  |
|                                                                                                    | <ul> <li>Det kan være toner på noen av komponentene i maskinen. Hvis feilene forekommer på baksiden, vil problemet<br/>sannsynligvis løses av seg selv etter noen sider.</li> </ul>                                                                                                    |  |  |
|                                                                                                    | Varmeelementet kan være skadet. Ring etter service.                                                                                                    |  |  |
| Prikker i bakgrunnen                                                                                                    | Prikker i bakgrunnen skyldes at tonerstøv fordeles tilfeldig på arket.                                                                                                    |  |  |
|                                                                                                    | <ul> <li>Papiret kan være for fuktig. Prøv å skrive ut på papir fra en annen pakke. Ikke åpne pakkene før papiret skal brukes, så<br/>unngår du at papiret trekker til seg for mye fuktighet.</li> </ul>                                                                                                    |  |  |
|                                                                                                    | <ul> <li>Hvis det forekommer bakgrunnsprikker på en konvolutt, endrer du utskriftsoppsettet slik at du unngår utskrift på områder<br/>som har overlappende sømmer på motsatt side. Utskrift på sømmer kan føre til problemer.</li> <li>Eller velg Tykk konvolutt fra skjermbildet Utskriftsinnstillinger (se "Åpne utskriftsinnstillinger" på side 33).</li> </ul>                                         |  |  |
|                                                                                                    | <ul> <li>Hvis bakgrunnsprikkene dekker hele overflaten på en utskriftsside, justerer du utskriftsoppløsningen i programmet eller i<br/>Utskriftsinnstillinger (se "Åpne utskriftsinnstillinger" på side 33). Kontroller at riktig papirtype er valgt. Eksempel: Hvis du<br/>velger Tykkere papir, men Vanlig papir brukes, kan det føre til overbelastning som forårsaker denne kopikvaliteten.</li> </ul> |  |  |
|                                                                                                    | Omfordel toneren først hvis du bruker en ny tonerkassett (se "Fordeling av toner" på side 40).                                                                                                    |  |  |

| Tilstand                                                                               | Foreslåtte løsninger                                                                                                    |  |  |
|----------------------------------------------------------------------------------------|----------------------------------------------------------------------------------------------------|--|--|
| Det er tonerpartikler rundt<br>fet skrift eller bilder                                 | Det kan hende toneren ikke fester seg som den skal til denne papirtypen.                                                                                                    |  |  |
|                                                                                        | <ul> <li>Endre skriveralternativet og prøv på nytt. Gå til Utskriftsinnstillinger, klikk på alternativet Papir og angi typen til<br/>Resirkulert (se "Åpne utskriftsinnstillinger" på side 33).</li> </ul> |  |  |
|                                                                                        | <ul> <li>Kontroller at riktig papirtype er valgt. Eksempel: Hvis du velger Tykkere papir, men Vanlig papir brukes, kan det føre til<br/>overbelastning som forårsaker denne kopikvaliteten.</li> </ul>     |  |  |
| Misdannede tegn                                                                        | • Hvis tegn har feil form og ser hule ut, kan det hende at papiret er for glatt. Prøv en annen papirtype.                                                                                                  |  |  |
| AaBbCc<br>AaBbCc<br>AaBbCc<br>AaBbCc<br>AaBbCc<br>AaBbCc                               |                                                                                                    |  |  |
| Skjeve utskrifter                                                                      | Kontroller at papiret er lagt riktig i skuffen.                                                                                                    |  |  |
|                                                                                        | Kontroller papirtypen og -kvaliteten.                                                                                                    |  |  |
| A a B b C c<br>A a B b C c<br>A a B b C c<br>A a B b C c<br>A a B b C c<br>A a B b C c | Kontroller at papirførerne ikke ligger for stramt eller før løst inntil papirbunken.                                                                                                    |  |  |

| Tilstand                                                                              | Foreslåtte løsninger                                                                                                    |  |  |
|---------------------------------------------------------------------------------------|----------------------------------------------------------------------------------------------------|--|--|
| Krølling eller bølger<br>AaBbCC<br>AaBbCC<br>AaBbCC<br>AaBbCC<br>AaBbCC               | <ul> <li>Kontroller at papiret er lagt riktig i skuffen.</li> <li>Kontroller papirtypen og -kvaliteten. Både høy temperatur og høy fuktighet kan føre til at papiret krøller seg.</li> <li>Snu papirbunken opp ned i skuffen. Prøv også å snu papiret 180 grader i skuffen.</li> </ul> |  |  |
| Skrukker eller bretter<br>AabbCc<br>AabbCc<br>AabbCc<br>AabbCc<br>AabbCc<br>AabbCc    | <ul> <li>Kontroller at papiret er lagt riktig i skuffen.</li> <li>Kontroller papirtypen og -kvaliteten.</li> <li>Snu papirbunken opp ned i skuffen. Prøv også å snu papiret 180 grader i skuffen.</li> </ul>                                                                           |  |  |
| Utskriftene er skitne på<br>baksiden<br>AaBbCc<br>AaBbCc<br>AaBbCc<br>AaBbCc<br>IBbCc | Kontroller om det lekker ut toner. Rengjør innsiden av maskinen (se "Rengjøre maskinen" på side 43).                                                                                                    |  |  |

| Tilstand                                                                        | Foreslåtte løsninger                                                                                                    |
|---------------------------------------------------------------------------------|----------------------------------------------------------------------------------------------------|
| Ensfargede eller svarte<br>sider                                                | <ul> <li>Tonerkassetten kan være satt inn feil. Fjern kassetten og sett den tilbake igjen.</li> <li>Tonerkassetten kan være defekt. Ta ut tonerkassetten, og installer en ny (se "Skifte tonerkassett" på side 41).</li> <li>Maskinen trenger kanskje service. Ring etter service.</li> </ul>                        |
| Løs toner<br>AaBbCc<br>AaBbCc<br>AaBbCc<br>AaBbCc<br>AaBbCc<br>AaBbCc<br>AaBbCc | <ul> <li>Rengjør innsiden av maskinen (se "Rengjøre maskinen" på side 43).</li> <li>Kontroller papirtypen og -kvaliteten.</li> <li>Ta ut tonerkassetten, og sett inn en ny (se "Skifte tonerkassett" på side 41).</li> <li>Hvis problemet vedvarer, trenger maskinen kanskje service. Ring etter service.</li> </ul> |
| Manglende dekning i tegn                                                        | <ul> <li>Manglende dekning er hvite områder i deler av tegn som burde være helt svarte:</li> <li>Det kan være at du skriver ut på feil side av papiret. Ta ut papiret og snu det.</li> <li>Papiret er kanskje ikke i henhold til spesifikasjonene for maskinen.</li> </ul>                                           |

| Tilstand                                                                                                    | Foreslåtte løsninger                                                                                                    |  |  |
|----------------------------------------------------------------------------------------------------|----------------------------------------------------------------------------------------------------|--|--|
| Vannrette streker<br>A a B b C<br>A a B b C<br>A a B b C<br>A a B b C<br>A a B b C<br>A a B b C                                                        | <ul> <li>Hvis det forekommer svarte, vannrette streker eller tonerflekker på siden:</li> <li>Tonerkassetten kan være satt inn feil. Fjern kassetten og sett den tilbake igjen.</li> <li>Tonerkassetten kan være defekt. Ta ut tonerkassetten, og installer en ny (se "Skifte tonerkassett" på side 41).</li> <li>Hvis problemet vedvarer, trenger maskinen kanskje service. Ring etter service.</li> </ul> |  |  |
| Krumming<br>AaBbCc<br>AaBbCc<br>AaBbCc                                                                                                    | <ul> <li>Hvis utskriften krummer seg eller papiret ikke mates inn i maskinen:</li> <li>Snu papirbunken opp ned i skuffen. Prøv også å snu papiret 180 grader i skuffen.</li> <li>Endre papiralternativ og prøv på nytt. Gå til Utskriftsinnstillinger, klikk på kategorien Papir, og angi typen til Tynt papir (se "Åpne utskriftsinnstillinger" på side 33).</li> </ul>                                   |  |  |
| <ul> <li>Et ukjent bilde dukker<br/>opp gjentatte ganger på<br/>noen ark</li> <li>Løs toner</li> <li>Svakt trykk eller smuss<br/>forekommer</li> </ul> | Maskinen brukes sannsynligvis i et område som ligger høyere enn 1 000 m over havet. Stor høyde kan påvirke<br>utskriftskvaliteten og for eksempel gi løs toner eller svakt trykk. Angi riktig høydeinnstilling for maskinen (Se "Høydejustering"<br>på side 110).                                                                                                    |  |  |

## **Problemer med operativsystemet**

## Vanlige Windows-problemer

| Tilstand                                                                                                  | Foreslåtte løsninger                                                                                                    |  |  |
|----------------------------------------------------------------------------------------------------|----------------------------------------------------------------------------------------------------|--|--|
| Meldingen "Filen er i bruk"<br>vises under installasjon.                                                  | Avslutt alle programmer. Fjern alle programmer fra oppstartsgruppen, og start deretter Windows på nytt. Installer skriverdriveren på nytt.                                                                                        |  |  |
| Meldingen "Generell<br>beskyttelsesfeil", "OE-<br>unntak", "Spool 32" eller<br>"Ugyldig operasjon" vises. | Lukk alle andre programmer, start Windows på nytt og prøv å skrive ut igjen.                                                                                                    |  |  |
| Meldingene "Utskrift<br>mislyktes", "Det oppsto et<br>tidsavbrudd" vises.                                 | Disse meldingene kan vises under utskrift. Vent til maskinen er ferdig med å skrive ut. Hvis meldingene vises i klarmodus eller etter at utskriften er ferdig, kontrollerer du tilkoblingen og/eller om det har oppstått en feil. |  |  |

Se brukerhåndbok for Microsoft Windows som fulgte med datamaskinen, hvis du vil ha mer informasjon om feilmeldinger i Windows.

## **Problemer med operativsystemet**

## Vanlige Macintosh-problemer

| Tilstand                                                                                                    | Foreslåtte løsninger                                                                                             |
|----------------------------------------------------------------------------------------------------|----------------------------------------------------------------------------------------------------|
| Skriveren skriver ikke ut PDF-filer riktig. Deler av grafikk, tekst eller                                      | Det kan være mulig å skrive ut PDF-filen som et bilde. Slå på Print As Image i utskriftsalternativene i Acrobat. |
| illustrasjoner mangler.                                                                                        | Utskriften tar lengre tid når du skriver ut en PDF-fil som et bilde.                                             |
| Noen bokstaver vises ikke normalt under utskrift av forside.                                                   | Mac OS kan ikke opprette skriften ved forsideutskrift. Engelske bokstaver og tall vises normalt på forsiden.     |
| Fargene skrives ut feil når du skriver<br>ut et dokument fra Macintosh med<br>Acrobat Reader 6.0 eller høyere. | Kontroller at oppløsningsinnstillingen i maskindriveren stemmer med innstillingen i Acrobat Reader.              |

Hvis du vil ha mer informasjon om feilmeldinger i Macintosh, kan du se i brukerhåndboken som fulgte med datamaskinen.

## **Problemer med operativsystemet**

## Vanlige Linux-problemer

| Tilstand                                                                           | Foreslåtte løsninger                                                                                                    |  |
|------------------------------------------------------------------------------------|----------------------------------------------------------------------------------------------------|--|
| Maskinen skriver ikke ut.                                                          | <ul> <li>Kontroller at skriverdriveren er installert på systemet. Åpne Unified Driver Configurator og bytt til kategorien Printers i<br/>vinduet Printers configuration for å vise listen med tilgjengelige maskiner. Kontroller at skriveren vises på listen. Hvis<br/>den ikke vises, må du starte Add new printer wizard for å konfigurere enheten.</li> </ul>                                                                                                    |  |
|                                                                                    | <ul> <li>Kontroller at maskinen er slått på. Åpne Printers configuration, og velg maskinen fra skriverlisten. Se beskrivelsen i<br/>Selected printer-ruten. Hvis statusen inneholder en Stopped, må du trykke på Start-knappen. Dette bør gjenopprette<br/>normal drift av driveren. Statusen "stopped" kan ha blitt aktivert da det oppsto problemer med utskriften.</li> </ul>                                                                                                    |  |
|                                                                                    | <ul> <li>Kontroller om det finnes et alternativ for spesialutskrifter i programmet, for eksempel "-oraw". Hvis "-oraw" er angitt i parameteren på kommandolinjen, må du fjerne dette for å skrive ut på riktig måte. I Gimp-grensesnittet velger du "print" - &gt; "Setup printer" og redigerer parameteren på kommandolinjen i kommandoelementet.</li> </ul>                                                                                                    |  |
| Maskinen skriver ikke ut hele<br>sider, og bare halvparten av<br>siden skrives ut. | Dette er et kjent problem som forekommer når en fargeskriver brukes på Ghostscript versjon 8.51 eller eldre versjoner, 64-<br>biters Linux-operativsystem, og har blitt rapportert til bugs.ghostscript.com som Ghostscript-programfeil 688252. Problemet<br>er løst i AFPL Ghostscript versjon 8.52 og nyere. Last ned den nyeste versjonen av AFPL Ghostscript fra http://<br>sourceforge.net/projects/ghostscript/, og installer programmet for å løse problemet.                                                                                                    |  |
| Feilmeldingen "Cannot open<br>port device file" vises ved<br>utskrift.             | Unngå å endre utskriftsjobbparametere (for eksempel via LPR GUI-verktøyet) mens en utskriftsjobb pågår. Kjente versjoner<br>av CUPS-serveren avbryter utskriftsjobben når utskriftsalternativene endres, og prøver deretter å starte jobben på nytt fra<br>begynnelsen. Ettersom Unified Linux Driver låser porten under utskrift, fører det plutselige avbruddet av driveren til at porten<br>forblir låst og utilgjengelig for påfølgende utskriftsjobber. Hvis denne situasjonen oppstår, må du prøve å låse opp porten ved<br>å velge <b>Release port</b> i vinduet <b>Port configuration</b> . |  |

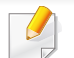

Hvis du vil ha mer informasjon om feilmeldinger i Linux, kan du se i brukerhåndboken som fulgte med datamaskinen.

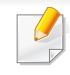

Følgende ordliste hjelper deg å bli bedre kjent med produktet ved at du bedre forstår skriveruttrykk og terminologien som er brukt i denne brukerhåndboken.

## 802.11

802.11 er et sett med standarder for trådløs nettverkskommunikasjon (WLAN) og er utviklet av IEEE LAN/MAN Standards Committee (IEEE 802).

## 802.11b/g/n

802.11b/g/n kan dele samme maskinvare og bruker 2,4 GHz-båndet. 802.11b støtter båndbredder på opptil 11 Mbps, 802.11n støtter båndbredder på opptil 150 Mbps. 802.11b/g/n-enheter kan av og til bli påvirket av støy fra mikrobølgeovner, trådløse telefoner og Bluetoothenheter.

### Tilgangspunkt.

Et aksesspunkt eller trådløst aksesspunkt (AP eller WAP) er en enhet som kobler sammen trådløse nettverksenheter på et trådløst nettverk (WLAN) og fungerer som en sentral sender og mottaker av WLAN-radiosignaler.

## ADF

En automatisk dokumentmater (ADF) er en skanneenhet som automatisk mater en original inn i maskinen, slik at maskinen kan skanne en del av arket med en gang.

## AppleTalk

AppleTalk er et opphavsrettbeskyttet protokollsett utviklet av Apple, Inc for datanettverk. Det fulgte med det opprinnelige Macintosh-systemet (1984), men brukes nå mindre av Apple i forhold til TCP/IP-nettverksdrift.

## Bitdybde

En datagrafikkterm som beskriver antall biter som brukes til å representere fargen til en enkelt piksel i et punktgrafikkbilde. Større fargedybde gir et bredere spekter av distinkte farger. Ettersom antall biter øker, vil antall mulige farger bli upraktisk stort for et fargekart. 1-bits farge kalles vanligvis monokrom eller svart/hvitt.

### BMP

Et punktgrafikkformat som brukes internt av det grafiske delsystemet i Microsoft Windows (GDI), og brukes generelt om et enkelt grafikkfilformat på den plattformen.

## BOOTP

Bootstrap-protokoll. En nettverksprotokoll som brukes av en nettverkskunde til å motta IP-adressen automatisk. Dette skjer som regel under oppstartprosessen for datamaskiner eller operativsystem som kjøres på dem. BOOTP-serverne tildeler hver klient en IP-adresse fra en adressepool. BOOTP gjør det mulig for "diskløse arbeidsstasjoner" å hente en IP-adresse før operativsystemet lastes inn.

## CCD

CCD (Charge Coupled Device) er maskinvareenheten som gjør det mulig å skanne. CCD-låsemekanismen brukes også til å holde CCD-modulen for å hindre skader under flytting av maskinen.

## Sortering

Sortering er prosessen med å skrive ut ett dokument i flere kopier. Når sortering er valgt, skriver enheten ut et helt sett før tilleggskopiene blir skrevet ut.

### Kontrollpanel

Et kontrollpanel er et flatt område, vanligvis loddrett, der kontroll- eller overvåkingsinstrumentene blir vist. De finnes som oftest foran på maskinen.

## Dekning

Dette er en utskriftsterm som brukes for måling av tonerbruk ved utskrift. 5 % dekning betyr for eksempel at en A4-side inneholder cirka 5 % bilde eller tekst. Så hvis papiret eller originalen har kompliserte bilder eller mye tekst, vil dekningen være høyere, og tonerbruken vil samtidig være den samme som dekningen.

## CSV

Kommaseparert verdi (CSV). CSV er en filformattype som brukes til å utveksle data mellom ulike programmer. Filformatet, slik det brukes i Microsoft Excel, har blitt en standard i bransjen, også på andre plattformer enn Microsofts.

### DADF

Tosidig automatisk dokumentmater (DADF) er en mekanisme som automatisk mater og snur papirarket slik at maskinen kan skanne på begge sider.

#### Standard

Den verdien eller innstillingen som gjelder når du pakker ut skriveren av esken eller når den tilbakestilles.

## DHCP

En DHCP (Dynamic Host Configuration Protocol) er en klient-servernettverksprotokoll. En DHCP-server leverer konfigurasjonsparametere på forespørsel fra DHCP-klienten/vertsmaskinen, vanligvis informasjon som klienten/vertsmaskinen trenger for å delta i et IP-nettverk. DHCP er også en metode for å tildele IP-adresser til klienter og vertsmaskiner.

## DIMM

DIMM (Dual Inline Memory Module) er et lite kretskort med minne. DIMM lagrer alle data i maskinen, for eksempel utskriftsdata og data om mottatte telefakser.

## DLNA

DLNA (Digital Living Network Alliance) er en standard som gjør at enheter i et hjemmenettverk kan dele informasjon med hverandre på tvers av nettverket.

## DNS

DNS (Domain Name Server) er et system som lagrer informasjon tilknyttet domenenavnene i en distribuert database i nettverk, for eksempel Internett.

### Matriseskriver

En matriseskriver er en dataskriver med et skriverhode som går frem og tilbake på siden, og som skriver ved at et blekkfylt bånd blir slått mot papiret, omtrent som en skrivemaskin.

### DPI

Punkter per tomme (DPI) er måleenheten for oppløsning som brukes ved utskrift og skanning. Vanligvis gir flere punkter per tomme en høyere oppløsning, mer synbare detaljer i bildet og en større fil.

### DRPD

Detektering av karakteristisk ringemønster DRPD, eller "Spesielle ringetoner", er en tjeneste fra telefonoperatøren som gjør det mulig å svare på anrop til flere forskjellige telefonnumre på én enkelt telefonlinje.

### **Duplex**

Dette er en mekanisme som automatisk snur papirarket slik at maskinen kan skrive (eller skanne) på begge sider. En skriver utstyrt med dupleksenhet kan skrive ut på begge sider av papiret under en utskriftssyklus.

## Driftssyklus

Driftssyklus er den sidekvantiteten som ikke påvirker skriverytelsen i en måned. Vanligvis har skriveren en oppgitt levetidsbegrensning, for eksempel sider per år. Levetiden betyr en gjennomsnittskapasitet for utskrifter, normalt innenfor garantiperioden. La oss si at skriverens driftssyklus er 48 000 sider per måned på 20 arbeidsdager. Da kan skriveren maksimalt skrive ut 2 400 sider per dag.

### ECM

ECM (Error Correction Mode) er en valgfri overføringsmodus som er innebygd i telefakser klasse 1 eller faksmodemer. Den oppdager og retter automatisk feil som kan oppstå under faksoverføringen, på grunn av støy på telefonlinjen.

### Emulering

Emulering er en teknikk der en maskin oppnår de samme resultatene som en annen.

En emulator dupliserer funksjonene til ett system med et annet system, slik at det andre systemet virker som det første. Emulering fokuserer på nøyaktig gjengivelse av ytre virkemåte, til forskjell fra simulering der det dreier seg om en abstrakt modell av systemet som blir simulert, ofte med tanke på indre virkemåte.

#### Ethernet

Ethernet er en rammebasert datanettverksteknologi for lokale nettverk (LAN). Den definerer ledninger og signaler for det fysiske laget, og grupperer formater og protokoller for MAC (media access control)/ datalenkelaget til OSI-modellen. Ethernet er som regel standardisert som IEEE 802.3. Det er blitt den mest brukte LAN-teknologien fra 90-tallet og fram til i dag.

#### **EtherTalk**

Et protokollsett utviklet av Apple Computer for datanettverk. Det fulgte med det opprinnelige Macintosh-systemet (1984), men brukes nå mindre av Apple i forhold til TCP/IP-nettverksdrift.

#### FDI

FDI (Foreign Device Interface) er et kort du kan installere i maskinen hvis du vil bruke en tredjepartsenhet, for eksempel en betalingsautomat eller en kortleser. Med slike enheter kan du ta betalt for bruk av utskriftstjenestene på maskinen.

#### **FTP**

FTP (File Transfer Protocol) er en vanlig brukt protokoll for utveksling av filer over et nettverk som støtter TCP/IP-protokollen (for eksempel Internett eller et intranett).

## Fikseringsenhet

Den delen av laserskriveren som smelter toneren på det trykte mediet. Den består av to varme valser. Etter at toneren er overført til papiret, legger fikseringsenheten på varme og trykk slik at toneren blir værende på papiret, og det er derfor papiret er varmt når det kommer ut av laserskriveren.

#### Gateway

Dette er en forbindelse mellom datamaskinnettverk eller mellom et datamaskinnettverk og en telefonlinje. Den er veldig mye brukt, ettersom det er en datamaskin eller et nettverk som gir tilgang til en annen datamaskin eller nettverk.

## Gråtoner

Nyanser av grått som representerer lyse og mørke deler av et bilde når fargebilder konverteres til gråtoner. Fargene representeres av ulike nyanser av grått.

## Halvtone

Dette er en bildetype som simulerer gråtoner ved å variere antall punkter. Områder med mye farge består av et stort antall punkter, mens lysere områder har færre antall punkter.

## HDD

En harddisk (HDD) er en fast lagringsenhet som lagrer digitalt kodede data på hurtigroterende plater med magnetiske overflater.

### IEEE

IEEE (Institute of Electrical and Electronics Engineers) er en internasjonal ikke-profittbasert organisasjon som skal fremme teknologi relatert til elektrisitet.

### **IEEE 1284**

Parallellportstandarden 1284 ble utviklet av IEEE (Institute of Electrical and Electronics Engineers). Termen "1284-B" viser til en bestemt kontakttype i enden av parallellkabelen som kobler enheten til en skriver, for eksempel.

#### Intranett

Dette er et lukket nettverk som bruker internettprotokoller, nettverkskonnektivitet og eventuelt offentlige telekommunikasjonssystem for sikker deling av informasjon eller handlinger mellom de ansatte innenfor en organisasjon. Noen ganger omfatter uttrykket bare den mest synlige tjenesten, det interne nettstedet.

## **IP-adresse**

IP-adressen (Internet Protocol) er et enestående nummer som enheter bruker som identifikasjon og for å kommunisere med hverandre på et nettverk som bruker IP-standarden (Internet Protocol).

## IPM

Images per minute (IPM) er en måte å måle hastigheten til en skriver på. Et IPM-tall angir hvor mange enkle ark en skriver kan fullføre i løpet av ett minutt.

## IPP

IPP (Internet Printing Protocol) definerer en standardprotokoll for utskrift og for håndtering av utskriftsjobber, mediestørrelse, oppløsning og så videre. IPP kan brukes lokalt eller over Internett til hundrevis av skrivere og støtter også tilgangskontroll, autentisering og kryptering, og er en mye bedre og sikrere utskriftsløsning enn eldre protokoller.

## IPX/SPX

IPX/SPX står for Internet Packet Exchange/Sequenced Packet Exchange. Det er en nettverksprotokoll som brukes av Novell NetWareoperativsystemene. IPX og SPX innholder begge tilkoblingstjenester som likner TCP/IP, der IPX-protokollen likner IP og SPX har likheter med TCP. IPX/SPX ble i utgangspunktet utformet for lokalnettverk (LAN), og er en svært effektiv protokoll til dette bruket (ytelsen er ofte bedre enn TCP/IP i et LAN).

#### ISO

Den internasjonale organisasjonen for standardisering (ISO) er en organisasjon som arbeider for standarder, og som består av medlemmer fra nasjonale standardiseringsorganer. ISO oppretter globale standarder for industri og handel.

#### ITU-T

Den internasjonale telekommunikasjonsunionen er en organisasjon som ble etablert for å standardisere og regulere internasjonal radio og telekommunikasjon. Hovedoppgavene er standardisering, tildeling av radiofrekvenser og organisering av internasjonale telefonavtaler mellom ulike land. Bokstaven T i ITU-T står for telekommunikasjon.

## ITU-T nr. 1

Standardisert test utgitt av ITU-T for overføring av dokumenter per telefaks.

## JBIG

JBIG (Joint Bi-level Image Experts Group) er en

bildekomprimeringsstandard uten tap av nøyaktighet eller kvalitet som ble utformet for komprimering av binære bilder, særlig for faks, men også for andre bilder.

## JPEG

JPEG (Joint Photographic Experts Group) er den vanligste brukte standardmetoden for komprimering av fotografier. Det er et vanlig brukt format for lagring og sending av bilder på Internett.

## LDAP

LDAP (Lightweight Directory Access Protocol) er en nettverksprotokoll for spørring og endring av katalogtjenester som kjøres på TCP/IP.

## LED

Light-emitting diode (LED) er en indikatorlampe som viser statusen til en maskin.

## **MAC-adresse**

MAC-adresse (Media Access Control) er en entydig identifikator tilknyttet et nettverkskort. MAC-adressen er en entydig 48-biters identifikator som vanligvis skrives som 12 heksadesimale tegn gruppert i par (for eksempel 00-00-0c-34-11-4e). Denne adressen er vanligvis hardkodet i nettverkskortet av produsenten, og brukes som hjelp for rutere når de skal prøve å finne maskiner i store nettverk.

#### MFP

MFP (Multi Function Peripheral) er en kontormaskin som inneholder følgende funksjoner i en fysisk enhet: skriver, kopimaskin, faks og skanner.

#### MH

Modifisert Huffman (MH) er en komprimeringsmetode for å redusere mengden data som må overføres mellom faksmaskiner, for å kunne overføre bildet anbefalt av ITU-T T.4. MH er en kodebokbasert RLE-metode som er optimalisert for å effektivt komprimere hvite flater. Ettersom de fleste fakser består av mest hvite felt, minimerer dette overføringstiden for de flest fakser.

#### **MMR**

MMR (Modified Modified READ) er en komprimeringsmetode som anbefales av ITU-T T.6.

## Modem

En enhet som modulerer et bæresignal slik at det kan kode digital informasjon, og også demodulerer et slik bæresignal for å dekode overført informasjon.

## MR

MR (Modified Read) er en komprimeringsmetode som anbefales av ITU-T T.4. MR koder den første skannede linjen med MH. Den neste linjen blir sammenliknet med den første, så bestemmes forskjellene, og deretter blir forskjellene kodet og sendt.

## **NetWare**

Et nettverksoperativsystem utviklet av Novell, Inc. Det brukte i utgangspunktet felles fleroppgavekjøring for å kjøre ulike tjenester på en PC, og nettverksprotokollene var basert på Xerox XNS-stakken. I dag støtter NetWare TCP/IP i tillegg til IPX/SPX.

## OPC

OPC (Organic Photo Conductor) er en mekanisme som lager et virtuelt bilde for utskrift ved hjelp av en laserstråle som sendes fra en laserskriver. Den er normalt grønn- eller gråfarget og sylinderformet. En bildeenhet inneholder en trommel som sakte sliter ned overflaten gjennom bruk i skriveren, og den bør skiftes ut ved behov fordi den blir slitt gjennom kontakt med kassettfremkallerbørsten, rengjøringsmekanismen og papir.

### Originaler

Det første eksemplaret av noe, for eksempel et dokument, bilde eller tekst, som blir kopiert, reprodusert eller omgjort til å produsere andre eksemplarer, men som selv ikke er kopiert fra noe annet.

#### OSI

OSI (Open Systems Interconnection) er en modell utviklet av ISO (International Organization for Standardization) for kommunikasjon. OSI tilbyr en standard, modulær tilnærming til nettverksdesign som deler opp de nødvendige settene med komplekse funksjoner i håndterbare funksjonelle lag. Lagene er fra øverst til nederst, Applikasjon, Presentasjon, Sesjon, Transport, Nettverk, Datalink og Fysisk.

### PABX

PABX er et automatisk telefonsentralsystem innenfor en bedrift.

## PCL

PCL (Printer Command Language) er et sidebeskrivelsesspråk (PDL) utviklet av HP som en skriverprotokoll, og som har blitt en bransjestandard. Den ble først utviklet for tidlige blekkskrivere, men har siden kommet i forskjellige utgaver for termiske skrivere, matriseskrivere og sideskrivere.

### PDF

PDF (Portable Document Format) er et opphavsrettbeskyttet filformat utviklet av Adobe Systems for å gjengi todimensjonale dokumenter i et format som er uavhengig av enhet og oppløsning.

### PostScript

PostScript (PS) er et språk for programmering og beskrivelser av sider, og brukes primært brukes til DTP og elektroniske utgivelser. Det kjøres gjennom et tolkeprogram for å generere et bilde.

#### Skriverdriver

Et program som brukes til å sende kommandoer og overføre data fra datamaskinen til skriveren.

#### Utskriftsmedier

Medier (f.eks. papir, konvolutter, etiketter og transparenter) som kan brukes i en skriver, skanner, faks eller kopimaskin.

### PPM

Sider per minutt (PPM) er en metode for å måle hvor raskt en skriver virker, det vil si hvor mange sider den kan produsere på ett minutt.

#### **PRN-fil**

Et grensesnitt for en enhetsdriver. Dette gjør at programvaren kan samhandle med enhetsdriveren ved hjelp av standard systemoppkall for inndata/utdata, noe som forenkler mange oppgaver.

#### **Protokoll**

Dette er en konvensjon eller standard som kontrollerer eller muliggjør oppkobling, kommunikasjon og dataoverføring mellom to dataendepunkter.

#### PS

Se PostScript.

### PSTN

PSTN (Public-Switched Telephone Network) er nettverket av de offentlige svitsjede telefonnettene, som betyr at telefonsamtalen vanligvis rutes gjennom en sentral.

## RADIUS

RADIUS (Remote Authentication Dial In User Service) er en protokoll for autentisering og overvåking av fjernbrukere. RADIUS gjør det mulig med sentralisert administrasjon av autentiseringsdata som brukernavn og passord ved bruk av et AAO-konsept (autentisering, autorisasjon og overvåking) for å administrere nettverkstilgang.

## Oppløsning

Skarpheten til et bilde målt i dpi (punkter per tomme). Jo høyere dpi, desto større oppløsning.

## SMB

SMB (Server Message Block) er en nettverksprotokoll som mest brukes til å dele filer, skrivere, serielle porter og til diverse kommunikasjon mellom noder i et nettverk. Den har også en funksjon for godkjenning av prosesser.

## SMTP

SMTP (Simple Mail Transfer Protocol) er standarden for e-postoverføring på Internett. SMTP er en relativt enkel, tekstbasert protokoll, der en eller flere mottakere av meldingen blir oppgitt, og så blir meldingsteksten overført. Det er en klient/server-protokoll der klienten sender en epostmelding til serveren.

## SSID

SSID (Service Set Identifier) er navnet på et trådløst nettverk (WLAN). Alle trådløse enheter på et WLAN bruker samme SSID for å kommunisere med hverandre. En SSID kan ha en maks. lengde på 32 tegn, og det skilles mellom store og små bokstaver.

#### Nettverksmaske

Delnettverksmasken brukes sammen med nettverksadressen for å bestemme hvilken del av adressen som er nettverksadressen og hvilken del som er vertsadressen.

## TCP/IP

TCP (Transmission Control Protocol) og IP (Internet Protocol) er settet med kommunikasjonsprotokoller som iverksetter protokollstakkområdet, der Internett og de fleste kommersielle nettverk kjøres.

### TCR

TCR (Transmission Confirmation Report) inneholder detaljer for hver overføring, for eksempel jobbstatus, overføringsresultat og antall sider som er sendt. Du kan angi at denne rapporten skal skrives ut etter hver jobb eller bare etter mislykkede overføringer.

## TIFF

TIFF (Tagged Image File Format) er et punktgrafikkbildeformat med variabel oppløsning. TIFF beskriver bildedata som normalt kommer fra skannere. TIFF-bilder bruker koder (tags). Dette er nøkkelord som definerer egenskapene til bildet og som er inkludert i filen. Dette fleksible og plattformuavhengige formatet kan brukes for bilder som er behandlet med bildebehandlingsprogrammer.

#### Tonerkassett

En slags flaske med toner i en maskin, f.eks. en skriver. Toner er et pulver som brukes i laserskrivere og kopimaskiner, og som danner teksten og bildene på papiret som skrives ut. Toneren kan fikseres gjennom en kombinasjon av varme/trykk fra fikseringsenheten slik at fibrene bindes til papiret.

#### TWAIN

En bransjestandard for skannere og programvare. Ved å bruke en TWAINkompatibel skanner med et TWAIN-kompatibelt program kan en skanning iverksettes innenfra programmet. Det er et bildefangst-API for operativsystemene Microsoft Windows og Apple Macintosh.

## **UNC-bane**

UNC (Uniform Naming Convention) er en standardmåte å få tilgang til delte nettverksressurser i Windows NT og andre Microsoft-produkter. Formatet til en UNC-bane er: \\<servernavn>\<delt\_navn>\<katalog>

## URL

URL (Uniform Resource Locator) er den globale adressen til dokumenter og ressurser på Internett. Den første delen angir hvilken protokoll som brukes, den andre delen angir IP-adressen eller domenenavnet der ressursen finnes.

### USB

USB (Universal serial bus) er en standard som ble utviklet av USB Implementers Forum, Inc., for å koble datamaskiner og annet utstyr. Til forskjell fra parallellporten så er USB utformet for å koble USB-porten på en enkelt datamaskin til flere andre enheter samtidig.

### Vannmerke

Et vannmerke er et bilde eller mønster som vises på papir når du holder opp papiret mot lyset. Vannmerker ble først tatt i bruk i Bologna i 1282, og de har siden blitt brukt av papirprodusenter for å identifisere produkter. Vannmerker er også brukt på frimerker, pengesedler og andre offentlige dokumenter for å motvirke forfalskninger.

## WEP

WEP (Wired Equivalent Privacy) er en sikkerhetsprotokoll spesifisert i IEEE 802.11 for å gi samme sikkerhetsnivå som på et kablet LAN. WEP brukes til å kryptere data før de overføres med radiosignaler, slik at de er beskyttet fra et endepunkt til et annet.

### WIA

WIA (Windows Imaging Architecture) er en bildearkitektur som ble introdusert i Windows Me og Windows XP. Du kan starte en skanning fra disse operativsystemene hvis du bruker en WIA-kompatibel skanner.

## WPA

WPA (Wi-Fi Protected Access) er et sett med systemer for å sikre trådløse nettverk (Wi-Fi) og ble laget for å forbedre sikkerheten i forhold til WEP.

### WPA-PSK

WPA-PSK (WPA Pre-Shared Key) er en spesiell WPA-modus beregnet på små bedrifter og hjemmenettverk. En delt nøkkel eller et passord er konfigurert i det trådløse aksesspunktet (WAP) og på bærbare eller stasjonære datamaskiner. WPA-PSK genererer en unik nøkkel for hver økt mellom en trådløs klient og det tilhørende aksesspunktet, for mer avansert sikkerhet.

## WPS

Wi-Fi Protected Setup (WPS) er en standard for etablering av et trådløst hjemmenettverk. Hvis det trådløse tilgangspunktet støtter WPS, kan du enkelt konfigurere den trådløse nettverkstilkoblingen uten datamaskin.

## XPS

XPS (XML Paper Specification) er en spesifikasjon for et PDL (Page Description Language), og et nytt dokumentformat. Dette er utviklet av Microsoft. Det er en XML-basert spesifikasjon, basert på en ny utskriftsbane, og et vektorbasert enhetsuavhengig dokumentformat.

## Stikkordregister

| В                                         |         |
|-------------------------------------------|---------|
| Bestillingsverktøy for Dell forbru<br>125 | ksvare  |
| bruke hjelp                               | 34, 120 |
| D                                         |         |
| Dell-skriverstatus                        | 131     |
| E                                         |         |
| embedded web service                      |         |
| generell informasjon                      | 126     |
| F                                         |         |
| favorittinnstillinger for utskrift        | 34      |
| forklaring av statuslampene               | 54      |
| funksjoner                                | 4       |
| funksjoner utskriftsmedier                | 59      |
| Funksjoner for spesialutskrifter          | 109     |
| К                                         |         |
| kontrollpanel                             | 16      |
| konvensjon                                | 8       |

| L                                          |               |
|--------------------------------------------|---------------|
| legg i                                     |               |
| manuell mating i skuff                     | 27            |
| papir i skuffen                            | 25            |
| spesialpapir                               | 27            |
| Linux                                      |               |
| driverinstallasjon for USBkabeltil<br>75,  | kobling<br>76 |
| driverinstallering for nettverkstilk<br>82 | obling        |
| skriveregenskaper                          | 122           |
| systemkrav                                 | 64            |
| unified driver configurator                | 133           |
| utskrift                                   | 121           |
| vanlige Linuxproblemer                     | 154           |
| Lokal                                      |               |
| driverinstallasjon                         | 19            |
| Reinstallasjon av driver                   | 21            |

#### Μ

Macintosh driverinstallasjon for USBkabeltilkobling 73, 74 driverinstallering for nettverkstilkobling 81

| systemkrav                       | 63      |
|----------------------------------|---------|
| utskrift                         | 119     |
| vanlige Macintoshproblemer       | 153     |
| manuell mating i skuffen         |         |
| bruk av spesialpapir             | 27      |
| Ν                                |         |
| nettverk                         |         |
| driverinstallasjon               |         |
| Linux                            | 82      |
| Macintosh                        | 81      |
| Windows                          | 80      |
| installasjonsmiljø               | 65      |
| introduksjon av nettverksprogran | nmer 78 |
| IPv6konfigurasjon                | 84      |
| Trådløst nettverksoppsett        | 86      |
| Nop utskrift                     |         |
| Macintosh                        | 119     |
| 0                                |         |
| oppløsning                       |         |
| papirfeil                        | 50      |
| ordliste                         | 155     |

overlegg

## **Stikkordregister**

| opprett<br>skriv ut<br>slette   | 117<br>117<br>118 |            |  |
|---------------------------------|-------------------|------------|--|
|                                 |                   | Р          |  |
|                                 |                   | papirstopp |  |
| fjern papir                     | 51                |            |  |
| tips for å unngå papirstopp     | 49                |            |  |
| plassering av maskinen          |                   |            |  |
| justering av høyden             | 110               |            |  |
| problemer                       |                   |            |  |
| papirmatingsproblemer           | 138               |            |  |
| problemer med utskriftskvalitet | 144               |            |  |
| strømproblemer                  | 139               |            |  |
| utskriftsproblemer              | 140               |            |  |
|                                 |                   |            |  |

### R

| rekvisita                            |    |
|--------------------------------------|----|
| bestilling                           | 37 |
| forventet levetid for tonerkassetten | 39 |
| tilgjengelig rekvisita               | 37 |
| utskifting av tonerkassett           | 41 |
| rengjøre maskinen                    | 43 |
| rengjøring                           |    |

| innvendig                     | 44  |
|-------------------------------|-----|
| Pickupvalse                   | 46  |
| utvendig                      | 43  |
| S                             |     |
| sett bakfra                   | 15  |
| sett forfra                   | 15  |
| sikkerhet                     |     |
| informasjon                   | 9   |
| symboler                      | 9   |
| Sjenerelle ikoner             | 8   |
| skriv ut et dokument          |     |
| Linux                         | 121 |
| Macintosh                     | 119 |
| skriverinnstillinger          |     |
| Linux                         | 122 |
| Skuff                         |     |
| endre skuffstørrelse          | 24  |
| justering av bredde og lengde | 24  |
| manuell mating i skuffen      | 27  |
| spesifikasjoner               | 57  |
| utskriftsmedier               | 59  |
|                               |     |

#### 44 т 46 **Tonerkassett** 43 forventet levetid 39 håndteringsinstruksjoner 38 lagring 38 15 uoriginale og etterfylte 38 15 tonerkassetter fordeling av toner 40 9 skifte tonerkassett 41 9 trådløst 8 AdHocmodus 86 Infrastrukturmodus 86 **USBkabel** 90 **WPS** PBC 89 PIN 89 U 24 24 **USBkabel** 27 driverinstallasjon 73, 75 57 Reinstaller driver 74, 76

utskrift

Utskrift

endre standard utskriftsinnstillinger 111

32

# Stikkordregister

| flere sider på ett ark   |     |
|--------------------------|-----|
| Macintosh                | 119 |
| Linux                    | 121 |
| Macintosh                | 119 |
| skriv ut et dokument     |     |
| Windows                  | 32  |
| skrive ut til en fil     | 113 |
| utskriftsmedier          |     |
| etiketter                | 29  |
| forhåndstrykt papir      | 30  |
| konvolutt                | 28  |
| kort                     | 30  |
| spesialpapir             | 27  |
| utgangsstøtte            | 59  |
| utskriftsoppløsning angi |     |
| Linux                    | 121 |

| W                                            |              |
|----------------------------------------------|--------------|
| Windows                                      |              |
| driverinstallasjon for USBkabeltilk<br>19,   | obling<br>21 |
| driverinstallering for nettverkstilkol<br>80 | bling        |
| systemkrav                                   | 62           |
| vanlige Windowsproblemer                     | 152          |

#### V

| vannmerke                       |     |
|---------------------------------|-----|
| opprett                         | 115 |
| redigere                        | 116 |
| slette                          | 116 |
| Verktøy for fastvareoppdatering | 124 |